# **Phoenix Motor Controller**

**User Manual** 

Control Solutions LLC

Copyright @ 2019-2023 Control Solutions LLC. All Rights Reserved.

# Table of contents

| hoenix Motor Controller               | 4                                                                                                    |
|---------------------------------------|----------------------------------------------------------------------------------------------------|
| Hardcopy Version                      | 4                                                                                                    |
| Disclaimer                            | 4                                                                                                    |
| uick Reference                        | 5                                                                                                    |
| CAN Bus                               | 5                                                                                                    |
| Connections & Wiring                  | 5                                                                                                    |
| Motor Configuration                   | 6                                                                                                    |
| Motor Operation                       | 6                                                                                                    |
| Phoenix App                           | 6                                                                                                    |
| otices And References                 | 7                                                                                                    |
| About This Manual                     | 7                                                                                                    |
| Safety                                | 8                                                                                                    |
| Acronyms                              | 9                                                                                                    |
| eatures                               | 11                                                                                                    |
| Features                              | 11                                                                                                    |
| CANBUS                                | 13                                                                                                    |
| Istallation                           | 27                                                                                                    |
| Installation                          | 27                                                                                                    |
| P125/P190 Pinout                      | 31                                                                                                    |
| P250 Pinout                           | 37                                                                                                    |
| Throttle Wiring                       | 43                                                                                                    |
| Keyswitch Wiring                      | 45                                                                                                    |
| Wiring Digital Inputs                 | 46                                                                                                    |
| Configuration and Diagnostic Software | 47                                                                                                    |
| Updating Controller Firmware          | 56                                                                                                    |
| onfiguration                          | 60                                                                                                    |
| Configuration                         | 60                                                                                                    |
| Calibration                           | 61                                                                                                    |
| Identity                              | 62                                                                                                    |
| Input/Output Configuration            | 63                                                                                                    |
| Motor Configuration                   | 65                                                                                                    |
| Input/Output Configuration            | 67                                                                                                    |
| Throttle Configuration                | 68                                                                                                    |
| Performance Settings                  | 72                                                                                                    |
|                                       |                                                                                                    |
|                                       | and a second second sec |

| 6.10 Configuration Registers | 83  |
|------------------------------|-----|
| 6.11 CAN Bus Configuration   | 94  |
| 7. Troubleshooting           | 101 |
| 7.1 Overview                 | 101 |
| 7.2 Diagnostic Monitoring    | 102 |
| 7.3 Faults                   | 109 |
| 8. Contact Us                | 114 |

# 1. Phoenix Motor Controller

#### Online Manual Updated 02/03/2023

The Phoenix motor controller family is a fully configurable microprocessor-based controller for light- to medium-duty DC motors. The controller is ideal for use in industrial and commercial applications such as floor sweepers/scrubbers, material handling carts and personal mobility equipment. The controller family has multiple members based on optional features selected and output current requirements. Refer to the key features of the Phoenix family, or check out the Control Solutions website or your sales representative for product selection.

#### Note

All specifications stated within this document are subject to change without notice.

# 1.1 Hardcopy Version

#### Click here to download a PDF version of this manual

### 1.2 Disclaimer

Control Solutions LLC reserves the right to update this manual at any time without notice. This manual supersedes all previous issues, which must no longer be used. Control Solutions LLC reserves the right to change this product without any notification. Control Solutions LLC and the Control Solutions logo are trademarks of Control Solutions LLC. All other brand and product names, company names, and logos are trademarks or registered trademarks of their respective companies. All materials contained within this manual, in printed or electronic format, are protected by copyright laws and other intellectual property laws.

# 2. Quick Reference

#### Key features of the Phoenix family

Click here to download a PDF version of this manual

## 2.1 CAN Bus

CAN Bus Overview CAN Bus Configuration

#### **Status Messages**

Status message configuration Status Message 0xFF00 Status Message 0xFF01 Status Message 0xFF02 Status Message 0xFF03 Status Message 0xFF04 Status Message 0xFF05 Status Message 0xFF06 Status Message 0xFF07 CAN Bus Custom Status Configuration Timer Configuration

#### Motor Control Over CAN Bus

Digital Control Overview Digital Control Options Motor Control Over CAN Bus

## 2.2 Connections & Wiring

P125 Pinout P190 Pinout P250 Pinout Key Switch Wiring Throttle Wiring Wiring Digital Inputs Drive Mode (Input/Output) Wiring Quickstop Wiring Forward/Reverse Wiring

# 2.3 Motor Configuration

Memory R/W Commands Throttle Configuration Setting basic throttle configuration Adjusting the throttle deadband Adjusting the throttle scale Adjusting the throttle failband Invert Throttle Throttle Offset

# 2.4 Motor Operation

Motor Wiring Faults Diagnostics Overview Motor State System State PWM Diagnostics Stop Diagnostics Miscellaneous Diagnostics Motor Temperature Controller Temperature Motor Current Limiting External Motor Temperature

# 2.5 Phoenix App

Installation of CAN Bus Adapters Installation of Phoenix Diagnostics App Using the Phoenix DiagnosticsApp

# 3. Notices And References

# 3.1 About This Manual

Before using the Phoenix Motor Controller, please read this entire manual carefully to become familiar with the Controller's features, benefits and operation. This manual provides the information necessary to understand, connect, and successfully configure the Controller. It explains the Controller's functions, parameters, and usage, and provides general care and maintenance information as well as basic troubleshooting data. The document is intended for individuals who use the Phoenix Controller and for technicians performing maintenance.

#### 3.1.1 Precautions

This document contains hazard statements for your safety. Hazard statements are provided where safety consequences to personnel, equipment, and operation can exist. Failure to follow these statements can have serious consequences.

Icons are used to draw your attention to the appropriate type of statement.

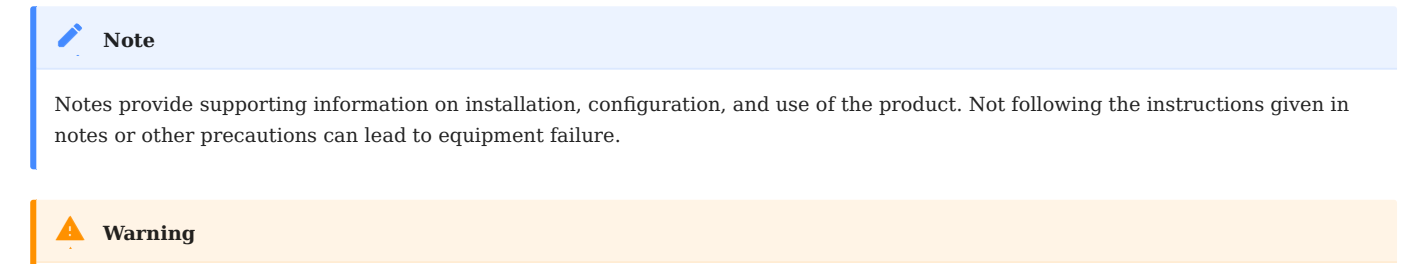

A caution statement indicates the presence of a hazard that can or will cause minor injury or property damage.

#### Danger

Danger notices provide important information that must be followed to install, configure, and use the product safely and efficiently. Failure to follow the instructions given in a warning can potentially lead to equipment failure, damage to surrounding property, injury, or death.

# 3.2 Safety

Working with electric vehicles and batteries can be dangerous. Take proper precautions when setting up an electric vehicle or when working with batteries.

#### **Warning**

Malfunctions regarding operating conditions can occur when working with electric vehicles that can cause them to run. When working with or setting up an electric-powered vehicle, it is highly recommended that you support the vehicle in a safe manner with the drive wheels off the ground or disconnect the motor wires.

#### Warning

Short-circuiting the battery terminals or connections can cause an electric arc. Always disconnect the battery connections when installing or working with high-current vehicle batteries. It is recommended that you use insulated tools and wear safety glasses when working with high-power batteries.

#### Warning

Normal charging and discharging of lead acid batteries produces hydrogen gas, which is extremely flammable and explosive. Follow the battery manufacturer's safety precautions and recommendations when working with lead acid batteries. Always wear safety glasses.

# 3.3 Acronyms

ASIC

Application-Specific Integrated Circuit

BLDC

#### Brushless DC

CAN

Controller Area Network (see CAN Bus)

CSLLC

Control Solutions Limited Liability Company

DC

Direct Current

DSP

Digital Signal Processor

DSPIC

Microchip Digital Signal Processor

ECU

Electronic Control Unit (see CAN Bus)

EM

Electromagnetic

ESD

Electro-Static Discharge

FET

Field Effect Transistor

GND

Ground

GPIO

General Purpose Input/Output

HHP

Hand-Held Programmer

- 9/114 -

I2C

Inter-Integrated Circuit

I/0

Input/Output

IEC

International Electrotechnical Commission

IP

Ingress Protection

IS0

International Standards Organization

KG

Kilogram

LCD

Liquid Crystal Display

LED

Light Emitting Diode

РСВ

Printed Circuit Board

POD

Power on Demand

PWM

Pulse Width Modulation

RJ

Registered Jack

RPM

**Revolutions Per Minute** 

UART

Universal Asynchronous Receiver Transmitter

UL

Underwriters' Laboratories

# 4. Features

## 4.1 Features

Phoenix Controllers are highly customizable, and are loosely grouped by drive capacity and intended application. New features and applications are being added all the time, so please contact your Control Solutions representative for help choosing the right model for your application.

A specific Phoenix controller is manufactured with a part number in the format: CS8xxx.yyyy

The portion to the left of the '.' is the model, and indicates the basic capabilities of the controller, as shown in the table below. The portion to the right of the '.' is the configuration, which indicates any customization or pre-loaded configuration that is installed for a particular application.

| Model  | Motor Type                | Peak<br>Current | Voltage  | Contactor | Other                             |
|--------|---------------------------|-----------------|----------|-----------|-----------------------------------|
| CS8101 | Brushed                   | 125A            | 24/36/48 | Internal  | IP65                              |
| CS8201 | BLDC, PMAC                | 190A            | 24/36/48 | Internal  | UL60730, UL583,<br>IP65           |
| CS8202 | Brushed DC                | 190A            | 24/36/48 | Internal  | IP65                              |
| CS8203 | Brushed DC                | 190A            | 24/36/48 | Internal  | UL60730, UL583,<br>IP65           |
| CS8204 | BLDC, PMAC,<br>Brushed DC | 190A            | 24/48/60 | Internal  | IP65                              |
| CS8205 | Brushed DC                | 190A            | 24/36/48 | Internal  | IP65, Digital Input 2<br>Pin High |
| CS8301 | Brushed DC                | 250A            | 24/36/48 | External  | IP65                              |

Phoenix Model Summary

Unless otherwise noted, Phoenix models also include the following features:

- External EM Brake Control
- Control, Configuration, and Status monitoring via CAN Bus 2.0b
- Battery charger interlock
- Programmable Sleep (power saving) mode
- Programmable acceleration, deceleration and speed settings
- Throttle control and Auto-Drive (pre-configured) Modes
- Dual throttle support
- Programmable throttle configuration (supports analog, hall effect, and serial throttles)
- Throttle Fault Detection
- Low/high voltage shutdown
- Automatic system voltage determination at power-up
- Over-temperature protection
- Multiple current limiting modes
- Built-in diagnostics
- Diagnostic interface capability (Requires external hardware)
- ESD protection to IEC 61000-4-2 Class A
- Four quadrant, full H-bridge design
- Power on Demand The Controller outputs the current necessary to instantly overcome obstacles such as ramps, curbs, etc.
- Anti-Rollback Virtually no roll-back when stopping on inclines
- Multiple drive modes
- Anti-jolt on power-down
- Throttle fault detection
- High pedal disable

#### lnfo

Phoenix motor controllers are designed and manufactured in the USA

## 4.2 CANBUS

#### 4.2.1 Controller Area Network (CAN)

A Controller Area Network (CAN bus) is a vehicle bus standard designed to allow microcontrollers and devices to communicate with each other in applications without a host computer. It is a standard that is used to allow Electronic Control Units (ECUs) to communicate in an efficient manner without a central computer. Messages are broadcast in a system that requires very little physical wiring, making the CAN bus low cost, robust and efficient.

Physically, a CAN Bus consists of two dedicated wires for communication. These wires are called CAN high and CAN low. When the CAN bus is in idle mode, both lines carry 2.5V. When data bits are being transmitted, the CAN high line goes to 3.75V and the CAN low drops to 1.25V.

CAN Bus documentation frequently refers to devices on a CAN Bus network as Electronic Control Units (ECU). A Phoenix Motor Controller is an example of an ECU.

#### **CAN Bus Messages**

The CAN Bus interface uses 2.0b (29-bit identifiers) for its messages. Addressing and messages are consistent with J1939 formatting and carry a variety of Phoenix status and control data as detailed below. A full description of the Phoenix CAN Bus messages is found here

#### **Device Identification**

Each controller establishes a unique identifier for its CAN Bus traffic. This ID allows other devices on the network to communicate directly with a single controller, even if multiple controllers are installed on the same bus.

At powerup, the Controller will try to establish its ID according to the J1939/81 Address Claim procedure. In a system with one Motor Controller and default configuration, the Controller will use address 0x80.

In systems with multiple devices and/or Controllers, it is often desirable to set the ID of a specific controller to a known value. This is accomplished through CAN Bus Configuration

#### Status Messages

Unless inhibited from doing so by status configuration, the Motor Controller periodically broadcasts a variety of status information. Details are found here.

#### **Troubleshooting the CAN Bus Interface**

The following are common issues that prevent CAN Bus communication with the Controller:

- Incorrect baud rate. Make sure the configuration of the controller matches the other devices on the network.
- Incorrectly terminated bus. CAN Bus connections require a 120 ohm terminator on each end of the network for proper operation.
- Incorrect device ID: the controller responds to its unique address as established at powerup within the constraints of the configuration. If the ID of the controller is unknown, it can be discovered using the J1939/81 request message, or by observing broadcast status messages on the network (the Controller's ID is the last byte of the 29-bit device identification identifier).

#### 4.2.2 CAN Bus Digital Control

The Digital Control feature allows various aspects of the motor controller to be controlled via CAN Bus. These include:

- Virtual activation of 'buttons' like REVERSE, IN/OUT, or QUICKSTOP
- Virtual control of Throttle
- Virtual control of the Max Speed potentiometer

Once configured, the external control module simply sends periodic Digital Control Messages to the motor controller. It is recommended that the messages be sent periodically rather than only upon change, to allow for the possibility of a lost or missed message due to CAN Bus noise, etc. A period of 50ms is often used and provides adequate responsiveness for most applications.

#### **Configuring Digital Control Mode**

Note that depending on model, the controller may be shipped pre-configured for digital control. This section provides details for users who need to adjust or enable digital control.

#### SET CAN BUS CONTROL OPTIONS

The CAN Bus Digital Control Options must be set to the desired options. For example, if it is desired that motion is inhibited unless Digital Control messages are being received, set the quickstop and/or zero throttle bits of this item. As a result, unless valid Digital Control messages are being received, the motor will not move an the Reason for Stop indication will include 'Digital Stop Active'

#### SET MOTOR CONTROL OPTIONS

Configuration Register 0x0357 determines whether Digital Throttle is enabled, and/or Analog Throttle is enabled. Possible values for bits 2:0:

000: Allow Analog Throttle Only

001: Use Analog Throttle, but control buttons (like forward/reverse) using digital CAN Bus messages

101: Use both Analog Throttle and Digital Buttons and Digital Throttle (Mixed Throttle). Depending on the CAN Bus control Options, Digital Throttle may be set to override Analog Throttle. Or, Digital Throttle may be configured to act as a Max Speed potentiometer (gain value) for the Analog Throttle.

111: Use Digital Throttle and control buttons

Configuration Register 0x031F: If the Digital Throttle is to be used as a Max Speed potentiometer (Mixed Throttle), set bit 6.

#### **Digital Motor Control Commands**

It is possible to control the motor speed and direction over CAN Bus. By default this feature is disabled. See Digital Control Options for more information. Once the feature is enabled the motor can be run with 'as needed' commands or it can be made to stop when repeated Digital Throttle commands cease to be sent. If stopping is desired, the commands must be sent at least every 450 milliseconds by default or faster. The timeout can be changed, see Timer Configuration. When the commands stop, the Digital Throttle can be made

to go to 0 or a quickstop can be implemented. There are several options to stop the motor when commands cease to be sent. See Digital Control Options for information on how to enable or disable throttle shut off and/ or quick stop.

| A Warning                                                       |
|-----------------------------------------------------------------|
| Do not send CAN bus commands faster than every 20 milliseconds. |

#### **Digital Throttle**

The Digital throttle is also referred to as the Digital Potentiometer. This value of 0-255 will determine the PWM of the motor from 0-100% of the max speed setting. This function (0x50), is a write only command and no response is returned unless the echo option is enabled in the Digital Control Options.

| B0   | [B1]             | [ B2 ]          | [ B3 ]       |
|------|------------------|-----------------|--------------|
| 0x50 | Digital Throttle | Digital Buttons | Digital Mode |

[B#] means optional data. However, all data previous to the last value sent must be populated with meaningful data. All missing data fields after the last byte sent are ignored. Any data after the B3 byte is echoed back if echoing is enabled.

| ✓ Note                                                                                      |
|---------------------------------------------------------------------------------------------|
| For dual motor controllers this command only affects the motor associated with the ID used. |

#### **Digital Buttons**

#### Note

All bits are set to 1 by default. All features are active low.

| Bit<br>Mask | Command            | Description                                                                                                    |
|-------------|--------------------|----------------------------------------------------------------------------------------------------|
| 0x01        | Reserved           | Set to 1                                                                                                    |
| 0x02        | Reserved           | Set to 1                                                                                                    |
| 0x04        | Reserved           | Set to 1                                                                                                    |
| 0x08        | Reserved           | Set to 1                                                                                                    |
| 0x10        | Quick Stop         | Motor stops when set to zero. The stop diagnostic byte in status FF03 will either indicate<br>"Digital STOP" (0x03) or "Waiting for deadband" (0x0C). In either case the throttle(s) must be<br>set to deadband or 0 to restart the motor. See <u>Stop Diagnostics</u> for more information on stop<br>values. |
| 0x20        | Reverse            | Set to 0 to reverse the motor if controller is in manual or mixed throttle mode. Use bits 0 and 1 if in full digital throttle mode.                                                                                                    |
| 0x40        | Indoor/<br>Outdoor | Set to 0 for indoor mode. Set to 1 for outdoor mode.                                                                                                    |
| 0x80        | Brake<br>Release   | Set to 0 to release external EM brake.                                                                                                    |

### **Digital Mode**

| 🖍 Note |  |  |  |
|--------|--|--|--|
|        |  |  |  |

All bits are set to 1 by default. All features are active low.

| Bit<br>Mask | Command               | Description                                                                                                    |
|-------------|-----------------------|----------------------------------------------------------------------------------------------------|
| 0x01        | Seat Switch           | Clear this bit to make seat active (User is sitting on seat). If throttling up of any kind is attempted the stop diagnostics byte in status FF03 will indicate "Waiting for deadband" (0x0C) The throttle(s) should be set to deadband or 0 to until this bit is set. |
| 0x02        | Horn                  | Set to 0 to sound horn                                                                                                    |
| 0x04        | Reserved              | Set to 1                                                                                                    |
| 0x08        | Reserved              | Set to 1                                                                                                    |
| 0x10        | Echo 0x50<br>Commands | Set to 0 to make all digital throttle (0x50) commands be echoed back to the host                                                                                                    |
| 0x20        | Reserved              | Set to 1                                                                                                    |
| 0x40        | Reserved              | Set to 1                                                                                                    |
| 0x80        | Reserved              | Set to 1                                                                                                    |

#### Examples

Set Digital throttle to 25% PWM:

Command: 10EF8090 50 40 0x40 = 64 = 25% PWM

Set Digital throttle to zero and set buttons to run forward

Command: 10EF8090 50 00 FF 0x00 = 0 = 0% PWM

Set Digital throttle to 50% and set buttons to run reverse and mode to  $\ensuremath{\mathsf{FF}}$ 

Command: 10EF8090 50 80 DF FF 0x80 = 128 = 50% PWM

Refresh CAN Bus Timeout without changing any settings

Command: 10EF8090 50

#### 4.2.3 CAN Bus Messages

This section summarizes the CAN Bus messages used with the Controller. See the CAN Bus Configuration page for more information about setting up the CAN Bus interface.

# Note The examples in this section assume the Controller's CAN Bus address is 0x80 while the Host device is 0x90. Different values must be substituted if your CAN Bus network is designed differently.

#### **Message Format**

The controller sends and receives CAN Bus 2.0b messages with 29-bit identifiers. The identifiers are formatted in the J1939 style. The controller emits status messages in the PDU2 (broadcast) range, and accepts command and control messages in the PDU1 (destination specific) format.

#### **Control Message**

The Control message allows directed (addressed) command sequences to be sent to the controllers. The payload contains up to 8 bytes, which are command-specific.

A command sent from a (source) to a (target) may be followed by a response from the (target) to the (source).

For example, a control message with priority 4, sent from device 0x90 to device 0x80 would have 0x10EF8090 as its 29-bit identifier.

The response would have identifer 0x10EF9080 as its 29-bit identifier.

The first byte of the message data in a Control message request is the 'function code', which indicates what function the controller is being asked to perform.

The first byte of the response to the Control message includes the same function code. If an error occurs (eg. unknown function code, etc), the response function code will have the most significant bit set and the second byte will contain an error code.

#### The error codes include

| Code | Meaning               |
|------|-----------------------|
| 1    | Unknown Function Code |
| 2    | Illegal Address       |
| 3    | Illegal Data Value    |
| 4    | Device Failure        |
| 5    | Device Busy           |

For example, sending (unknown) function code 0x20 to the controller: 0x10EF8090 20

The controller's response:  $0 \times 10 \text{EF9080 A0 01}$ , which has the first byte as  $0 \times 20$  with the MSB set, and 01 as the error code.

The controller supports Control messages longer than 8 data bytes, via the J1939-TP protocol. This protocol is not explained here but is documented in J1939 literature.

| PGN: 0×EF00 |            |                                                 |
|-------------|------------|-------------------------------------------------|
| Data:       | Byte 0     | Byte 1 - Byte 7                                 |
| Content:    | {Function} | 0 or more bytes of function-specific parameters |

#### The Function is an enumeration:

| Function | Selected Function  |
|----------|--------------------|
| 0x45     | Read Parameter(s)  |
| 0x46     | Write Parameter(s) |
| 0x47     | System Commands    |
| 0x50     | Digital Control    |

READ PARAMETER(S) FUNCTION CODE

One or more bytes of configuration or status parameters can be requested from the controller using this command. It is not normally necessary to read parameters, and any use of this command should be done in collaboration with Control Solutions, since the parameters or parameter values may change depending on controller model or software version.

A Read Parameters request consists of a 16-bit address, and the number of bytes to be returned.

#### Example

Read the CAN Bus ID (parameter 0x0402)

```
FC ADDRESS LEN
Command: 10EF8090 45 04 02 01
Response: 1CEF9080 45 80
The response indicates that the CAN Bus ID of the unit is 0x80
```

WRITE PARAMETER(S) FUNCTION CODE

One or more bytes of configuration parameters can be written to the controller using this command. It is not normally necessary to write parameters, and any use of this command should be done in collaboration with Control Solutions, since the parameters or parameter values may change depending on controller model or software version.

iately

#### Example

Write the CAN Bus ID (parameter 0x0402) to 0x81

| Command:    | FC<br>10EF8090 46 | ADDRESS<br>04 02 | Data<br>81 |      |        |       |
|-------------|-------------------|------------------|------------|------|--------|-------|
| Response:   | 1CEF9080 46       | 00 (00=S         | uccess)    |      |        |       |
| Notice that | the paramete      | r change         | did not    | take | effect | immed |

```
and the reponse is sent from the existing CAN Bus ID (0x80). The new ID will take effect when the controller is reset or power cycled.
```

SYSTEM COMMAND

#### Example

Reset the controller

```
Command: 10EF8090 47 FB
Response: None
```

#### 💄 Warning

Using this command while the motor is running is not recommended. An abrupt stop to the motor could harm the equipment and/or the operator.

DIGITAL CONTROL

If enabled and configured, the Digital Control message provides a proportional drive level input and/or control of direction via CAN Bus. Refer to Digital Control for more details.

| Byte | Length | Parameter    | Description                                                                                  |
|------|--------|--------------|----------------------------------------------------------------------------------------------|
| 0    | 1 byte | Function     | 0x50 indicates Throttle Control message                                                      |
| 1    | 1 byte | Digital Pot  | Unsigned 0-255, indicates a proportional level. For example, to be used as a throttle value. |
| 2    | 1 byte | Digital      | Note: bits are active low (0=Active)                                                         |
|      |        | Buttons      | Bit 0: Reserved, set to 1                                                                    |
|      |        |              | Bit 1: Reserved, set to 1                                                                    |
|      |        |              | Bit 2: Reserved, set to 1                                                                    |
|      |        |              | Bit 3: Reserved, set to 1                                                                    |
|      |        |              | Bit 4: 0=Quickstop. Behavior depends on quickstop configuration                              |
|      |        |              | Bit 5: 0=Reverse                                                                             |
|      |        |              | Bit 6: 0=Indoor Mode                                                                         |
|      |        |              | Bit 7: Reserved, set to 1                                                                    |
| 3    | 1 byte | Digital Mode | Bit 0: 0=Seat Empty. If the Seat Switch function is enabled, clearing                        |
|      |        |              | this bit prevents motion                                                                     |
|      |        |              | Bits 1-7: Reserved, set to 1                                                                 |

#### Example

```
Set Digital throttle to 25%
(0x40 = 64 = 25% throttle)
Command: 10EF8090 50 40 FF
```

Set Digital throttle to zero and set buttons to run forward (0x00 = 0 = 0% throttle) Command: 10EF8090 50 00 FF

```
Set Digital throttle to 50% and set buttons to run reverse and mode to FF
(0x80 = 128 = 50% throttle)
Command: 10EF8090 50 80 DF FF
Refresh CAN Bus Timeout without changing any settings
Command: 10EF8090 50
```

#### **Status Messages**

Status messages are emitted by the controller at periodic intervals. Specific messages can be inhibited by configuring them. If status message are inhibited, they can be manually requested using a J1939 PGN request message using PGN 0x0nFF00.

PGN Request Example:

```
Request status FF01
The first data byte is the status message number 0-7. The
number must be followed by 0xFF and 0x00 with no other data bytes.
Command: 10EA8090 01 FF 00
Response: 10FF0180 0E 62 00 00 00 00 00 00
```

Message definitions can vary according to Controller Model. Refer to the model-specific bus definition for exact field definitions.

FF00 MOTOR DRIVE STATUS MESSAGE

| PGN:<br>Default Priority:<br>Interval: | 0×FF00<br>6<br>100ms |                         |                                                               |
|----------------------------------------|----------------------|-------------------------|---------------------------------------------------------------|
| Byte                                   | Length               | Parameter               | Description                                                   |
| 0                                      | 1 byte               | Reserved                |                                                               |
| 1                                      | 1 byte               | Output Current          | Measured output current in Amps                               |
| 2                                      | 1 byte               | PWM Output              | Unsigned 0-255. Indicates proportion of output PWM (255=100%) |
| 3                                      | 1 byte               | Reserved                |                                                               |
| 4                                      | 1 byte               | Active current<br>limit | Uses the same format as cur_lb and cur_ub.                    |
| 5                                      | 3 bytes              | Reserved                |                                                               |

FF01 MONITOR STATUS MESSAGE

| PGN:<br>Default Pr<br>Interval: | 0xFF<br>iority: 6<br>1000 | F01<br>Oms         |                                                                                                    |
|---------------------------------|---------------------------|--------------------|----------------------------------------------------------------------------------------------------|
| Byte                            | Length                    | Parameter          | Description                                                                                                    |
| 0                               | 1 byte                    | Temperature        | Measured Controller temperature (C)                                                                                                    |
| 1                               | 1 byte                    | Supply<br>Voltage  | Measured supply voltage(V) multiplied by 4                                                                                                    |
| 2                               | 1 byte                    | Reserved           |                                                                                                    |
| 3                               | 1 byte                    | State Of<br>Charge | The state of charge based on compensated voltage compared to the values of register $0x0327$ and register $0x0328$ . A value of zero indicates the battery state of charge is at or below the Undervoltage warning threshold. A value of 100(decimal) indicates state of charge is at or above the Top Segment configured level. |

#### FF02 CUSTOM STATUS MESSAGES 0-7

| PGN:<br>Default Pri<br>Interval: | 0xFF02<br>ority: 6<br>500ms | 2         |                                                                                                    |
|----------------------------------|-----------------------------|-----------|----------------------------------------------------------------------------------------------------|
| Byte                             | Length                      | Parameter | Description                                                                                                    |
| 0                                | 8 bytes                     | Reserved  | These eight bytes can be programmed to do read any RAM or EEPROM location. The values can be read once at power up or continuously. See Custom Status Configuration for more info. |

#### FF03 SYSTEM STATUS MESSAGE

| PGN:          | 0×FF03  |                              |                                                                                                    |
|---------------|---------|------------------------------|----------------------------------------------------------------------------------------------------|
| Default Prior | ity: 6  |                              |                                                                                                    |
| Intervat:     | 1000005 |                              |                                                                                                    |
| Byte          | Length  | Parameter                    | Description                                                                                                    |
| 0             | 1 byte  | System State                 | Bitmapped state codes. See System State for more information.                                                                                                    |
| 1             | 1 byte  | Motor State                  | Enumerated state codes. See Motor State for more information.                                                                                                    |
| 2             | 1 byte  | Communications<br>Alarms     | Bitmapped state codes:<br>All 0's = Normal<br>Bit 0: CAN Bus RX errors > 127<br>Bit 1: CAN Bus TX errors > 127<br>Bit 2: Reserved<br>Bit 3: Reserved<br>Bit 4: Interprocessor comm error<br>Bit 5: CAN Bus RX Silent for > 1 second<br>Bit 6: Digital Throttle command timeout<br>Bit 7: Incoming R/W Overload                                                    |
| 3             | 1 byte  | Charge Mode                  | <ul> <li>When a compatible charger is attached, this byte indicates what the charger is doing.</li> <li>0x00 = Not Charging</li> <li>0x01 = Precharge</li> <li>0x02 = Bulk Charge</li> <li>0x04 = Balancing</li> <li>0x08 = Float</li> <li>0x80 = Just changed from charge mode to drive mode. Key cycle or power cycle is required to clear this bit.</li> </ul> |
| 4             | 1 byte  | Fault Code                   | Active fault (0=None) See Faults for specific fault codes.                                                                                                    |
| 5             | 1 byte  | Miscellaneous<br>Diagnostics | See Miscellaneous Diagnostics for more information.                                                                                                    |
| 6             | 1 byte  | PWM Limited                  | See PWM Diagnostics for more information.                                                                                                    |
| 7             | 1 byte  | Stop Cause                   | See Stop Diagnostics for more information.                                                                                                    |

#### FF04 THROTTLE STATUS MESSAGE

| PGN:<br>Default Prio<br>Interval: | 0xFF04<br>ority: 6<br>100ms | 1         |             |
|-----------------------------------|-----------------------------|-----------|-------------|
| Byte                              | Length                      | Parameter | Description |

| Dyte | Longui  | i di dificici         | Description                                                                                                    |
|------|---------|-----------------------|----------------------------------------------------------------------------------------------------|
| 0    | 2 bytes | Throttle 1<br>Analog  | Unsigned (LSB, MSB) value which corresponds to the measured throttle voltage. $0=0V$ , $65535=5V$                                                                                           |
| 2    | 1 byte  | Throttle 1<br>Command | Unsigned 0-255. Indicates proportion of scaled throttle (255=100%)                                                                                                    |
| 3    | 1 byte  | Reserved              |                                                                                                    |
| 4    | 2 bytes | ANALOG IN<br>Voltage  | Unsigned (LSB, MSB) value which corresponds to the measured throttle voltage. $0=0V$ , $65535=5V$ . Note: resolution of the measurement is 12 bits and the input is not factory calibrated. |
| 6    | 2 bytes | Reserved              |                                                                                                    |

#### FF05 SPEED STATUS MESSAGE

| PGN:<br>Default Priori<br>Interval: | 0xFF05<br>ty: 6<br>250ms |            |                                                                                                    |
|-------------------------------------|--------------------------|------------|----------------------------------------------------------------------------------------------------|
| Byte                                | Length                   | Parameter  | Description                                                                                         |
| 0                                   | 2 bytes                  | Actual RPM | Unsigned (LSB, MSB). Measured motor speed in RPM. Only used in brushless system.                    |
| 2                                   | 2 bytes                  | Target RPM | Unsigned (LSB, MSB). Only used for Brushless motor in speed control mode, target motor speed in RPM |
| 4                                   | 4 bytes                  | Reserved   |                                                                                                    |

#### FF06 DIGITAL CONTROL STATUS MESSAGE

| PGN:<br>Default Priority:<br>Interval: | 0xFF06<br>6<br>250ms |                      |                                                                                                    |
|----------------------------------------|----------------------|----------------------|----------------------------------------------------------------------------------------------------|
| Byte                                   | Length               | Parameter            | Description                                                                                                    |
| 0                                      | 1 byte               | Reserved             |                                                                                                    |
| 1                                      | 1 byte               | Reserved             |                                                                                                    |
| 2                                      | 1 byte               | Reserved             |                                                                                                    |
| 3                                      | 1 byte               | Reserved             |                                                                                                    |
| 4                                      | 1 byte               | Miscellaneous Status | Bit 0: Reserved<br>Bit 1: 0=Indoor 1=Outdoor<br>Bit 2: 1=Low Volts<br>Bit 3: 1=Brake Release<br>Bit 4: 1=Quick Stop.<br>Bit 5: Seat Switch Active<br>Bit 6: Reserved<br>Bit 7: Reserved |
| 5                                      | 1 byte               | Aux                  | Bit 0: Reserved<br>Bit 1: Reserved<br>Bit 2: Reserved<br>Bit 3: Reserved<br>Bit 4: Reserved<br>Bit 5: Reserved.<br>Bit 6: 1=Forward<br>Bit 7: 1=Reverse                                 |

#### FF07 CUSTOM STATUS MESSAGES 8-15

| PGN:<br>Default Prio<br>Interval: | ority: | 0xFF07<br>6<br>500ms |           |                                                                                                    |
|-----------------------------------|--------|----------------------|-----------|----------------------------------------------------------------------------------------------------|
| Byte                              | Leng   | ſth                  | Parameter | Description                                                                                                    |
| 0                                 | 8 byt  | tes                  | Reserved  | These eight bytes can be programmed to do read any RAM or EEPROM location. The values can be read once at power up or continuously. See Custom Status Configuration for more info. |

# 5. Installation

## 5.1 Installation

The Phoenix Motor Controller may be supplied with or without an enclosure for protection against moisture and dust/dirt.

Use the following guidelines when wiring your motor controller.

#### 5.1.1 General Wiring Guidelines

#### Cabling

- Keep cables as short as possible.
- Make sure the cabling you use can withstand the environment and stress points.
- Avoid using damaged cables; they can cause a fire.
- Avoid contact with flammable material.
- Install cables in such a way that users cannot reach them.
- If possible, do not route cables near the motor case.
- The wire size must be as large as possible. This reduces the resistance and electrical loss associated with the cable. Refer to the wiring sections for minimum wire sizes.
- Do not use wire sizes smaller than 0.5mm2/AWG20 for low current signals. Such wiring is not strong enough.
- Avoid wire loops, particularly loops of single wires instead of multiple wires.
- Run wires in pairs or bunches. Note that wires can come in bundles of two or three wires.

#### Connections

- The controller and speed setting potentiometers must be mechanically connected to the vehicle frame.
- The vehicle frame must not be used as the earth return. International safety standards prohibit any electrical low-resistance connection to the frame as a safety risk.
- Avoid the exposure of electrical connections. Insulate exposed connections.
- Use only the supplied terminal screws or nuts to make electrical connections.
- For CAN Bus connections, refer to additional guidelines found here

#### Warning

- Cable routing: When routing cables, you must route them in such a way as to prohibit water entry or undue stress or strain on the cables. Also, make sure the cables do not extend beyond the vehicle, and that they are not inhibited by a seat raise or other moving parts.
- Unit replacement: Before replacing or moving the motor controller, disconnect all the cables of the vehicle at the powered end.
- Service manual: The documentation that accompanies your end product should specify inspection and maintenance requirements for connectors and cables.
- Safety: The installer must make sure that the finished wiring is installed correctly and safely.
- Security: Disable the vehicle before making changes to the connections by: disconnecting the motor or batteries, or placing the drive wheels up off of the floor, or placing the battery circuit breaker in the open position.
- ISO requirements: Cover the battery and motor connectors with a cover that cannot be removed without certain tools, or otherwise install them such that they cannot be adjusted.

#### 5.1.2 Mounting the Controller and Enclosure

Phoenix motor controllers are equipped with four mounting holes, typically located at the corners of the unit. The mounting holes are sized for a #8 screw. The amount of torque on the mounting screws depends on the type of screw used. Consult the screw manufacturers specifications for torque information. The controller can be oriented in any position. It is recommended that the unit be positioned in a manner to keep it away from excessive dirt and moisture in order to prevent damage. Additionally, the installation location should have proper airflow to keep the ambient temperature below 45° C.

#### P125/P190 Mounting

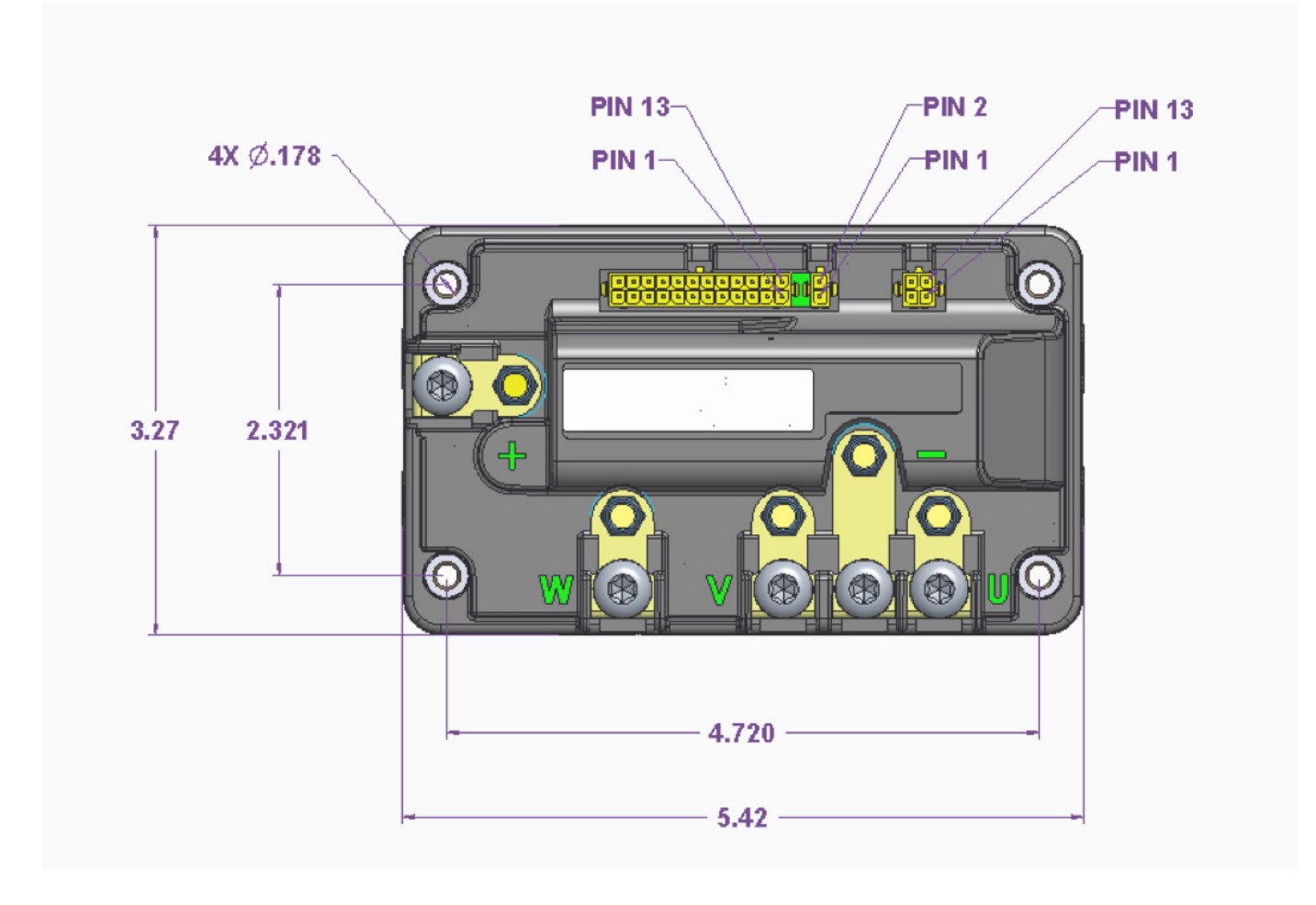

Motor and power connections should be made with properly sized wires and terminals, torqued to about 40-45 inch-pounds.

#### P250 Mounting

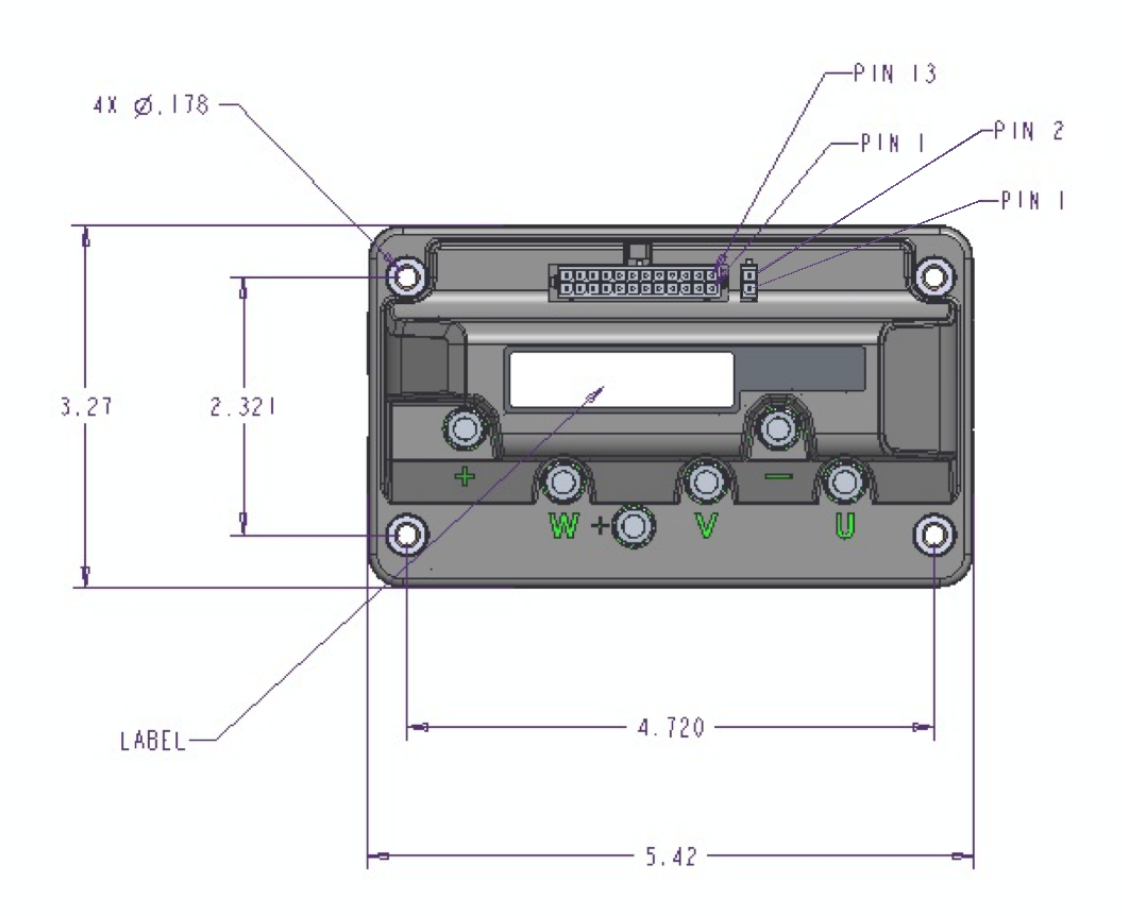

Motor and power connections should be made with properly sized wires and terminals, torqued to about 40-45 inch-pounds.

#### 5.1.3 Connectors and Pinouts

Electrical connections vary among the various Phoenix models. Refer to the information below, or the custom specifications supplied with your controller.

#### P125/P190 Style Pinouts

P250 Style Pinout

# 5.2 P125/P190 Pinout

## 5.2.1 Connectors and Mates

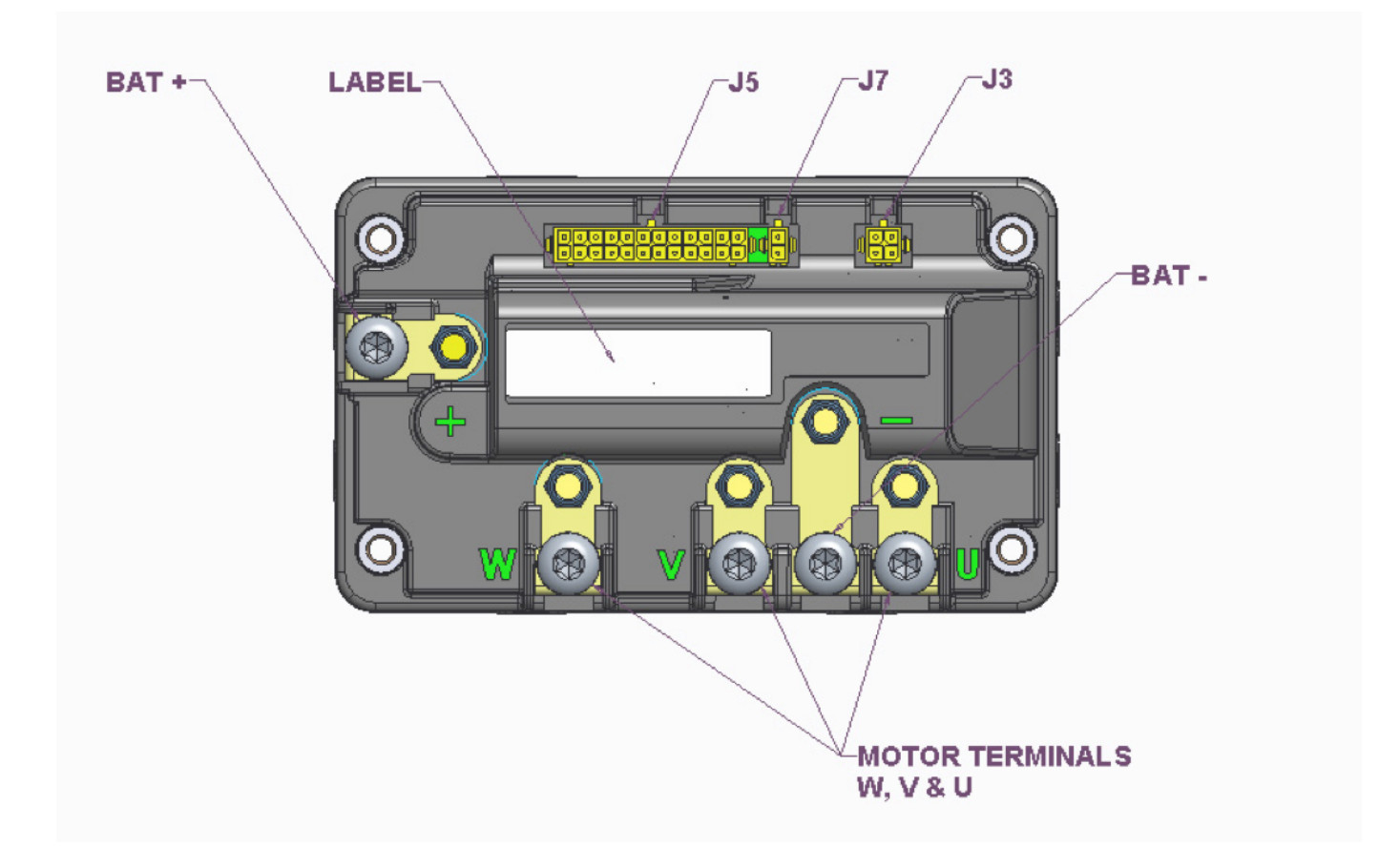

| Label            | Туре                           | Function                         | Part Number      | Mate             |
|------------------|--------------------------------|----------------------------------|------------------|------------------|
| J7               | 2 Pin TE Micro MATE-N-<br>LOK  | EM Brake                         | TE<br>3-794630-2 | TE 794617-2      |
| ]3               | 4-Pin TE Micro MATE-N-<br>LOK  | Charging                         | TE<br>3-794630-4 | TE 794617-4      |
| J5               | 24-pin TE Micro MATE-N-<br>LOK | Control and Status I/O           | TE<br>5-794630-4 | TE<br>2-794617-4 |
| +<br>(Battery +) | STUD M6 X 1 8MM                | Positive voltage input           |                  |                  |
| -<br>(Battery -) | STUD M6 X 1 8MM                | Negative voltage input           |                  |                  |
| W<br>(Motor W)   | STUD M6 X 1 8MM                | High current connection to motor |                  |                  |
| V<br>(Motor V)   | STUD M6 X 1 8MM                | High current connection to motor |                  |                  |
| U<br>(Motor U)   | STUD M6 X 1 8MM                | High current connection to motor |                  |                  |

## 5.2.2 J7 Brake

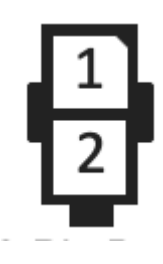

| Pin | Name   | Description        | Typical Use           |
|-----|--------|--------------------|-----------------------|
| 1   | EMBRK+ | VIN                | EM Brake High Voltage |
| 2   | EMBRK- | < .4V , 1.25 A Max | EM Brake Ground       |

# 5.2.3 J3 Charging

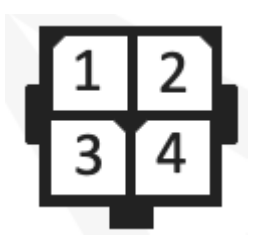

| Pin | Name         | Description      | Typical Use       |
|-----|--------------|------------------|-------------------|
| 1   | Raise Charge | Active < 0.8VDC  |                   |
| 2   | Charging     | Active $> 2$ VDC |                   |
| 3   | Batt -       | <0.02VDC         | Charger Battery - |
| 4   | Batt +       | >28.7VDC @3A     | Charger Battery + |

#### 5.2.4 J5 Control and Status I/O

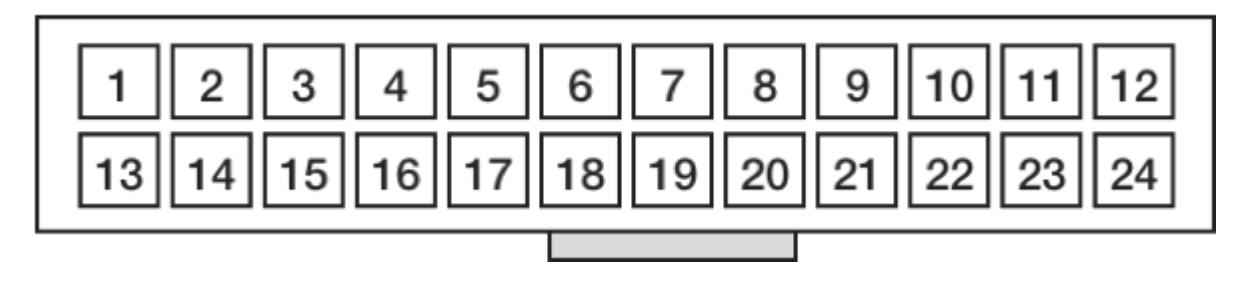

| Pin | Name                            | Description                                                                   | Typical Use                                |
|-----|---------------------------------|-------------------------------------------------------------------------------|--------------------------------------------|
| 1   | THROTTLE LOW                    | Throttle Pot Low (~0V): Low potentiometer reference for an analog throttle.   | Throttle potentiometer                     |
| 2   | CAN-H                           | CAN Bus High (5 volt differential)                                            | Status/Configuration                       |
| 3   | CAN-L                           | CAN Bus Low (5 volt differential)                                             | Status/Configuration                       |
| 4   | DIGITAL<br>INPUT 2<br>(GP_DIN2) | Digital Configurable Input 2                                                  | Seat Switch                                |
| 5   | NC                              |                                                                               |                                            |
| 6   | DIGITAL<br>INPUT 1<br>(GP_DIN1) | Digital Configurable Input 1                                                  | Fault Input (Quickstop)                    |
| 7   | DIGITAL<br>OUTPUT 1             | Open Collector Output. Active > 2 V, Inactive = open circuit                  |                                            |
| 8   | I2C SDA                         | I2C Data                                                                      | Status/Configuration                       |
| 9   | I2C SCL                         | I2C Clock                                                                     | Status/Configuration                       |
| 10  | THROTTLE POT<br>HIGH            | Throttle Pot High (~5V): High potentiometer reference for an analog throttle. | Throttle potentiometer                     |
| 11  | 5V SUPPLY                       | Regulated 5V Supply                                                           | Motor Hall Sensor Power                    |
| 12  | 15V SUPPLY                      | Regulated 15V Supply                                                          | Motor Hall Sensor Power                    |
| 13  | THROTTLE POT<br>CENTER          | Throttle Pot Center (0-5VDC)                                                  | Throttle potentiometer                     |
| 14  | KEY SWITCH LOW                  | Active < .8V, Inactive = open circuit                                         | Keyswitch, see also KEY<br>SWITCH HIGH     |
| 15  | ANALOG IN                       | Analog Configurable Input                                                     | Temperature Sensor or Max speed pot        |
| 16  | DIGITAL<br>OUTPUT 3             | Digital output. Requires mezzanine board customization to use this signal     | Typically used as "Raise<br>Charge" signal |
| 17  | DIGITAL<br>OUTPUT 4             | Digital output. Requires mezzanine board customization to use this signal     | Typically used as "Brake<br>Release"       |
| 18  | GND                             | < 0.2 v with respect to GND                                                   | System Logic Ground                        |
| 19  | HALL W                          | Sensor position                                                               | Motor Hall Sensor W                        |
| 20  | HALL V                          | Sensor position                                                               | Motor Hall Sensor V                        |
| 21  | HALL U                          | Sensor position                                                               | Motor Hall Sensor U                        |
| 22  | KEY SWITCH<br>HIGH              | Active > 2 V, Inactive = open circuit                                         | Keyswitch, see also KEY<br>SWITCH LOW      |
| 23  | DIGITAL<br>INPUT 4<br>(REVERSE) | Digital Configurable Input 4                                                  | Forward/Reverse Control                    |
| 24  | BATT LOW POWER                  | ~VIN+, <1A. Current Protected Battery (+)<br>Output                           | Used for KEY SWITCH<br>HIGH                |
|     |                                 |                                                                               |                                            |

#### 5.2.5 Battery Connections

The P125/P190 battery connections are made using the supplied M6, Torx T30 screws. A ring terminal such as TE Connectivity part number 321598 can be used to terminate the leads. Connections should be torqued to 40-45 inch-lbs.

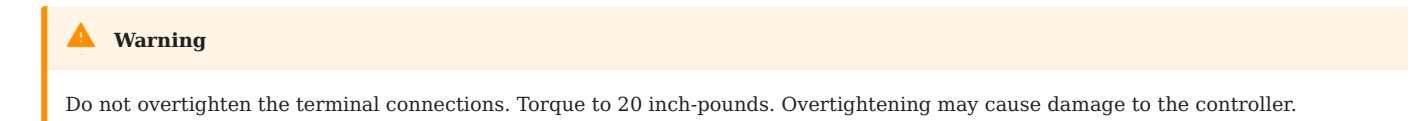

#### 5.2.6 Motor Terminals

The P125/P190 motor connections are made using the supplied M6, Torx T30 screws. A ring terminal such as TE Connectivity part number 321598 can be used to terminate the leads. Connections should be torqued to 40-45 inch-lbs.

| ✓ Note                                                                                                    |
|----------------------------------------------------------------------------------------------------|
| For a Brushed motor with only two motor connections, use the 'W' and 'U' connections                                      |
| A Warning                                                                                                    |
| Do not overtighten the terminal connections. Torque to 20 inch-pounds. Overtightening may cause damage to the controller. |

#### 5.2.7 P125/P190 Typical Connections

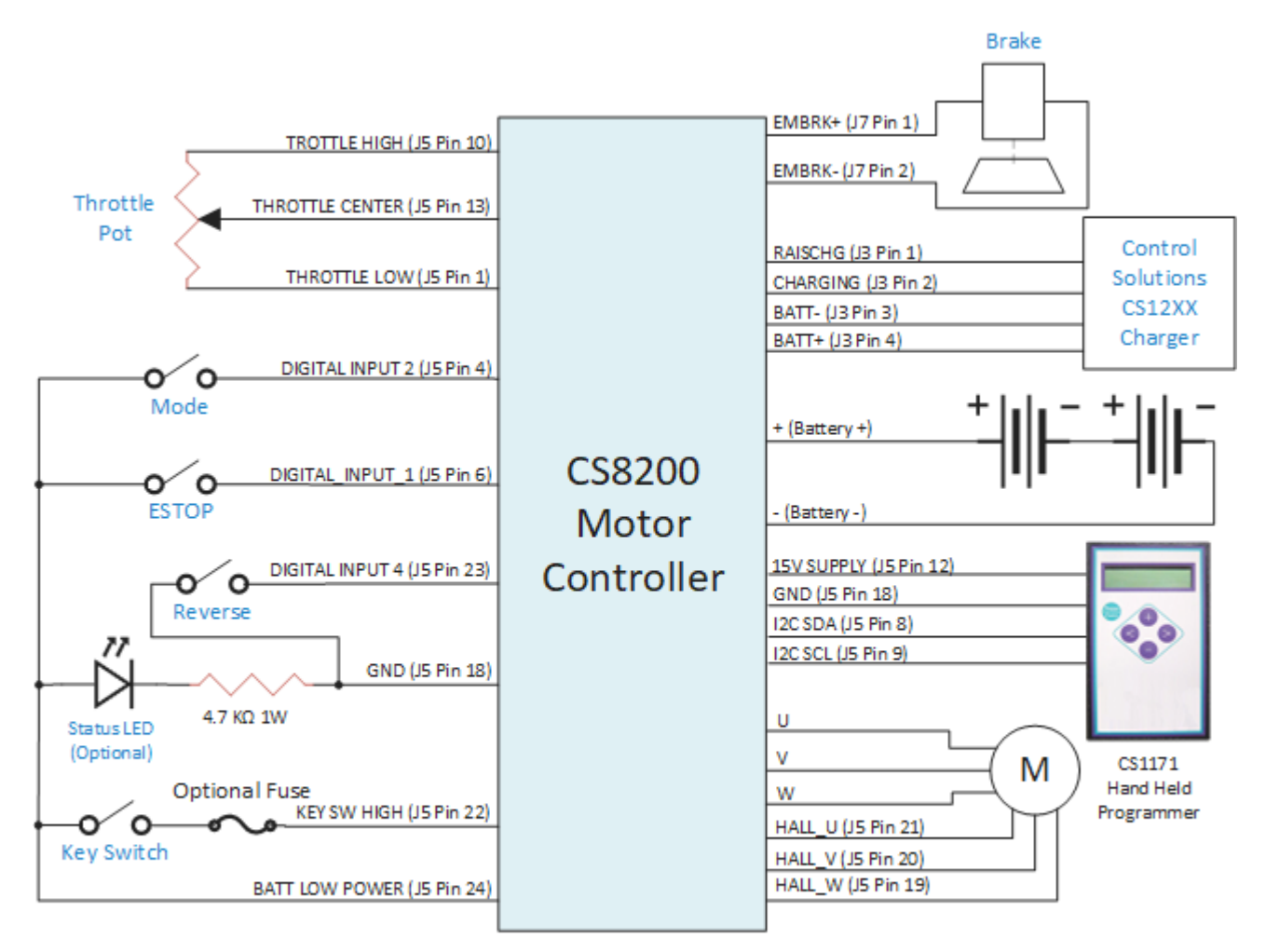

NOTE: The Configuration shown is for a BLDC motor. For a brushed motor the hall sensors are not used and only W &U or W & V are used for the motor leads.
#### 5.3 P250 Pinout

#### 5.3.1 Connectors and Mates

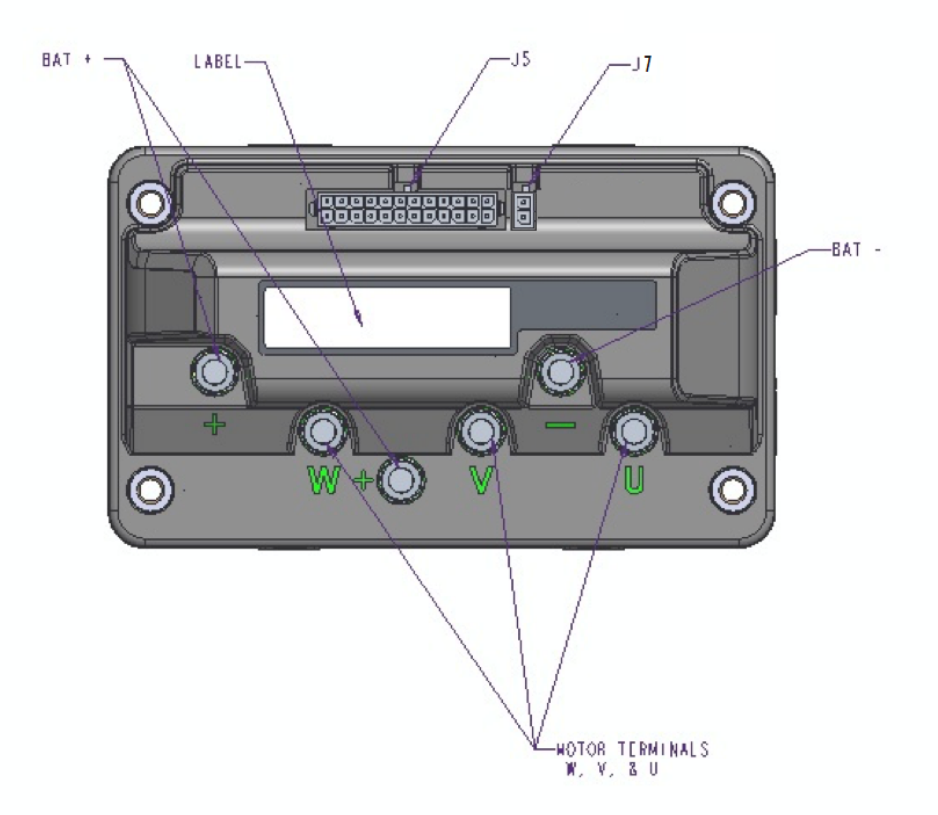

| Label            | Туре               | Function                         | Part Number                                    | Mate                              |
|------------------|--------------------|----------------------------------|------------------------------------------------|-----------------------------------|
| J7               | Two-pin            | EM brake                         |                                                |                                   |
| J5               | 24-pin TE          | Control and Status I/<br>O       | TE Connectivity 5-794630-4<br>Micro MATE-N-LOK | TE Connectivity P/N<br>2-794617-4 |
| +<br>(Battery +) | STUD M6 X<br>1 8MM | Positive voltage input           |                                                |                                   |
| -<br>(Battery -) | STUD M6 X<br>1 8MM | Negative voltage input           |                                                |                                   |
| W<br>(Motor W)   | STUD M6 X<br>1 8MM | High current connection to motor |                                                |                                   |
| V<br>(Motor V)   | STUD M6 X<br>1 8MM | High current connection to motor |                                                |                                   |
| U<br>(Motor U)   | STUD M6 X<br>1 8MM | High current connection to motor |                                                |                                   |

#### 5.3.2 J7 Brake

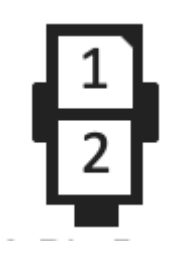

| Pin | Name   | Description        | Typical Use           |
|-----|--------|--------------------|-----------------------|
| 1   | EMBRK+ | VIN                | EM Brake High Voltage |
| 2   | EMBRK- | < .4V , 1.25 A Max | EM Brake Ground       |

J5 Control and Status I/O

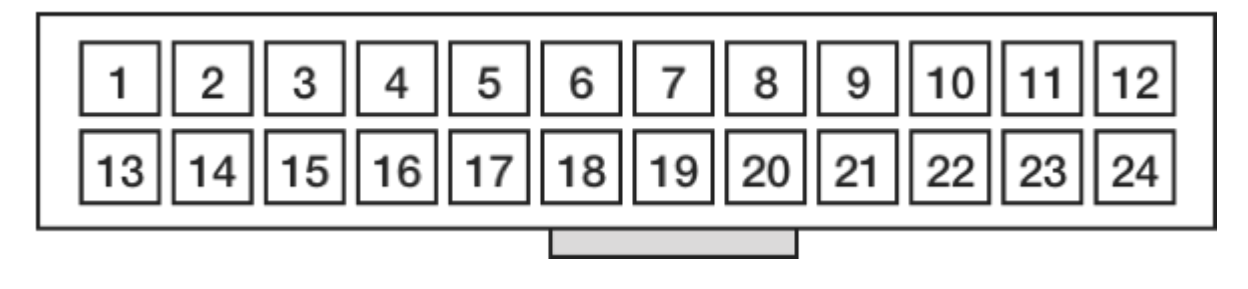

| Pin | Name                            | Description                                                                   | Typical Use                                |
|-----|---------------------------------|-------------------------------------------------------------------------------|--------------------------------------------|
| 1   | THROTTLE LOW                    | Throttle Pot Low (~0V): Low potentiometer reference for an analog throttle.   | Throttle potentiometer                     |
| 2   | CAN-H                           | CAN Bus High (5 volt differential)                                            | Status/Configuration                       |
| 3   | CAN-L                           | CAN Bus Low (5 volt differential)                                             | Status/Configuration                       |
| 4   | DIGITAL<br>INPUT 2<br>(GP_DIN2) | Digital Configurable Input 2                                                  | Seat Switch                                |
| 5   | EXT RELAY<br>(P250 Only)        | Open drain output                                                             | Used to drive external protection relay    |
| 6   | DIGITAL<br>INPUT 1<br>(GP_DIN1) | Digital Configurable Input 1                                                  | Fault Input (Quickstop)                    |
| 7   | DIGITAL<br>OUTPUT 1             | Open Collector Output. Active > 2 V, Inactive = open circuit                  |                                            |
| 8   | I2C SDA                         | I2C Data                                                                      | Status/Configuration                       |
| 9   | I2C SCL                         | I2C Clock                                                                     | Status/Configuration                       |
| 10  | THROTTLE POT<br>HIGH            | Throttle Pot High (~5V): High potentiometer reference for an analog throttle. | Throttle potentiometer                     |
| 11  | 5V SUPPLY                       | Regulated 5V Supply                                                           | Motor Hall Sensor Power                    |
| 12  | 15V SUPPLY                      | Regulated 15V Supply                                                          | Motor Hall Sensor Power                    |
| 13  | THROTTLE POT<br>CENTER          | Throttle Pot Center (0-5VDC)                                                  | Throttle potentiometer                     |
| 14  | KEY SWITCH LOW                  | Active < .8V, Inactive = open circuit                                         | Keyswitch, see also<br>KEYSW_HIGH          |
| 15  | ANALOG IN                       | Analog Configurable Input                                                     | Temperature Sensor or Max speed pot        |
| 16  | DIGITAL<br>OUTPUT 3             | Digital output. Requires mezzanine board customization to use this signal     | Typically used as "Raise<br>Charge" signal |
| 17  | DIGITAL<br>OUTPUT 4             | Digital output. Requires mezzanine board customization to use this signal     | Typically used as "Brake<br>Release"       |
| 18  | GND                             | < 0.2 v with respect to GND                                                   | System Logic Ground                        |
| 19  | HALL W                          | Sensor position                                                               | Motor Hall Sensor W                        |
| 20  | HALL V                          | Sensor position                                                               | Motor Hall Sensor V                        |
| 21  | HALL U                          | Sensor position                                                               | Motor Hall Sensor U                        |
| 22  | KEY SWITCH<br>HIGH              | Active > 2 V, Inactive = open circuit                                         | Keyswitch, see also KEY<br>SWITCH LOW      |
| 23  | DIGITAL<br>INPUT 4<br>(REVERSE) | Digital Configurable Input 4                                                  | Forward/Reverse Control                    |
| 24  | BATT LOW POWER                  | ~VIN+, <1A. Current Protected Battery (+)<br>Output                           | Used for KEY SWITCH<br>HIGH                |

#### **Battery Connections**

Use a properly-sized ring terminal to connect the battery leads.

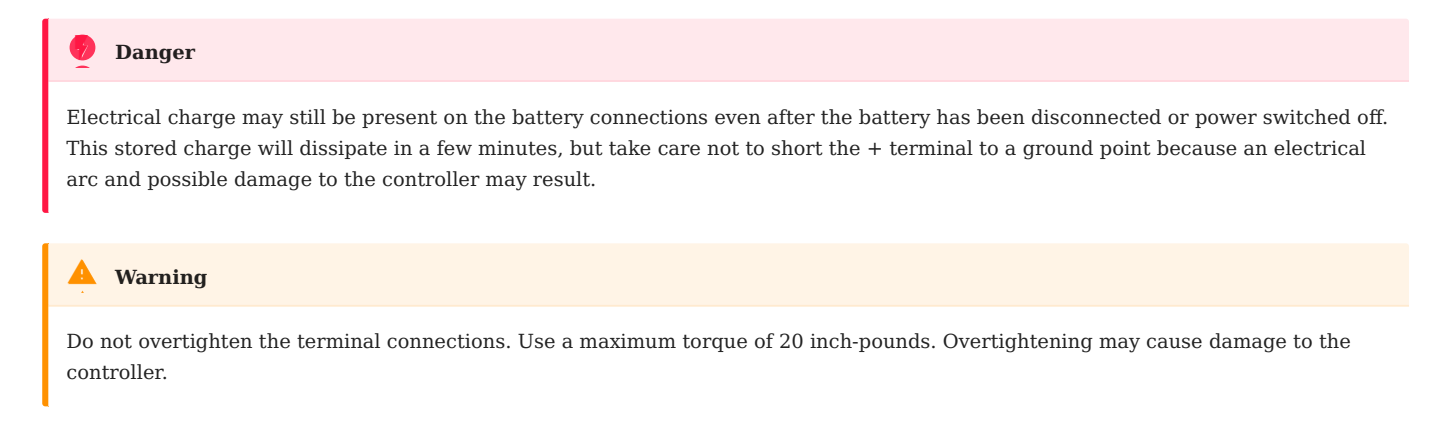

#### **Motor Terminals**

The P250 motor connections are made using the supplied M6, Torx T30 screws. A ring terminal such as TE Connectivity part number 321598 can be used to terminate the leads. Connections should be torqued to 40-45 inch-lbs.

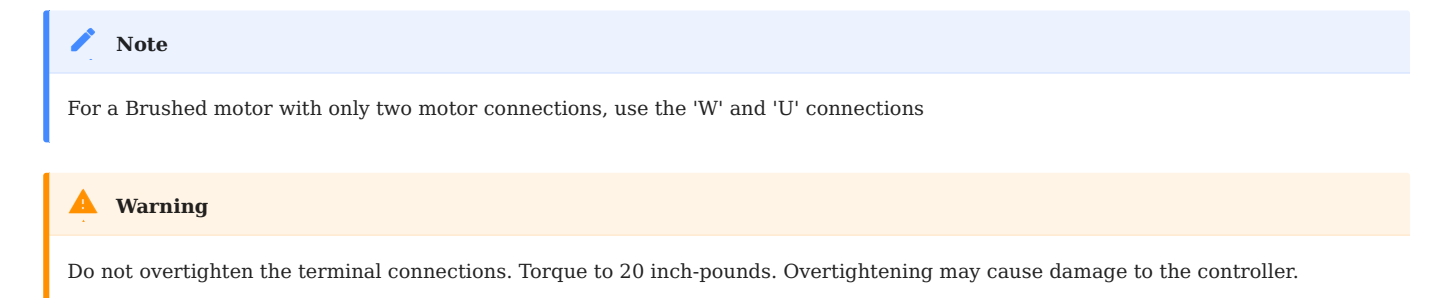

#### 5.3.3 P250 Typical Connections

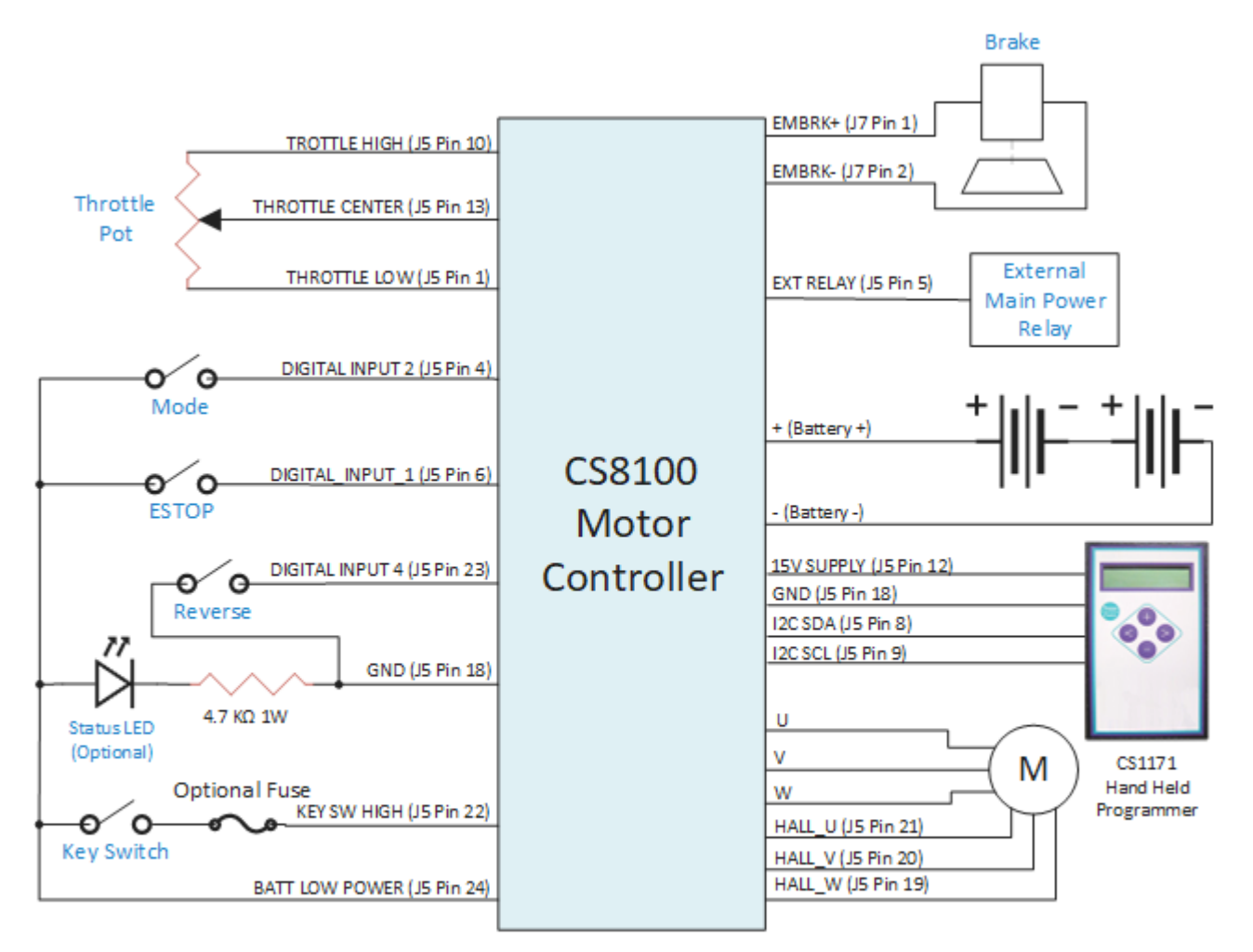

NOTE: The Configuration shown is for a BLDC motor. For a brushed motor the hall sensors are not used and only W &U or W & V are used for the motor leads.

#### 5.4 Throttle Wiring

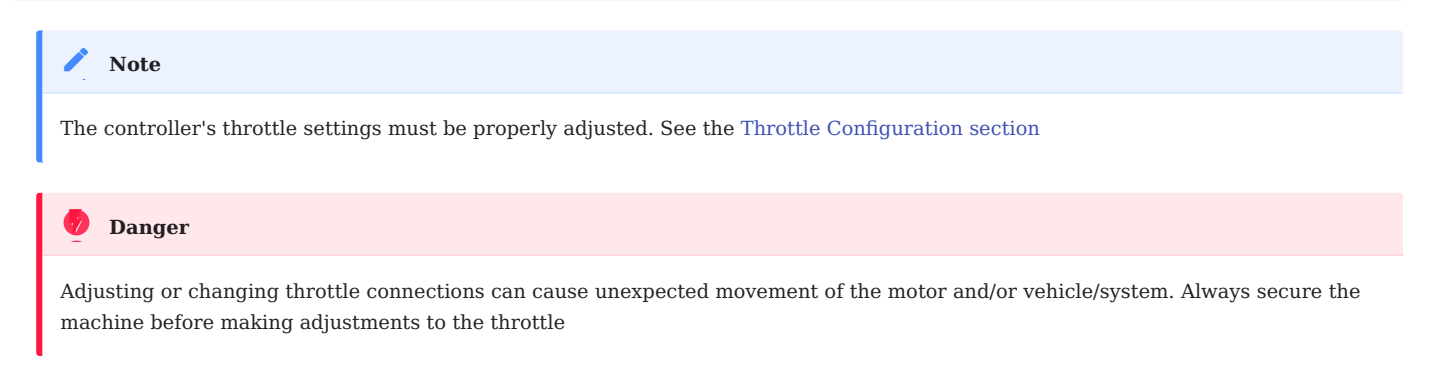

#### 5.4.1 Three-wire Potentiometer

A three-wire potentiometer throttle can be used to control the motor speed. The figure below shows how to wire a throttle potentiometer for a standard configuration.

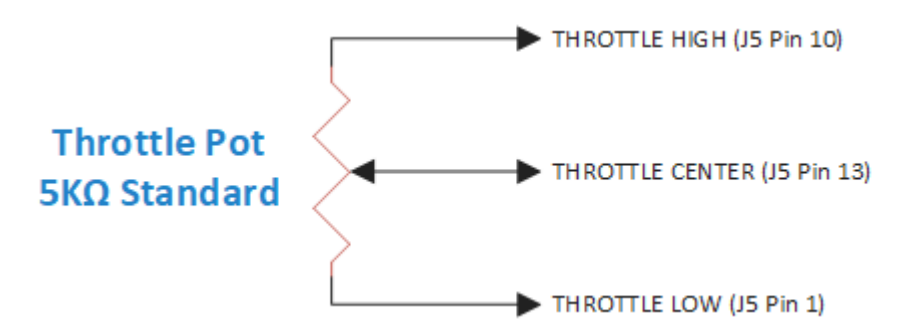

#### 5.4.2 Potentiometer with Max Speed Pot

In this configuration, a second potentiometer is used to scale the throttle and limit the maximum speed.

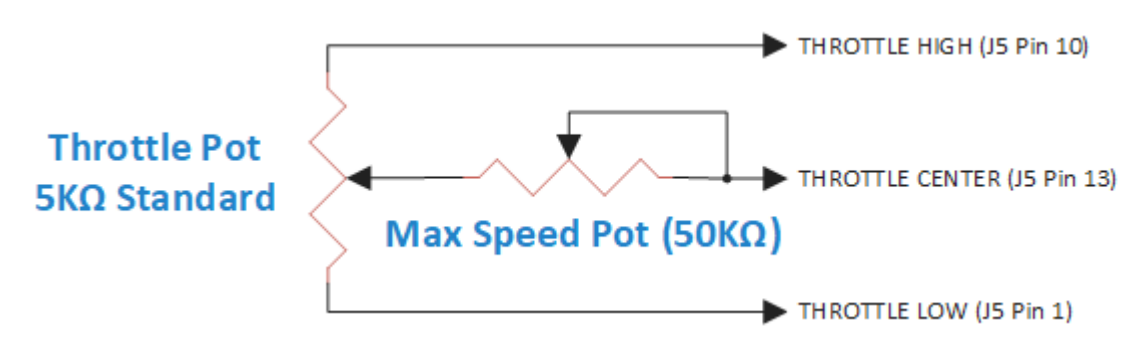

#### 5.4.3 ANALOG IN Max/Min Potentiometer

This configuration uses the ANALOG IN voltage input to limit the maximum speed.

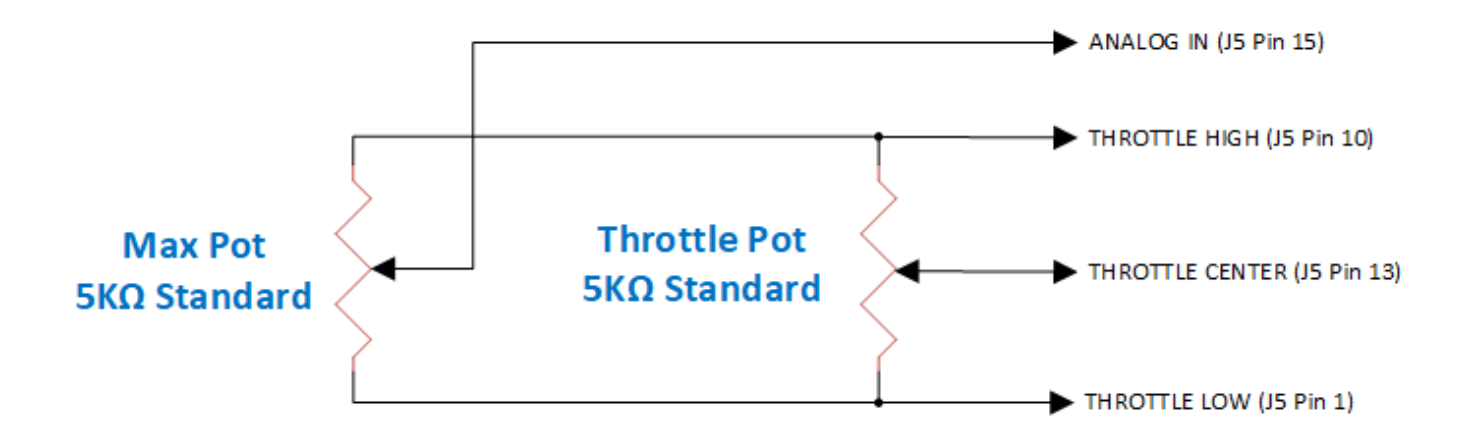

#### 5.5 Keyswitch Wiring

The figure below shows two options to wire a key switch to the controller. When the switch is closed, the controller is powered on. When the switch is open, the controller is powered off. The value of R is  $4.7k\Omega$ .

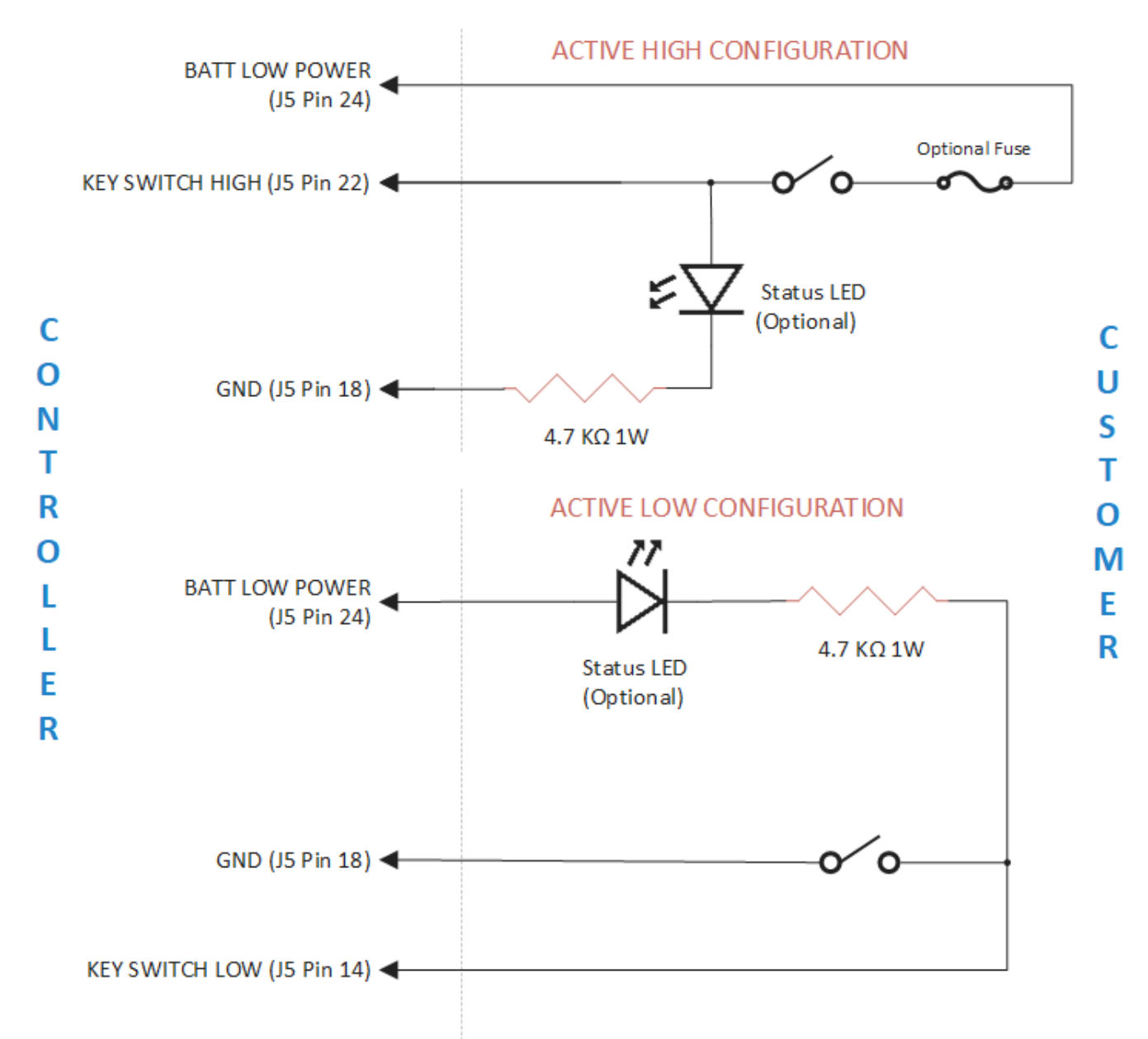

#### 5.6 Wiring Digital Inputs

#### 5.6.1 Drive Mode Selector Switch Wiring

The figure below shows how to wire a drive mode selector switch to the controller. The drive mode selector switches between Mode 1 and Mode 2 (which are also referred to as Indoor and Outdoor). These modes can be individually programmed to provide different max speeds, accelerations, etc. When the switch is open, the controller is in Drive Mode 1; when the switch is closed, the controller is in Drive Mode 2.

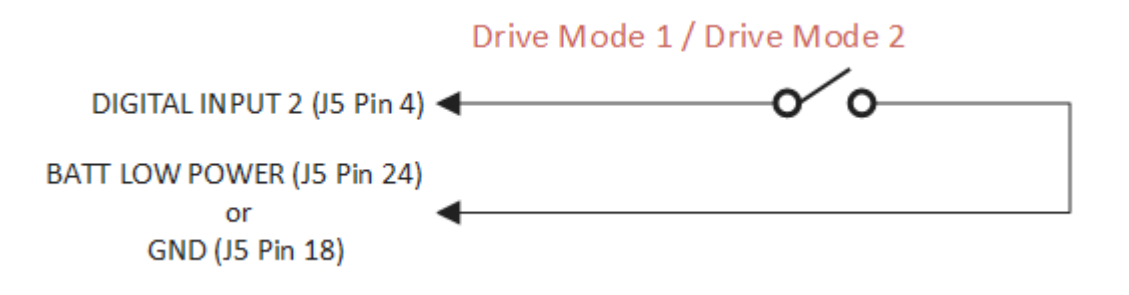

#### 5.6.2 Quickstop Switch Wiring

Depending on the module configuration, quickstop can be wired as active (+5 V) or passive (GND). The figure below shows how to wire a passive quickstop configuration. When the switch is closed, quickstop is activated. When the switch is open, quickstop is inhibited.

| Note                                                                                                    |
|----------------------------------------------------------------------------------------------------|
| In addition to the wired configuration there is a Qstop hi parameter that determines whether the Quickstop input is considered active high or active low. This parameter must be set correctly in order for the controller to function as expected. See Register 0318 for more information. |
| Quickstop                                                                                                    |
| DIGITAL INPUT 1 (J5 Pin 6)                                                                                                    |
| BATT LOW POWER (J5 Pin 24)<br>or<br>GND (J5 Pin 18)                                                                                                    |

#### 5.6.3 Forward/Reverse Switch Wiring

The figure below shows how to wire a Forward/Reverse switch to the controller. The forward/reverse switch changes the motor's direction.

#### NOTE: On DSP models the input is active high as shown below.

#### 5.7 Configuration and Diagnostic Software

Phoenix controllers are supported by the Phoenix Diagnostics PC software that allows loading, editing, and saving of configuration parameters, as well as diagnostic status reporting.

In order to use this software, it must be connect to a controller using a supported USB CAN Bus adapter or a CS1816 Bluetooth dongle.

#### 5.7.1 Connection Methods

#### **USB CAN Bus Adapter**

#### • PEAK-System PCAN-USB (website)

- Windows: Download and install driver from PEAK-System's website. Note that Windows 7 requires an older version (4.1.x) of the driver.
- macOS: No driver installation is necessary.
- Kvaser Leaf Light V2 (website)
  - Windows: Download and install driver from Kvaser's website.
  - macOS: This CAN adapter is not supported

Other PEAK-System or Kvaser USB CAN adapters that use the same drivers may also work with Phoenix Diagnostics, but have not been tested.

#### Bluetooth Dongle

A Control Solutions **CS1816 Bluetooth dongle** can be used to connect to the Phoenix controller's legacy programming interface.

#### REQUIREMENTS

- Windows 10 version 1703 or later  $|^1$
- A computer with a Bluetooth adapter that reports Link Manager Protocol Version 6 or higher. See Microsoft's support article What Bluetooth version is on my PC? for instructions on how to check this version using Device Manager.
- Phoenix Diagnostics 3.6.3 or later

#### 5.7.2 Installation

- 1. If using a USB CAN bus adapter, install its drivers and plug it in to a USB port, and restart the computer
- 2. Download and install the Phoenix Diagnostics App
  - Windows 7 and later
  - macOS 10.15 and later

#### 5.7.3 Using Phoenix Diagnostics

#### With a USB CAN Bus Adapter

- 1. Connect the USB CAN adapter to the computer and motor controller.
- 2. Launch Phoenix Diagnostics.
- 3. If the app does not show OEM Mode under the version, sign in. Click the "SIGN IN" Button and enter either your personal username and password, or use oem in both the user and password fields. The app will restart.

| Phoenix Diagnostics   |         |          |         |         |               | _              |                    | ×         |
|-----------------------|---------|----------|---------|---------|---------------|----------------|--------------------|-----------|
| Phoen                 | ix      |          |         |         | Phoenix D     | iagnos<br>→  : | tics 3.:<br>SIGN I | 5.16<br>N |
| Port: COM3            | Sign In |          | CONNECT | 2       |               |                |                    | :         |
| Use the Connect butto |         | User     | oem     |         | ing the butto | n below        | τ.                 |           |
|                       |         | Password |         |         |               |                |                    |           |
|                       |         |          | CANCEL  | SIGN IN |               |                |                    |           |
|                       |         |          |         |         |               |                |                    |           |
|                       |         |          |         |         |               |                |                    |           |

4. Select the CAN Bus port. If none are listed try clicking the Refresh button. If that does not work, double check that the CAN adapter is detected by the operating system and that its drivers are installed.

| 🕐 Pho<br>Debug | enix Diagnostics<br>View Window | -   |   |     |       |                  |                                  | - 🗆 X                             |
|----------------|---------------------------------|-----|---|-----|-------|------------------|----------------------------------|-----------------------------------|
| ŀ              | Phoen                           | ix  |   |     |       |                  | Phoenix D<br>OEM Mode            | Diagnostics 3.5.16<br> → SIGN OUT |
| Port:          | COM3                            | × • | Ç | 250 | K Ŧ   | ⇔ CONNECT        | ۵ کر                             |                                   |
|                | Port                            |     |   |     | Туре  |                  | figuration file using the buttor | n below.                          |
|                | COM3                            |     |   |     | CAN-L | JSB-COM          |                                  |                                   |
|                | 81                              |     |   |     | PEAK  | PCAN-USB         |                                  |                                   |
|                | 0                               |     |   |     | Kvase | r CANlib<br>File |                                  |                                   |
|                |                                 |     |   |     |       |                  |                                  |                                   |

## 5. Select the CAN baud rate.

| Notenix Diagnostics                  | - 🗆 X                                                             |
|--------------------------------------|-------------------------------------------------------------------|
| Debug View Window                    |                                                                   |
|                                      | Phoenix Diagnostics 3.5.16                                        |
| <i>R</i> Phoenix                     | OEM Mode  → SIGN OUT                                              |
|                                      |                                                                   |
|                                      |                                                                   |
| Port: COM3 v C 2                     | 50K 🔺 👄 CONNECT 👁 🍕                                               |
| Use the Connect button above to comm | 125K device, or open a configuration file using the button below. |
|                                      | 250K                                                              |
|                                      | 500K                                                              |
|                                      | 1000K                                                             |
|                                      | File                                                              |
|                                      | 1110                                                              |
|                                      |                                                                   |
|                                      |                                                                   |
|                                      |                                                                   |
|                                      |                                                                   |
|                                      |                                                                   |
|                                      |                                                                   |

6. Click the "CONNECT" button and the dashboard screen should appear after several seconds. If it does not appear, try a different baud rate and verify that the CAN Bus is terminated properly.

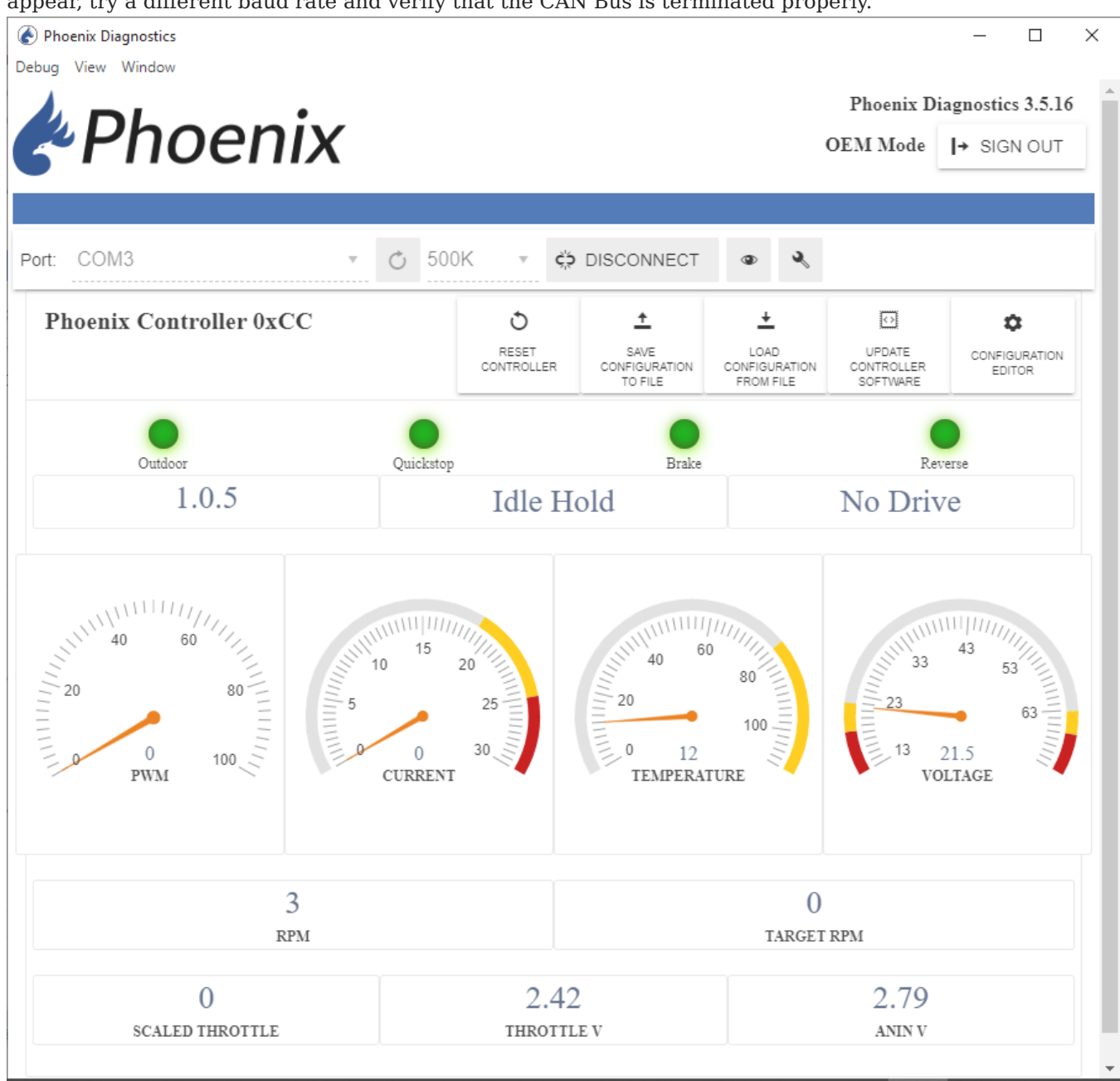

TROUBLESHOOTING

See Troubleshooting the CAN Bus Interface.

#### With a Bluetooth Dongle

The CS1816 Bluetooth Dongle is a Bluetooth Low Energy device. As such, it must not be paired in Windows. If it is paired, Phoenix Diagnostics may fail to find the dongle or connect to it.

- Connect the Bluetooth dongle to the motor controller, turn on power to the system, and turn on the controller's keyswitch. The dongle's blue LED should light up solid for a few seconds as it starts up, then blink intermittently to indicate it's ready for a connection.
- 2. Ensure Bluetooth is turned on in Windows using its Settings app or notification area.

| ← Settings                | - 🗆 ×                           |
|---------------------------|---------------------------------|
| යි Home                   | Bluetooth & other devices       |
| Find a setting $ ho$      | + Add Bluetooth or other device |
| Bluetooth & other devices | Bluetooth On                    |

- 3. Launch Phoenix Diagnostics.
- 4. If the app does not show OEM Mode under the version, sign in. Click the "SIGN IN" Button and enter either your personal username and password, or use oem in both the user and password fields. The app will restart.

| Phoenix Diagnostics                                   |                             |         |           |                | _               |                     | ×         |
|-------------------------------------------------------|-----------------------------|---------|-----------|----------------|-----------------|---------------------|-----------|
| View Window Phoen                                     | ix                          |         |           | Phoenix I      | Diagnos<br>→  S | stics 3.<br>SIGN II | .6.3<br>N |
| Port: Select port or refresh<br>Use the Connect butto | Sign In<br>User<br>Password | oem<br> | © SIGN IN | ing the buttor | n below         |                     | :         |

5. Click the Refresh button to scan for Bluetooth devices.

| Phoenix Diagnostics                            |                          |                    |                  | - C        | ]      | ×   |
|------------------------------------------------|--------------------------|--------------------|------------------|------------|--------|-----|
| Debug View Window                              |                          |                    | Phoenix l        | Diagnostic | cs 3.6 | i.3 |
| <i>C</i> Phoenix                               |                          |                    | OEM Mode         | I→ SIGN    | 1 O U  | г   |
|                                                |                          |                    |                  |            |        |     |
| Port: Select port or refresh                   | ▼ ⇔ CONNECT              | ه کر               |                  |            |        |     |
| Use the Connect button above to communicate wi | th a device, or open a c | configuration file | using the buttor | 1 below.   |        |     |
|                                                |                          |                    |                  |            |        |     |
| Oper                                           | n Configuration<br>File  |                    |                  |            |        |     |
|                                                |                          |                    |                  |            |        |     |
|                                                |                          |                    |                  |            |        |     |
|                                                |                          |                    |                  |            |        |     |

6. If a CS1816 Bluetooth dongle is found, it will be added to the port list. Click the "CONNECT" button to connect to the dongle. The dongle's blue LED should turn solid on, and the dashboard screen should appear

#### after about 10 seconds.

| Phoenix Diagnostics                  |                                                                                   | - 🗆 X                     |
|--------------------------------------|-----------------------------------------------------------------------------------|---------------------------|
| Debug View Window                    |                                                                                   | Phoenix Diagnostics 3.6.3 |
| CPHOENIX                             |                                                                                   | OEM Mode                  |
|                                      |                                                                                   |                           |
| Port: CS1816 (+cPmA==) • C           | N/A 🔻 👄 CONNECT 👁 🔧                                                               |                           |
| Use the Connect button above to comm | unicate with a device, or open a configuration file<br>Open Configuration<br>File | e using the button below. |
|                                      |                                                                                   |                           |

TROUBLESHOOTING

If the Bluetooth dongle is not found by Phoenix Diagnostics at all:

- Ensure the Bluetooth dongle is not paired in Windows
- Ensure the motor controller's keyswitch is turned on
- Ensure it's powered on and its blue LED is blinking intermittently

If Phoenix Diagnostics finds the Bluetooth dongle, but the connection fails with an error:

- Ensure the Bluetooth dongle is not paired in Windows
- Turn Bluetooth off and back on again in Windows
- Cycle power to the motor controller and Bluetooth dongle

 $1.\ https://blogs.windows.com/windowsdeveloper/2017/01/13/new-bluetooth-features-in-creators-update-gatt-server-bluetooth-le/linear-bluetooth-le/linear-bluetooth-le$ 

#### 5.8 Updating Controller Firmware

Phoenix controllers are supported by PC software that allows updating the firmware in the controllers.

In order to use this software to update a controller, it must be connected to the controller using a supported CAN Bus/USB adapter:

If you have not installed the Phoenix Diagnostics application see Installation

#### 5.8.1 Updating the Software

After installation run the Phoenix Diagnostics App.

Click on "Update Controller Software button.

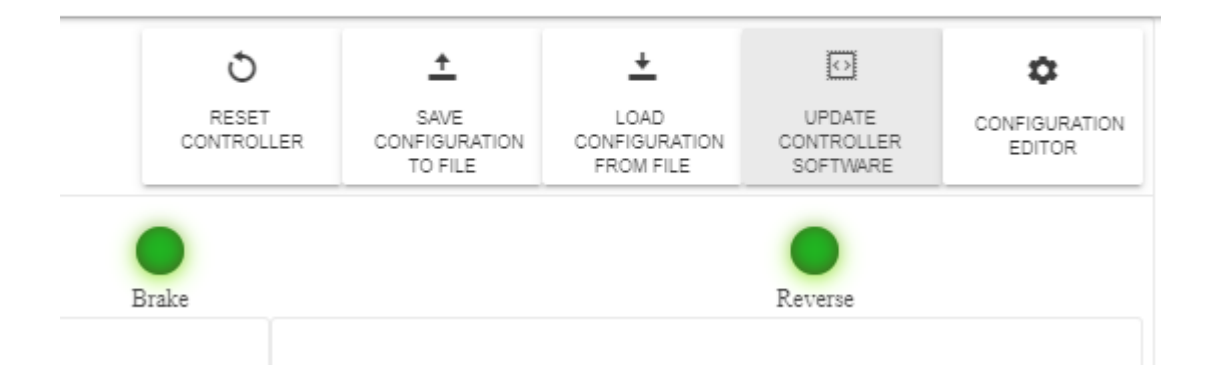

The "Software Update" window will appear. Select the desired targets to update. The P190, P250 and dual motor controllers have the "Comm" processor which is the CAN bus interface and the "Motor" which is the motor control processor. NOTE: On dual motor controllers updating the "Comm" on both motors is not necessary because it updates the same chip. Click "START" to begin the update.

#### Warning

Do not turn off the power during an update of the motor controller. This will brick the motor processor. If the update is interrupted just retry the update without cycling the power.

| <u>۲</u> | 50K | Software Update                            | × |                                        |
|----------|-----|--------------------------------------------|---|----------------------------------------|
|          | l   | File:<br>C:\PROJECTS\Phoenix\manifest.json |   | VE LOA<br>BURATION CONFIG<br>FILE FROM |
|          |     | <ul> <li>Comm</li> <li>Motor</li> </ul>    |   |                                        |
|          | ł   | START CANCEL                               |   |                                        |
|          | l   |                                            |   |                                        |
|          | L   |                                            |   |                                        |
|          |     |                                            |   |                                        |

The "Comm" processor updates first.

| C:\PROJECTS\Phoenix\manifest.json |         |
|-----------------------------------|---------|
| Comm                              | 30%     |
| Motor                             | Waiting |
|                                   |         |
| START CANCEL                      |         |
|                                   |         |
|                                   |         |
|                                   |         |
|                                   |         |

Then the motor software updates.

| Eilo:                     |          |
|---------------------------|----------|
|                           | 5        |
|                           | L.       |
| Comm                      | Complete |
| <ul> <li>Motor</li> </ul> | 52%      |
|                           |          |
| CANCEL                    |          |
| START CANCEL              |          |
|                           |          |
|                           |          |
|                           |          |

#### When it is complete click "Finish".

| ) Phoenix Diagnostics    | the still believe but president total      |          |   |                                    |                                  |                                  |
|--------------------------|--------------------------------------------|----------|---|------------------------------------|----------------------------------|----------------------------------|
| Phoenix                  |                                            |          |   |                                    | Phoenix<br>Lab Mode              | Diagnostics 3.5.0<br> → SIGN OUT |
| Port: Kvaser 0 🔹 👩 250K  | Software Update                            |          | × |                                    |                                  |                                  |
| Phoenix Controller 0xCC  | File:<br>C:\PROJECTS\Phoenix\manifest.json |          |   | LOAD<br>CONFIGURATION<br>FROM FILE | UPDATE<br>CONTROLLER<br>SOFTWARE | CONFIGURATION<br>EDITOR          |
| Outdoor<br>1.7.8 / 4.5.0 | Comm                                       | Complete |   |                                    | Reverse                          |                                  |
| 0<br>PWM                 | START FINISH                               |          |   | 13<br>13<br>13                     | 43 53<br>36.5<br>VOLTAGE         | Aluminante a                     |
| 0                        | 2.5                                        | 53       |   | 1.82                               | SW Upda                          | ate 🗙                            |

# 6. Configuration

### 6.1 Configuration

| 🥖 Danger                                                                                                    |
|----------------------------------------------------------------------------------------------------|
| Before performing the setup procedures, it is important that you support the vehicle on jacks or blocks to prevent the drive wheels from touching the ground, allowing them to spin freely without obstruction. Doing so will prevent unattended dangerous vehicle movement. |
| Double-check all wiring to ensure there are no shorts and that everything is properly wired.                                                                                                    |
| Be sure to wear proper eye protection in case of lead acid battery failure.                                                                                                    |
|                                                                                                    |
| / Note                                                                                                    |

# There are multiple ways to configure Phoenix controllers, including loading of parameters via CAN, a handheld programmer, and/or a PC/mobile application. Refer to the Programmer instructions for details on using the specific Programmer and navigating its menus.

#### 6.2 Calibration

#### 6.2.1 Factory Calibration

There are several EEPROM values that are programmed at the factory. These values affect the accuracy of the current, temperature, and battery voltage measurements.

# Warning

EEPROM addresses 0305-0314 should not be modified. These values will vary from unit to unit so they should not be copied from one unit to another.

#### 6.3 Identity

#### 6.3.1 Model Number

Each hardware variant of the Phoenix controllers has a specific Product ID. This 16-bit value is stored at address 03F9-03FA.

#### 6.3.2 SWEE

The "Software EEPROM" or SWEE file that was used to configure the unit at the factory has a specific number and letter revision. The 16-bit part number is stored at address 03F3-03F4. The revision letter is stored at 03F5.

#### 6.3.3 Serial Number

Each unit has a unique 32 bit serial number. This 32 bit value is stored at address 03FB-03FE.

#### 6.3.4 Software Version

See Software Version

#### 6.4 Input/Output Configuration

#### Note

The available IO pins vary by controller model. For details, refer to the model specifications. This section describes the most common setup choices.

#### 6.4.1 KEY SWITCH HIGH and KEY SWITCH LOW

The KEY SWITCH HIGH and KEY SWITCH LOW signals are used to switch the controller on and off. Configuration options for the keyswitch include:

- Key off deceleration: controls how quickly the controller stops after a key-off or quickstop event
- Shutdown time: configurable period of time after the key-off event before the controller turns off.
- Idle Timeout: a period of time after which the controller will automatically shut down if not used.

#### 6.4.2 THROTTLE POT CENTER Input

This is a proportional, analog voltage that represents the user's throttle input. Refer to the Throttle page for configuration details.

#### 6.4.3 ANALOG IN Input

The ANALOG IN is a second proportional input. Depending on configuration, it can be used to:

- Scale the main throttle input (Max Speed Pot),
- Accept a voltage from a motor temperature sensor.

#### 6.4.4 DIGITAL INPUT 1

DIGITAL INPUT 2 has a configurable function:

• Quickstop/Fault input

#### 6.4.5 DIGITAL INPUT 2

DIGITAL INPUT 2 has a configurable function:

• Seat switch/Motion Inhibit

#### 6.4.6 DIGITAL INPUT 4

#### DIGITAL INPUT 3 has a configurable function:

• Reverse

#### 6.4.7 DIGITAL OUTPUT 1

DIGITAL OUTPUT 1 is an open-collector output that can be used for:

• Fault indication

#### 6.4.8 DIGITAL OUTPUT 3

Currently not connected. Internally used as raise charge signal.

#### 6.4.9 DIGITAL OUTPUT 4

Currently not connected. Internally used as brake release signal.

#### 6.5 Motor Configuration

There are several configuration items that relate to the type and specifications of the connected motor.

Note

Certain controller models are compatible with certain motor types. For instance, some Phoenix controllers are for use with brushed motors, while other controllers are designed for use with brushless motors.

#### 6.5.1 Brushless DC (BLDC) Motors

When using a brushless DC motor, the controller performs the electrical commutation of the rotor. In order to do this, it must be able to sense the position of the rotor so it can manipulate the electrical fields appropriately.

This sensing is performed either using dedicated hardware (sensors) or by measuring the back EMF on the rotor windings. In order to interpret these signals correctly, the following parameters can be set:

#### Motor Type

The motor type describes the characteristics of the motor and sensors:

- Number of motor pole pairs
- Physical arrangement of sensors
- Whether sensors A and C should be swapped in software (to match actual wiring of the system)
- Whether the sensor signal is active high or low

#### Motor Compensation (motor comp)

Motor compensation is used to adjust the motor's performance based on varying terrain. This feature, also known as Power On Demand (POD), helps in fine-tuning the motor behavior to ensure optimal performance. Setting this parameter correctly ensures that the vehicle maintains consistent performance whether on flat surfaces or hilly terrain.

#### 6.5.2 Electromagnetic Brake Control

Many Phoenix controllers incorporate circuitry to control an electromagnetic brake. The controller energizes the brake when appropriate to allow the motor to spin. Parameters that can be configured for the electronic brake include:

- Disabling the EM Brake feature
- Brake delay: the delay after decelerating before the EM brake is de-energized.

#### 6.5.3 Troubleshooting

• Verify correct wiring

- Verify that throttle input is at an appropriate level
- Check for fault codes (depending on model, may be indicated by a flashing LED or reported by diagnostic software).
- Check for Stop Diagnostics reported by CAN Bus 10FF03 status message. Also see System Status Message and Special Diagnostic Commands.

#### 6.6 Input/Output Configuration

# Note The available IO pins vary by controller model. For details, refer to the model specifications. This section describes the most common setup choices.

#### 6.6.1 Electromagnetic Brake Control

Many Phoenix controllers incorporate circuitry to control an electromagnetic brake. The controller energizes the brake when appropriate to allow the motor to spin. Parameters that can be configured for the electronic brake include:

- Disabling the EM Brake feature
- Brake delay: the delay after decelerating before the EM brake is de-energized.

#### 6.7 Throttle Configuration

The throttle is a proportional input signal, typically between zero and +5VDC; however for CAN Bus-capable controllers, it is also possible to provide the proportional input digitally.

The throttle input is conditioned, scaled, and limited according to the controller's settings. The output of throttle processing is a scaled digital value that represents the desired target drive level.

This target drive level is interpreted according to the Throttle Mode. For example, the throttle may target speed (RPM) or torque (PWM).

Properly setting up the throttle on a vehicle will ensure that you obtain peak performance and control of speed on the vehicle. The steps involved in setting up the throttle are:

- 1. Setting basic throttle configuration
- 2. Adjusting the throttle deadband
- 3. Adjusting the throttle scale
- 4. Adjusting the throttle failband

#### Note

If there is a potentiometer that sets the maximum speed on the vehicle, make sure it is adjusted to the maximum speed setting before configuring the throttle.

You should perform these procedures in the order they appear in this manual. When done properly, the vehicle will perform smoothly throughout the entire throttle range and provide the highest resolution of throttle control. The figure below shows the Throttle Deadband, Throttle Scale, and Throttle Failband for Unidirectional and Bidirectional Throttles.

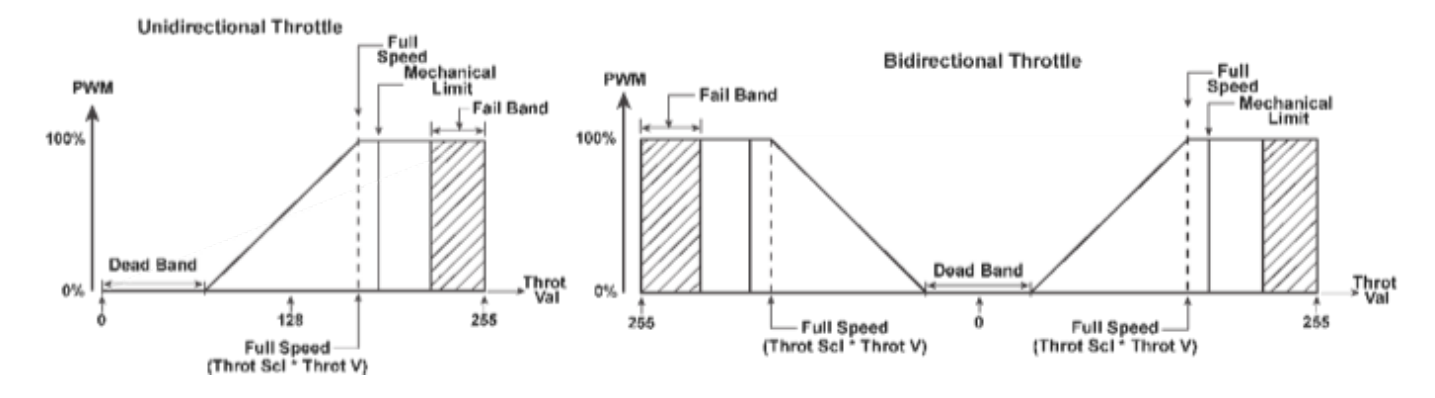

#### 6.7.1 Basic Throttle Configuration

#### THROTTLE POT CENTER Input

The Throttle Pot (THROTTLE POT CENTER) is a 0-5V input, measured on the THROTTLE POT CENTER pin. Various configuration parameters allow the behavior of the throttle to be customized. Other interfaces, such as ANALOG IN or Digital Throttle, can be used to limit or scale the THROTTLE POT CENTER throttle.

The THROTTLE POT CENTER interface is enabled by configuration register 0x0357.

#### **ANALOG IN Input**

The Analog-In (ANALOG IN) input is a 0-5V input, which can be configured for a number of functions. For example, it can be used as a Max Speed pot to modify the THROTTLE POT CENTER input.

#### **Digital Throttle Input**

The digital throttle accepts a proportional throttle value. It does not apply deadband, failband, or throttle scaling processing, since the system providing the digital command will determine under what conditions the motor should run.

In order to use digital throttle, the digital control feature and the digital throttle bits must be enabled in configuration register 0x0357.

Additionally, the Digital Control Options allow customization of the digital throttle behavior.

If enabled, the digital throttle input may also be used as a Max Speed Pot (Mixed Throttle) in combination with THROTTLE POT CENTER, by enabling the appropriate bit in configuration register 0x031F.

#### **Uni-or-Bidirectional Throttle**

A unidirectional throttle ranges from 0 to 100% with one direction of mechanical deflection. Its deadband region is at one end of the electrical range, and the failband is at the other.

A bi-directional throttle normally rests in the middle of the mechanical deflection range and scales from 0 to 100% in either direction. Its deadband region is in the middle of the electrical range, and the failbands are at the extremes.

Use the Programmer to set the Uni- or Bidirectional throttle, and to set the neutral position of the throttle. See Motor Configuration Register for information on registers 0x0317 and 0x0323.

#### **Inverted Throttle**

Enable this setting to invert the polarity of the throttle input (for instance, a unidirectional throttle will have its deadband region near the 5V end of the electrical range, and failband near 0V). See Motor Configuration Register for information on register 0x031F.

#### **Throttle Offset**

To ensure maximum range and resolution of the throttle, the throttle should mechanically rest at the neutral position (0V for unidirectional, and 2.5V for bi-directional). Mechanical variation of the resting throttle position can be compensated by adjusting the throttle deadband (see below). If there is a bias (offset) in the throttle's resting position, the throttle offset can be used to compensate for it.

- 1. Locate the throttle at its resting position.
- 2. Observe the throttle voltage reported by the Programmer.
- 3. Adjust the Throttle Offset parameter until the Programmer reads the desired throttle voltage (e.g. 2.5V).

See Motor Configuration Register for information on register 0x035F.

#### Ramp Shape

The throttle ramp shape parameter sets the shape of throttle curves, determining the ratio of linear to logarithmic shape on the throttle curve. This value helps create a smoother acceleration profile or a more aggressive throttle response based on the application needs. A higher ramp shape value results in a more progressive throttle response when changing throttle inputs. Setting this value too high can roll off low-end throttle response too far and is generally not recommended.

#### 6.7.2 Adjusting Throttle Deadband

The first step in setting up the throttle is adjusting the Throttle Deadband. Throttle Deadband sets the range of the neutral zone in the throttle input.

- 1. Move the vehicle's throttle to the position where you want the vehicle to start moving. It is recommended that the throttle position not be too far from the neutral position.
- 2. While holding the throttle in the position where you want it to engage, adjust the value of Deadband up until you hear the relays click on the controller.
- 3. Release the throttle mechanism.
- 4. Throttle Deadband setup is complete.

See Configuration Register for information on register 0x0319.

#### 6.7.3 Adjusting Throttle Scale

The throttle scale is a linear gain value that determines the throttle potentiometer voltage required for full speed. Under-adjusting the throttle scale will result in failure to reach full speed. Over-adjusting the throttle scale will result in reaching full speed too soon, and a reduction of speed control. To adjust the throttle scale, use the following procedure:

- 1. Adjust the throttle scale value to its lowest setting
- 2. Fully depress the throttle mechanism.
- 3. Monitor the Scaled Throttle status and adjust the throttle scale setting until the Scaled Throttle status reads the maximum value.
- 4. When complete, the Scaled Throttle status should read zero when the throttle is in its neutral position, and full value when the throttle is in its fully active position.
- 5. If a bi-directional throttle is used, check the Scaled Throttle value for the other direction as well.

See Motor Configuration Register for information on register 0x031D.

Note

To compensate for mechanical tolerance and ensure that Scaled Throttle always reaches 100%, throttle scale should be padded by a value of 1 or 2. This will cause the Throt val to reach 100%, just shy of the nominal mechanical limit. In addition to compensating for mechanical tolerance, padding the throttle scale helps ensure constant full speed when the user has to hold the throttle at the maximum position for extended periods. Without the padding, the user may experience speed fluctuations as their grip on the throttle relaxes slightly over time.

Experiment with the padded throttle scale value to achieve desired results.

#### 6.7.4 Adjusting Throttle Failband

The Throttle Failband is an area beyond the full speed throttle voltage that disables the motor. Throttle Failband provides a safety feature to protect against throttle shorts or open circuits, which could lead to undesired movement of the vehicle.

Note

Perform this procedure only after properly adjusting the Throttle Deadband and Throttle Scale

- 1. Change the failband setting to its highest value (which disables the failband).
- 2. Actuate the throttle mechanism on the vehicle to the full mechanical limit.
- 3. Decrease the failband setting until the motor stops.
- 4. Increase the failband setting by a small amount (e.g., 5-10 units) to allow additional tolerance.
- 5. Because the failband fault has been activated during the adjustment process, you will need to cycle the keyswitch before the motor will run.

See Motor Configuration Register for information on register 0x031B.

#### High/Low Failband

If the Failband is configured to be less than the deadband value for a unidirectional throttle, the controller interprets this special case and applies the failband to both the upper throttle limit as well as the lower throttle limit. The resulting ranges are:

- [0 .. Failband]: Throttle fail (low)
- [Failband ... Deadband] Throttle deadband
- [Deadband ... (255-Failband)]: Throttle active
- [above (255-Failband)]: Throttle Fail (high)

After the failband value is determined for the upper throttle limit, the correct value for High/Low Failband is (255-failband).

#### 6.8 Performance Settings

The controller contains parameters that control many characteristics of a vehicle's performance. Using these parameters allows the controller to be programmed for a wide variety of applications. After setting up the throttle, it is recommended that you set up the maximum speed and acceleration/deceleration characteristics of the vehicle.

#### Note

If there is a potentiometer that sets the maximum speed on the vehicle, make sure it is adjusted to the maximum speed setting before configuring the performance settings.

#### 6.8.1 Maximum Speed

The controller allows you to configure separate maximum speeds for forward and reverse directions. The Forward Speed and Reverse Speed parameters set the percentage of maximum speed allowed to the motor when the throttle is in the full position, and the speed adjustment potentiometer (if used) is set to full. To adjust the maximum speeds:

- 1. Drive the vehicle forward and adjust the Forward Speed Forward Speed parameter in the EEPROM until the vehicle travels at the desired maximum speed at full throttle.
- 2. Place the vehicle in reverse.
- 3. Drive the vehicle backwards and adjust the Reverse Speed parameter in the EEPROM
- 4. until the vehicle travels at the desired maximum speed at full throttle.

#### 6.8.2 Minimum Speed

Sets the minimum speed for forward/reverse throttle when the throttle exits the deadband region. Some systems may not move at all for very small drive values; this setting allows the drive output to be set to a minimum level that will cause motion.

#### 6.8.3 Acceleration and Deceleration

# Note Note

The controller stores two sets of accel and decel tuning parameters. The correct set of parameters are activated using the 'Mode 1/2' or 'Indoor/Outdoor' selections. When adjusting settings, make sure the mode selection is in the correct position.

It will be necessary to perform the acceleration and deceleration tuning steps twice for vehicles that use both Modes.
The acceleration and deceleration parameters give you control of how smoothly the vehicle accelerates and decelerates. Fast acceleration and deceleration rates will give the vehicle quick performance but will discharge the batteries at a higher rate.

- 1. From a stopped position, press the throttle to the full throttle position to check the acceleration rate.
- 2. Adjust the Forward Accel parameter in the EEPROM until the vehicle accelerates smoothly at the desired rate.
- 3. After you have adjusted the forward acceleration rate, drive the vehicle forward at full throttle.
- 4. Release the throttle and observe how fast the vehicle decelerates to a stop. Adjust the Forward Decel parameter in the EEPROM until the vehicle decelerates smoothly at the desired level.
- 5. Place the vehicle in reverse and make sure there are no hazards behind the vehicle.
- 6. From a stopped position, press the throttle to the full throttle position to check the reverse acceleration rate
- 7. Adjust the Reverse Accel parameter in the EEPROM until the vehicle accelerates smoothly in reverse at the desired rate.
- 8. After you have adjusted the reverse acceleration rate, drive the vehicle in reverse at full throttle.
- 9. Release the throttle and observe how fast the vehicle decelerates to a stop. Adjust the Reverse Decel parameter in the EEPROM
- 10. until the vehicle decelerates smoothly at the desired level.
- 11. The Rev->Fwd Decel setting adjusts how quickly deceleration occurs when changing direction. A good starting point is the standard Reverse Decel setting, and fine-tuning the parameter to achieve the desired effect.
- 12. Likewise, the Fwd->Rev Decel setting adjusts how quickly deceleration occurs when changing direction. A good starting point is the standard Forward Decel setting, and fine-tuning the parameter to achieve the desired effect.

For more information on setting acceleration and deceleration parameters see Configuration Registers for information on registers 0x0336 - 0x0341.

# 6.9 Limits

#### Note

Limits are typically set to protect the controller hardware, the motor, or other system elements from damage. They should only be changed by a knowledgeable system engineer. It is usually best to change them incrementally and observe the result before continuing.

#### 6.9.1 Voltages

The following should be considered when setting up a new system:

- Nominal battery voltage
- Undervoltage warning limit
- Severe undervoltage (shutdown) limit. Note that the controller will not power on unless input voltage is at least as high as the shutdown limit.
- High Voltage Limit determines when the controller protects itself against unsually high input voltage.

#### 6.9.2 Temperatures

The controller can cut back power to protect the hardware from damage due to over-temperature. Refer to:

- Controller Temperature Limiting for the on-board sensor
- Motor Temperature Limiting for the optional motor temperature sensor input

#### 6.9.3 Controller Temperature Limiting

An onboard sensor measures the temperature of the controller near the drive electronics. As the temperature rises near the limit, the controller will indicate a high temperature condition and automatically reduce power. When the temperature decreases, output power will be restored and the high temperature indication will clear.

The temperature threshold is set in configuration register 0x0316

If the temperature increases to the limit, a fault code 0x31 is reported.

Power cutbacks start when the temperature is 8 degress C below the limit, unless Early Temperature Cutback is enabled, in which case the cutback starts 32 degrees below the limit.

#### 6.9.4 Motor Temperature Limiting

#### Applies to

Version 1.7.2 and higher

When wired to a temperature sensor in the motor, the controller's ANALOG IN input monitors the sensor. There are two temperature thresholds. The first one causes the motor current to be reduced when the threshold is exceeded. The second (higher) limit will cause the motor to stop, report a fault, and require a key switch cycle before the motor will run again.

Configure the following registers to enable the temperature sensor.

- 1. EEPROM Address 0x0392.0x92 Set to 0x60 to configure ANALOG IN (GPIO2) as an analog input
- 2. EEPROM Address 0x0323 Bit 7: (motor\_therm) 1 = ANALOG IN determines current limit threshold (cur\_lb or cur\_ub)
- 3. EEPROM Address 0x034E (cur\_time) Persistance / ramp time for cur\_lb / cur\_ub transitions, 40ms resolution.
- 4. EEPROM Address 0x0321 (cur\_lb) Lower current limit threshold
- 5. EEPROM Address 0x0322 (cur\_ub) Upper current limit threshold
- 6. EEPROM Address 0x0315 (hi\_tcol) ANALOG IN voltage for current limit change, 19.5mV resolution
- 7. EEPROM Addr 0x035E (cfr\_opts9) Bit 0: ANALOG IN invert. 0 = excessive temperature when ANALOG IN voltage is less than threshold 1 = excessive temperature when ANALOG IN voltage is greater than threshold
- 8. EEPROM Address 0x035C (ina1\_type) set upper nibble to '1' to enable ANALOG IN as a temperature 'stop' signal
- 9. EEPROM Address 0x039B (ANALOG IN\_temp\_stop) ANALOG IN voltage for 'stop' functionality, 19.5 mV resolution. When ANALOG IN is configured as a 'stop', the fault code 0x32 will be generated upon assertion of 'ANALOG IN stop'. This condition is 'latched' and will require a key switch to recover.

#### 6.9.5 Motor Current Limiting

# Applies to Version 1.7.8 and higher

Setting limits on the output current of the controller can prevent damage to the motor or other parts of the system. The system often is designed with a 'continuous' current rating, which is the amount of current that the drive can accept for long periods of time, and a shorter 'peak' current that provides extra power, for example, when starting up the motor. The key configuration parameters are described below.

#### **Current Limit Lower Bound**

The 'LB' is typically set to the desired continuous-current rating of the system. See Current Lower Boundary for more information.

#### **Current Limit Upper Bound**

The 'UB' is typically set to the desired 'surge current' rating of the system. See Current Upper Boundary for more information.

#### **Current Limit Time and Units**

The 'CT' represents the transition time between UB and LB, and can be set in seconds or minutes. The way the CT affects the current limit transitions depends on the Current Limiting Mode as described below. See Over\_Current Timeout for more information.

#### **Current Limit Mode**

The Mode determines how the Lower Bound (LB), Upper Bound (UB), and Time (CT) are used to manage the motor current. In 'Step' modes, the transition between states (bounds) happens immediately. In 'Incremental' modes, the transition happens over a period of time. See Current Limit Config for more information.

#### STEP MODE 0

At the start of drive, current is limited to UB for the duration of CT, then the limit drops to LB until throttle is idle.

#### **STEP MODE 1**

Limit to UB unless it exceeds LB/2 for CT, then limit to LB but linearly recover toward UB over several seconds.

#### STEP MODE 2

Limit to UB unless it exceeds LB/2 for CT, then limit to LB but linearly recover toward UB over a period equal to  $2 \ge 0.2 \le 0.2 \le$ 

#### MOTOR TEMPERATURE

Limit to UB unless motor temperature is above the threshold for CT, then step the limit to LB but linearly recover toward UB over a period equal to 2 x CT. See section "External Motor Temperature".

#### **INCREMENTAL MODE 0**

Limit to UB unless current exceeds LB/2, then decay toward LB at a rate of 1/CT and recover toward UB over several seconds.

#### **INCREMENTAL MODE 1**

Limit to UB unless current exceeds LB/2, then decay toward LB at a rate of 1/CT and recover toward UB at a 30 minute rate.

#### **INCREMENTAL MODE 2**

Limit to UB unless current exceeds LB/2, then decay toward LB proportional to (excess measured current / CT) and recover toward UB at over several seconds.

#### **INCREMENTAL MODE 3**

Limit to UB unless current exceeds LB/2, then decay toward LB proportional to (excess measured current / CT) and recover toward UB at a 30 minute rate.

#### **INCREMENTAL MODE 4**

Limit to UB unless current exceeds LB/2 for CT, then decay toward LB proportional to (excess measured current / CT) and recover toward UB at a 30 minute rate.

#### **INCREMENTAL MODE 5**

Limit to UB unless current exceeds LB/2 for CT, then decay toward LB proportional to (excess measured current / CT) and recover toward UB at a 30 minute rate.

#### STEP STOP MODE

Limit to UB unless current exceeds LB for CT, then stop the motor until throttle returns to deadband.

#### IN/OUT MODE

LB applies when controller is in "Indoor" mode; UB applies when controller is in "Outdoor" mode.

#### 6.9.6 Current Limiting Examples

The graphs below show the behavior of the various current limiting modes, using a Lower Bound of 29 amps and an Upper Bound of 59 amps. Current Limit Time was set to 10 seconds except for Incremental mode 0 & 1 which used 20 seconds.

#### Step Mode 0

The current limit is UB for the duration of CT, then the limit switches to LB regardless of how much current is being used. The limit stays at LB until the motor is stopped. The orange line shows that the limit drops to LB after the time limit regardless of how hard the motor runs. The second time the motor was run much harder and the the current was held to UB for 10 seconds then it was reduced to LB.

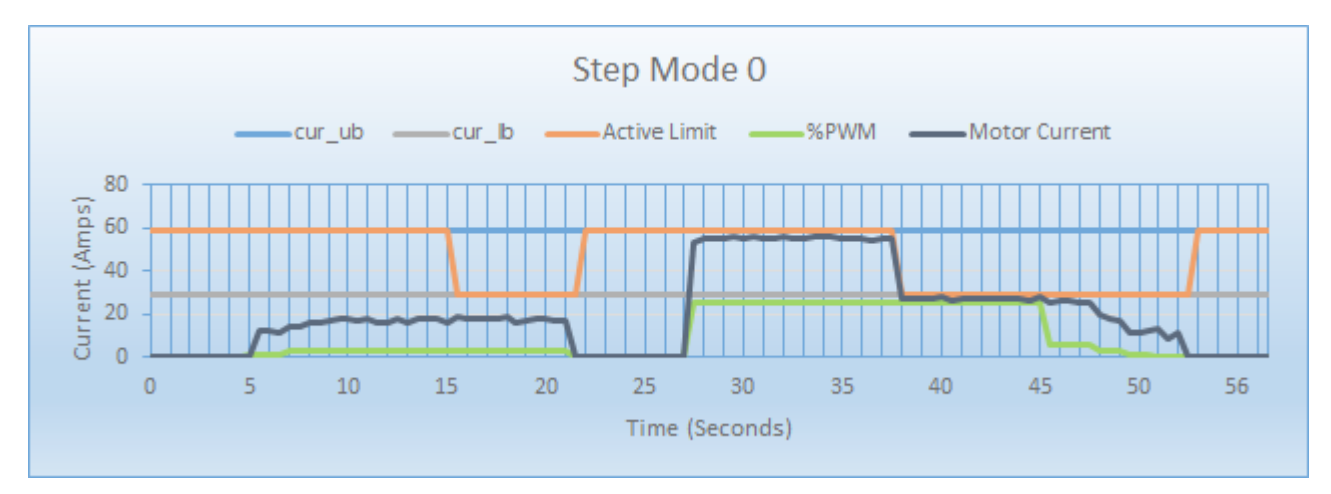

#### Step Mode 1

This mode will switch to LB when the current is > LB/2 for CT. The recovery is a fast linear recovery of .64 seconds per step from LB to UB. Notice how the current recovers in about 3.84 seconds. In these examples the number of steps from LB to UB is 6 and the rate is .64 seconds per step.

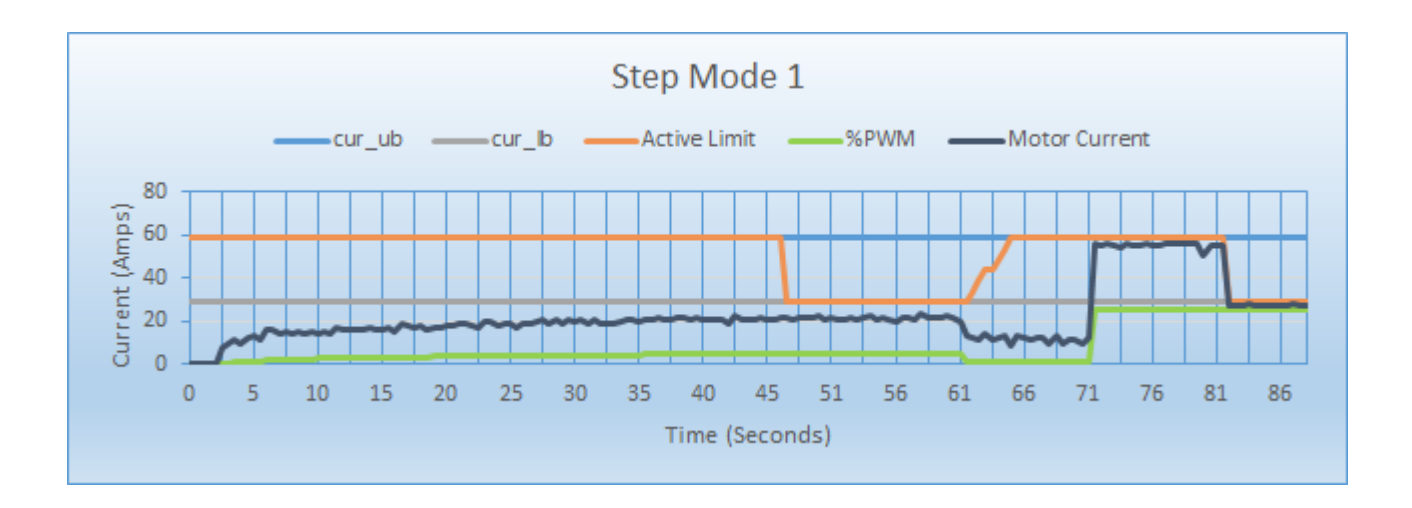

#### Step Mode 2

This mode will switch to LB when the current is > LB/2 for cur\_time just like Step Mode 1. However the recovery is a fixed time equal to 2 \* CT. Notice how the current recovers in 20 seconds. The CT is 10 seconds so the recovery is 20 seconds.

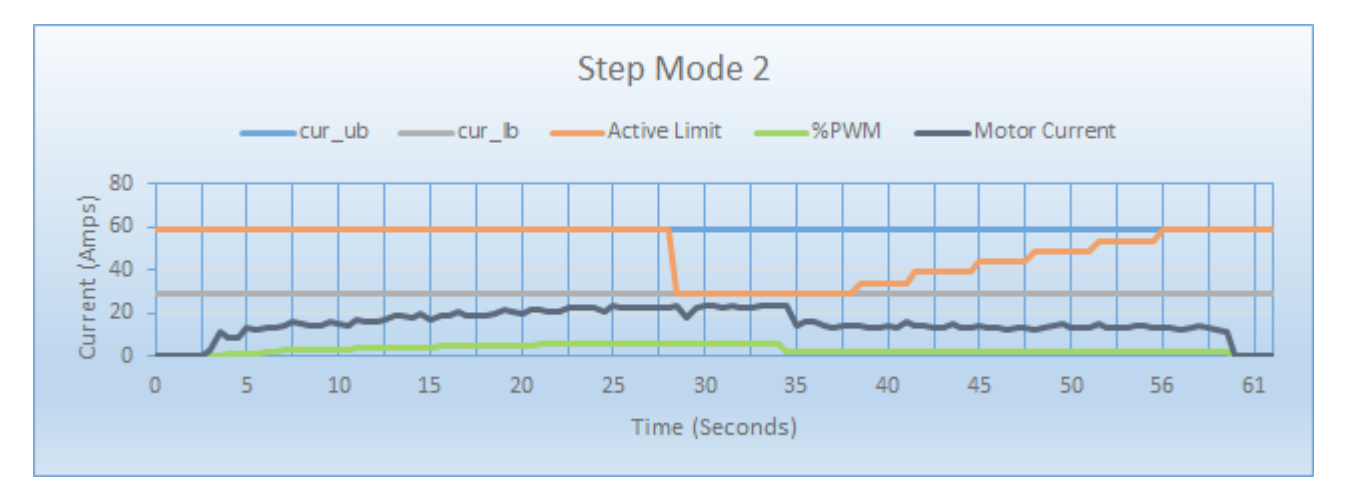

#### **External Motor Temperature**

This mode reads the ANALOG IN voltage as a temperature sensor. See Motor Temperature Limit for more detail. You can configure the controller to handle a temperature signal with either a positive or negative response direction. The voltage ranges are also adjustable. This example was set up as a positive sensor using a potentiometer to provide 0-5V to the ANALOG IN input. The the current is limited when the ANALOG IN voltage is above 2.05V. When the temperature is above 2.80V the unit throws a motor temperature fault and stops the motor.

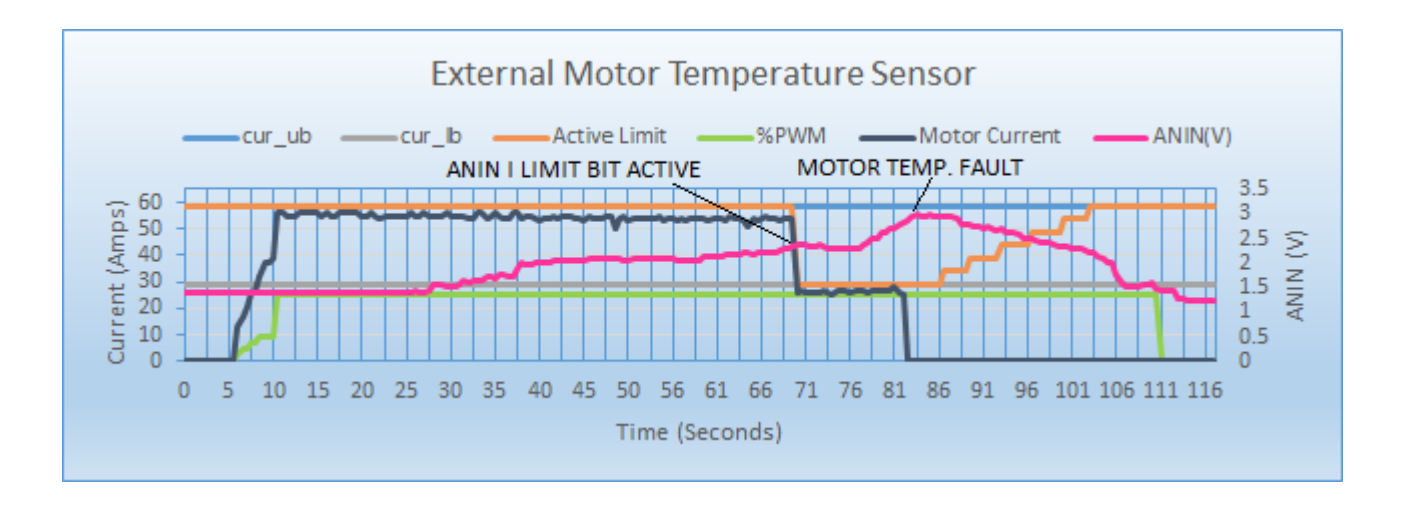

#### **Incremental Mode 0**

This mode provides a decrease in current over a time period equal to cur\_time with a rapid recovery. The cur\_time was set to 20 seconds for this example. Notice the current falls to cur\_lb after dropping for about 20 seconds. The recovery is one step every .64 seconds or 6 \* .64 or 3.84 seconds.

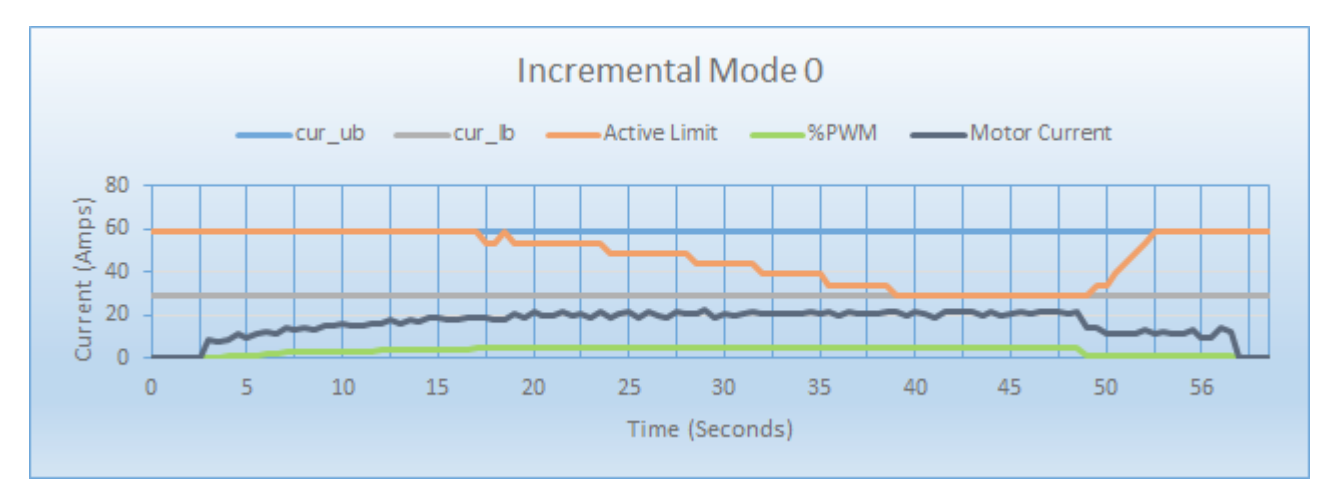

#### **Incremental Mode 1**

This mode provides a decrease in current over a time period equal to CT with a slow recovery. The CT was set to 20 seconds for this example. Notice the current falls to LB after dropping for about 20 seconds. The recovery is one step every 82 seconds.

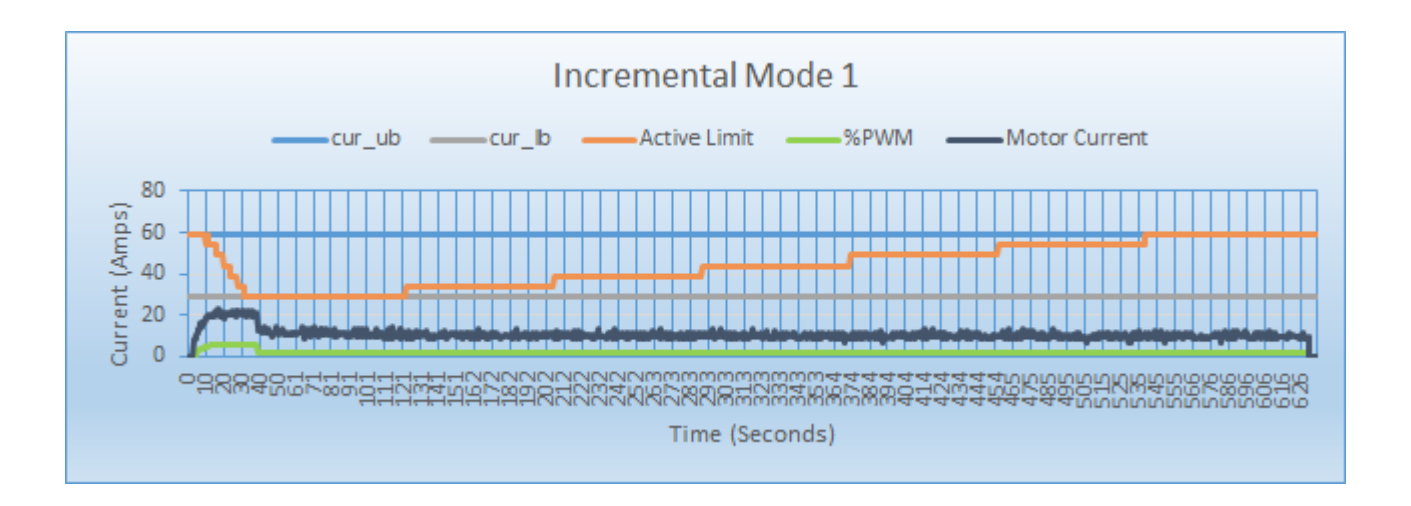

#### **Incremental Mode 2**

This mode decreases current one step per each CT period with a fast recovery. The current is decreased by one step every CT interval that the current is > LB/2. The CT was set to 10 seconds for this example. The recovery is one step every .64 seconds or 6 \* .64 or 3.84 seconds.

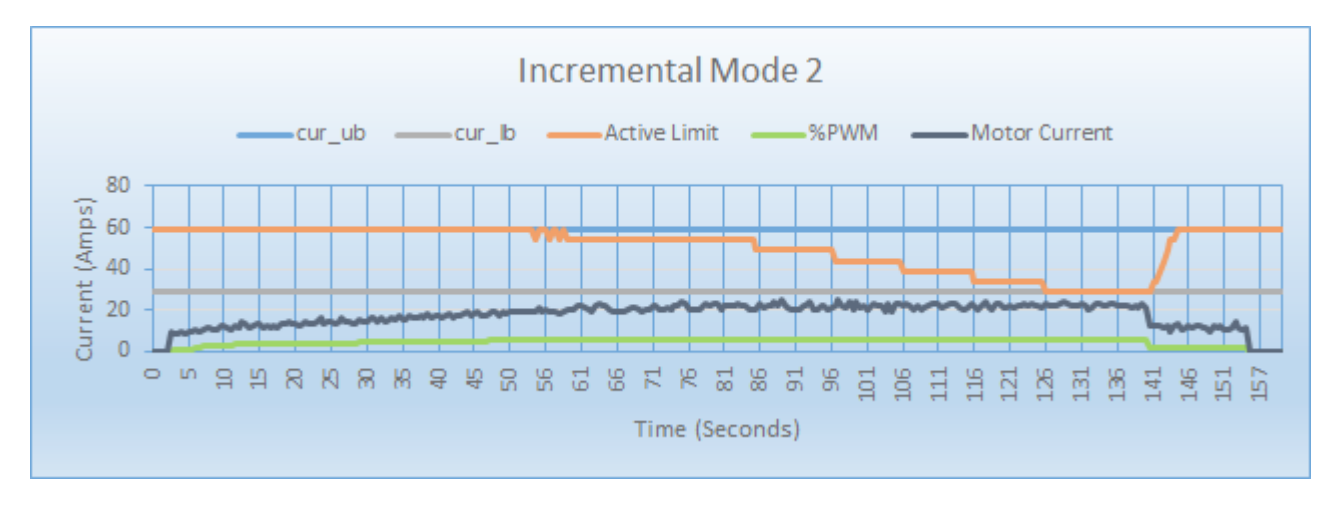

#### **Incremental Mode 3**

This mode decreases current one step per each CT period with a slow recovery. The current is decreased by one step every CT interval that the current is > LB/2. The CT was set to 10 seconds for this example. The recovery is one step every 82 seconds.

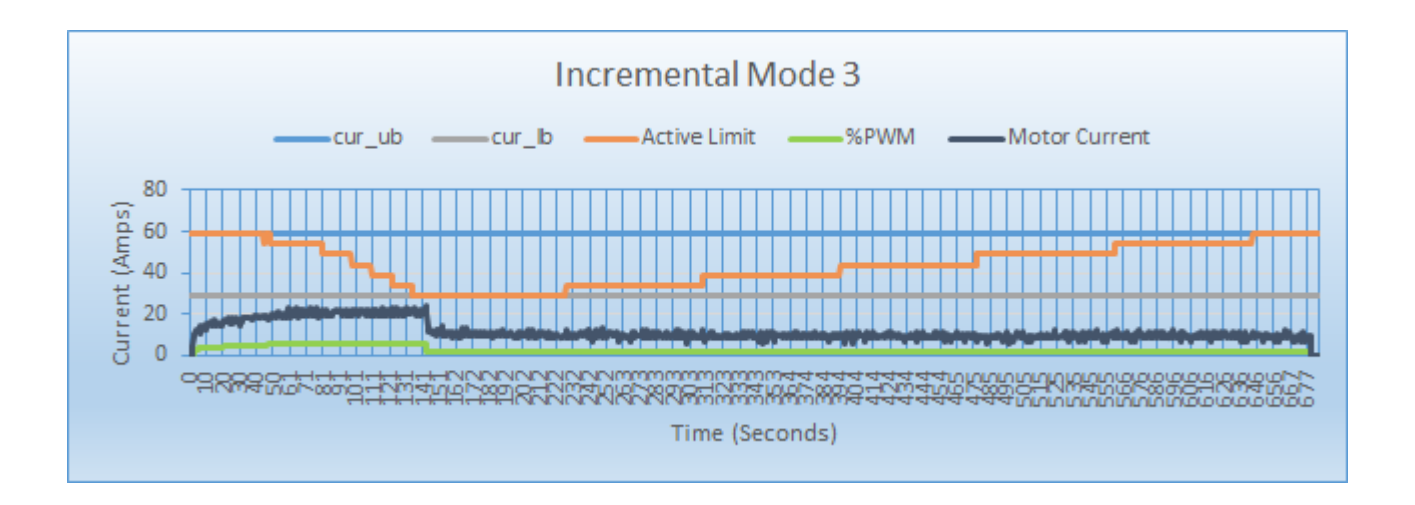

#### Step Stop Mode

This mode stops the motor after the current has been above LB for CT. A stop code of 0x10 is visible in status message FF03 byte 7. Once the throttle is idle the stop code clears and the motor can be operated again.

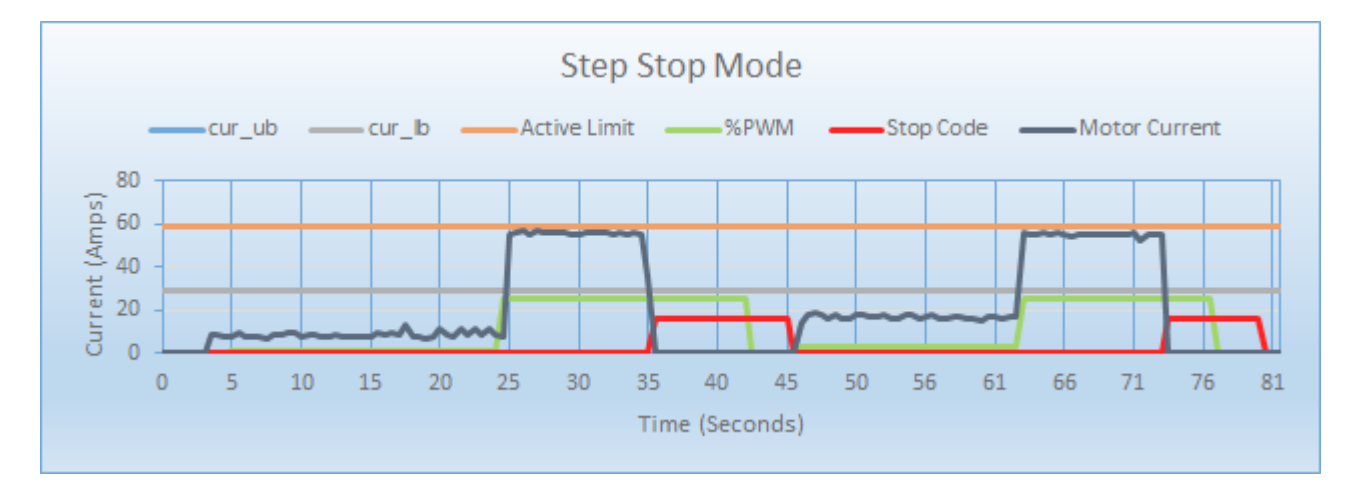

#### Indoor Outdoor Mode

This mode simply uses UB as a limit when the outdoor mode is active and LB when indoor mode is active.

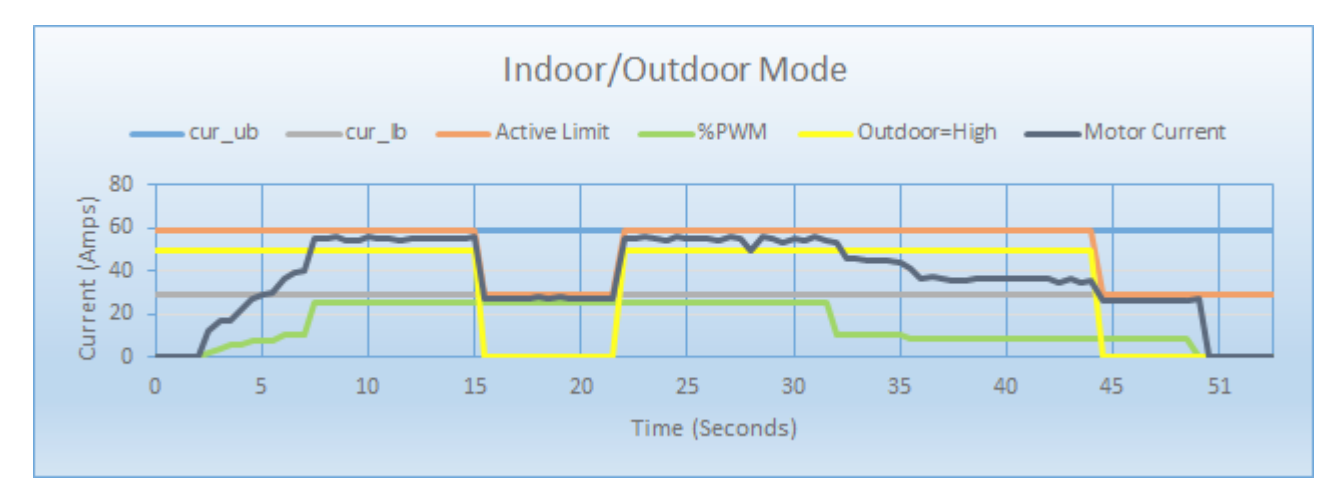

# 6.9.7 Speed

When the controller is able to measure motor RPM (eg brushless motors) it can implement an RPM limit. On brushed motors there is a PWM

limit that is available. Both brushless and brushed motors are configured with Register 038C. Speed limit rescaling is achieved by modifying the Max Speed.

# 6.10 Configuration Registers

Each configurable feature of the controller is defined by one or a combination of configuration register values. This table summarizes the available configuration registers.

These registers are available directly using the CAN Bus interface, and the ranges are those used natively by the controller. User Interface software may present the features or ranges differently (for example, representing a value as a percentage rather than 0-255). When using external software to configure the controller, refer to the external software's documentation for the correct values and ranges.

The operational configuration of the controller is stored permanently in the controller. At powerup, this configuration is copied to a 'shadow' version which is used thereafter. The CAN Bus interface is able to access both the permanent configuration and the shadow configuration. Changes made to the shadow configuration take effect immediately, but are not retained through a power cycle. Changes made to the permanent configuration do not take effect immediately, but are retained permanently. It is up to the system designer to determine whether to make a change permanent.

#### Danger

Adjusting or changing the controller's configuration can cause unexpected movement of the motor and/or vehicle/system. Always secure the machine before making adjustments to the configuration.

#### 6.10.1 Configuration Registers

These registers are accessed using

- Bank 2, for shadow settings. The Modbus command address is 02xx. xx=register address
- Bank 3, for permanent settings. The Modbus command address is 03xx. xx=register address

See System Commands for details on writing motor registers.

All values are shown in hexadecimal format, unless otherwise noted. For example, Address 0319 refers to register 0x0319. Where a specific bit within a register is addressed, it is shown as rrrr:xx, where rrrr indicates the register in hexadecimal format, and xx indicates the bit number. Example, Address 0317:05 indicates bit 5 of register 0x17.

#### Note

Bits that are not defined or used should be left in their current state. Always read the register and then set or clear the bits you need to change and then write the new value back to the register.

#### **Configuration Editor**

Using the Phoenix Diagnostics app is the easiest way to edit register settings. Simply click "CONFIGURATION EDITOR".

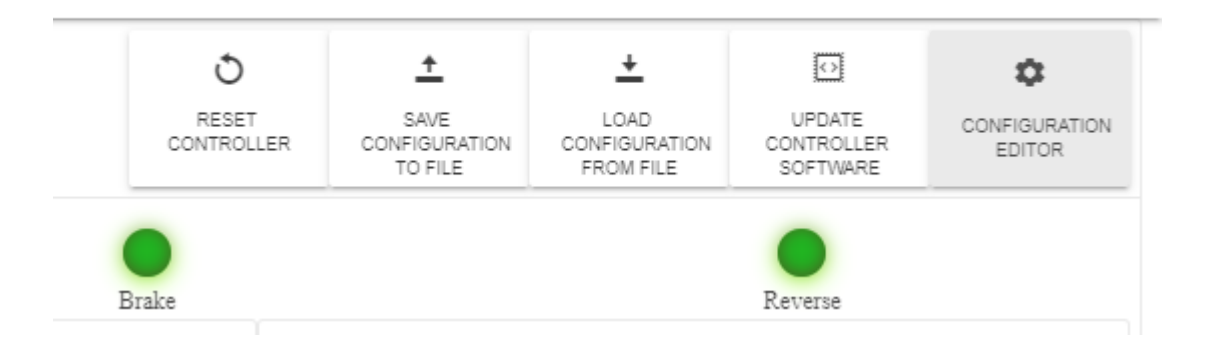

There are two modes for editing, "Normal" and "Advanced" . The mode that comes up is the "Normal" mode. This mode shows settings by category and has tools to aid in selection.

| INFORMATION  | ANALOG INPUTS    |                       |   |                       |   |  |
|--------------|------------------|-----------------------|---|-----------------------|---|--|
| INPUT/OUTPUT |                  |                       |   |                       |   |  |
| THROTTLE     | TPOT (J5 Pin 13) | Analog Throttle Input | Ŧ |                       |   |  |
| MOTOR        |                  |                       |   |                       |   |  |
| PERFORMANCE  | ANIN (J5 Pin 15) | None                  | Ŧ | Invert ANIN           |   |  |
| LIMITS       | DIGITAL INPLITS  |                       |   |                       |   |  |
| CAN BUS      |                  |                       |   |                       |   |  |
|              | DIN1 (J5 Pin 6)  | Quickstop             | Ŧ | Enable drive when Low | ~ |  |
|              |                  |                       |   |                       |   |  |
|              | DIN2 (J5 Pin 4)  | Indoor/Outdoor        | Ψ | Indoor when Low       | ~ |  |
|              |                  | Forward/Deverse       | _ | Forward when High     | _ |  |
|              | DIN3 (J5 Pin 23) | Forward/Reverse       | * |                       | • |  |
|              | DIN4 (J3 Pin 2)  | Charging Interlock    | Ŧ | Enable drive when Low | ~ |  |
|              | (,               |                       |   |                       |   |  |
|              | DIGITAL OUTPUTS  |                       |   |                       |   |  |
|              |                  | Horn                  |   | Active High           |   |  |
|              | DOULT (35 PILL7) |                       |   |                       |   |  |
|              | DOUT2 (J7 Pin 2) | None                  | Ŧ |                       |   |  |
|              |                  |                       |   |                       |   |  |

To edit a specific register in the "Advanced" mode click the table icon in the upper right corner.

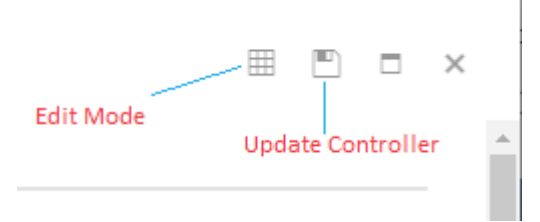

In the "Advanced" mode you can pick a category and see all of the registers and their bit fields or values.

| Cor | nfigurati  | on Editor: ( | Contro | ller 0xCC                                           |   |              | \$ |    | × |   |
|-----|------------|--------------|--------|-----------------------------------------------------|---|--------------|----|----|---|---|
| X   | EXCEL      | D PDF        |        |                                                     |   | Search       | ୍  | Ý. |   | • |
|     |            | Id           | :      | Item                                                | : | Value        | :  |    |   |   |
| •   | Calibratio | n            |        |                                                     |   |              |    | •  |   |   |
| •   | Identity   |              |        |                                                     |   |              |    |    |   |   |
| Þ   | CAN Bus    |              |        |                                                     |   |              |    |    |   |   |
| •   | I/O        |              |        |                                                     |   |              |    | ł  |   |   |
| •   | Motor      |              |        |                                                     |   |              |    |    |   |   |
|     | •          | 0320.01      |        | Front Drive Indoor                                  |   | No (Yes/No)  |    |    |   |   |
|     | Þ          | 0320.02      |        | Limit Motor Compensation with Throttle              |   | No (Yes/No)  |    |    |   |   |
|     | Þ          | 0320.04      |        | Limit Motor Compensation with Throttle Acceleration |   | No (Yes/No)  |    |    |   | ł |
|     | Þ          | 0320.10      |        | Forward Sensor                                      |   | No (Yes/No)  |    |    |   |   |
|     | •          | 0320.20      |        | Soft deceleration                                   |   | Yes (Yes/No) |    |    |   | Ŧ |

You can also search for a register such as "032C" to edit forward speed. Any values that are grayed out are restricted from editing.

| X EXCEL | 🖾 PDF |               | 03       | <u>2C</u> | <u>्</u> ४ |
|---------|-------|---------------|----------|-----------|------------|
|         | Id    | Item          | Value    |           | :          |
| Motor   |       |               |          |           |            |
|         | 032C  | Forward Speed | 97.2 (%) |           |            |

#### Motor EEPROM (03) Registers

Here is a detailed list of common registers used to configure the controller.

| Addr.<br>(Hex) | Parameter                 | Format /<br>Range           | Description                                                                                                    |
|----------------|---------------------------|-----------------------------|----------------------------------------------------------------------------------------------------|
| 0300           | Max Speed                 | Byte<br>0-255               | Maximum speed used by some throttle modes.                                                                                                    |
| 0315           | Hi Motor Temp<br>Cutoff   | Byte<br>0-255               | Determines the voltage threshold of the ANALOG IN input. See<br>Motor Temperature                                                                                                    |
| 0316           | Hi Temp Cutoff            | Degrees C<br>+ 0x6C         | Determines the temperature at which the output power decreases to zero. See Controller Temperature                                                                                                    |
|                |                           | 0-255                       |                                                                                                    |
| 0317           | Config Options 3          | Bitmap<br>0-1               | Bit 5: Unidirectional Throttle Off/On. When 1, throttle causes motion in one direction only.                                                                                                    |
| 0318           | Config<br>Options         | Bitmap<br>0-1               | Bit 0: 1=Beep when in reverse<br>Bit 1: 1=Slow Quick Stop<br>Bit 2: 1=Momentary contact on brake release<br>Bit 3: 1=Key switch must turn off-on-off to power down<br>Bit 4: 1=Lock enable, 0 digital throttle required before first<br>movement<br>Bit 5: Reserved<br>Bit 6: Reserved<br>Bit 7: 1=QSTOP high (Invert QSTOP signal)              |
| 0319           | Throttle<br>Deadband      | 5V/256<br>~=19.5mV<br>0-255 | Sets the throttle pot range that the controller determines as neutral. $0=No$ deadband                                                                                                    |
| 031B           | Throttle Failband         | 5V/256<br>~=19.5mV<br>0-255 | This is an area beyond the full speed throttle voltage that disables<br>the motor. Throttle Failband provides a safety feature to protect<br>against throttle shorts to ground or 5V, which could lead to<br>dangerous runaways. 255=No failband.                                                                                                |
| 031D           | Throttle Scale            | 0-255                       | Sets the throttle scale which determines the throttle pot voltage<br>needed for full speed, and sets the amount of throttle movement<br>necessary to obtain full throttle.                                                                                                    |
| 031F           | Throttle<br>Flags         | Bitmap<br>0-1               | <ul> <li>Bit 0: Invert Throttle. 1=Inverted throttle polarity</li> <li>Bit 1: Reserved</li> <li>Bit 2: Set to use ANALOG IN input as max speed</li> <li>Bit 3: Reserved</li> <li>Bit 4: Set to use max_spd setting in Register 0x00</li> <li>Bit 5: Reserved</li> <li>Bit 6: Use Digital Throttle as Max Pot</li> <li>Bit 7: Reserved</li> </ul> |
| 0320           | Motor<br>Flags            | Bitmap<br>0-1               | Bit 0-6: Reserved<br>Bit 7: Set to disable the EM Brake feature                                                                                                    |
| 0321           | Current Lower<br>Boundary | Current<br>0-255            | Defines the current lower limit for various current limiting<br>features like motor temperature. The value is in 2.5A steps if using<br>standard Phoenix controllers. For dual motor controllers it is 5A.                                                                                                    |
| 0322           | Current Upper<br>Boundary | Current<br>0-255            | Defines the current upper limit for various current limiting<br>features like motor temperature. The value is in 2.5A steps if using<br>standard Phoenix controllers. For dual motor controllers it is 5A.                                                                                                    |
| 0323           | Config Options 4          | 8 Bit<br>0-1                | Bit 0: Indoor High 1=Indoor when high. 0=Indoor when low<br>Bit 1: Zero throttle 0=2.5V Bidirectional 1=0V Unidirectional<br>Bit 2: Reverse Pin 1=Active high 0=Active low                                                                                                    |

| Addr.<br>(Hex) | Parameter                            | Format /<br>Range         | Description                                                                                                    |
|----------------|--------------------------------------|---------------------------|----------------------------------------------------------------------------------------------------|
|                |                                      |                           | Bit 5: In/Out current<br>Bit 7: Motor Therm 1=Use ANALOG IN as motor temp sensor                                                                                                    |
| 0327           | Top State Of<br>Charge               | Voltage<br>0-255          | Defines the voltage at which state of charge is 100%. The value is in .35866V steps                                                                                                    |
| 0328           | Undervoltage                         | 0.35866 V<br>0-255        | Defines the voltage at which a low voltage warning will occur.                                                                                                    |
| 032C           | Forward PWM<br>Scaling<br>Outdoor    | %PWM<br>0-255             | Forward PWM scaling value (outdoor forward speed)                                                                                                    |
| 032D           | Reverse PWM<br>Scaling<br>Outdoor    | %PWM<br>0-255             | Reverse PWM scaling value (outdoor reverse speed)                                                                                                    |
| 032E           | Forward PWM<br>Scaling<br>Indoor     | %PWM<br>0-255             | Forward PWM scaling value (indoor forward speed)                                                                                                    |
| 032F           | Reverse PWM<br>Scaling<br>Indoor     | %PWM<br>0-255             | Reverse PWM scaling value (indoor reverse speed)                                                                                                    |
| 0335           | EM Brake<br>Time                     | Time<br>Constant<br>0-255 | Brake delay                                                                                                    |
| 0336           | Forward<br>Acceleration<br>(Outdoor) | Time<br>Constant<br>0-255 | Forward acceleration constant. The higher the number the longer<br>the time. The formula to convert to seconds is 40.8/(255-x), so a<br>value of 0xD8 results in a PWM ramp of about 1 second. |
| 0337           | Forward<br>Deceleration<br>(Outdoor) | Time<br>Constant<br>0-255 | Forward deceleration constant. The higher the number the longer the time.                                                                                                    |
| 0338           | Forward<br>Deceleration<br>(Outdoor) | Time<br>Constant<br>0-255 | Forward deceleration constant. The higher the number the longer the time.                                                                                                    |
| 0339           | Reverse<br>Acceleration<br>(Outdoor) | Time<br>Constant<br>0-255 | Reverse acceleration constant. The higher the number the longer the time.                                                                                                    |
| 033A           | Reverse<br>Deceleration<br>(Outdoor) | Time<br>Constant<br>0-255 | Reverse deceleration constant. The higher the number the longer the time.                                                                                                    |
| 033B           | Reverse<br>Deceleration<br>(Outdoor) | Time<br>Constant<br>0-255 | Reverse deceleration constant. The higher the number the longer the time.                                                                                                    |
| 033C           | Forward<br>Acceleration<br>(Indoor)  | Time<br>Constant<br>0-255 | Forward acceleration constant. The higher the number the longer the time.                                                                                                    |
| 033D           | Forward<br>Deceleration<br>(Indoor)  | Time<br>Constant<br>0-255 | Forward deceleration constant. The higher the number the longer the time.                                                                                                    |
|                |                                      |                           |                                                                                                    |

033E

| Addr.<br>(Hex) | Parameter                           | Format /<br>Range                   | Description                                                                                                    |
|----------------|-------------------------------------|-------------------------------------|----------------------------------------------------------------------------------------------------|
|                | Forward<br>Deceleration<br>(Indoor) | Time<br>Constant<br>0-255           | Forward deceleration constant. The higher the number the longer the time.                                                                                                    |
| 033F           | Reverse<br>Acceleration<br>(Indoor) | Time<br>Constant<br>0-255           | Reverse acceleration constant. The higher the number the longer the time.                                                                                                    |
| 0340           | Reverse<br>Deceleration<br>(Indoor) | Time<br>Constant<br>0-255           | Reverse deceleration constant. The higher the number the longer the time.                                                                                                    |
| 0341           | Reverse<br>Deceleration<br>(Indoor) | Time<br>Constant<br>0-255           | Reverse deceleration constant. The higher the number the longer the time. $>$                                                                                                    |
| 034D           | Configuration<br>Flags              | Bitmap                              | Bit 3: Clear to disable power-on diagnostics.                                                                                                    |
| 034E           | Over Current<br>Timeout             | Current<br>0-255                    | Defines the time before action is taken if an amperage boundary is<br>exceeded. The value is in 5A steps if using standard Phoenix<br>controllers. For dual motor controllers it is 2.5A.                                                                            |
| 0353           | Digital Control                     | Bitmap<br>0-1                       | Bit 0: Reserved (set to 0)<br>Bit 2: Trigger a fault if throttle is not in neutral position at startup<br>Bit 3: Trigger a fault on Quickstop (require keyswitch to clear)<br>Bit 4-7: Reserved (set to 0)                                                           |
| 0357           | Options 6                           | Bitmap<br>0-1                       | Bit 0: Enable digital control (buttons)<br>Bit 1: Disable THROTTLE POT CENTER (analog) throttle<br>Bit 2: Enable Digital Throttle<br>Bit 3: Invert digital throttle (when set, 0xFF throttle means slow, 0<br>throttle = fast)<br>Bits 4-7: Reserved                 |
| 035B           | Severe<br>Undervoltage              | 0.35866V<br>0-255                   | Defines the low voltage threshold. If the input voltage remains<br>below this value for a period of time, the controller will power off.<br>Note that the controller will not power on unless the input voltage<br>is at least as high as indicated by this setting. |
| 035C           | IN1 Type                            | Bitmap<br>Enum                      | Switch 1 usage, set upper nibble to '1' to enable ANALOG IN as a temperature 'stop' signal for external motor temperature sensing                                                                                                    |
| 035D           | IN23 Type                           | Bitmap                              | set upper nibble to 'A' to enable 'in2' as a seat stop input.<br>Otherwise, set to 0                                                                                                    |
| 035E           | Config Options 9                    | Bitmap<br>0-1                       | Bit 2: in2_invert 0 = seat occupied when DIGITAL INPUT 2 = 1, 1<br>= occupied when DIGITAL INPUT 2 = 0.                                                                                                    |
| 035F           | Throttle Offset                     | 5V/256<br>~=19.5mV<br>-128<br>- 127 | Sets the throttle offset for bidirectional throttles so that the center voltage is offset higher or lower than 2.5V.                                                                                                    |
| 0386           | Config Options 8                    | Bitmap<br>0-1                       | Bit 5: Aggressive temperature cutback. When set, the controller will begin cutting back power at 32 degrees below the temperature limit, rather than 8 degrees C.                                                                                                    |
| 0387           | High Voltage<br>Limit               | Voltage<br>0-255                    | Limit where battery voltage is too high to operate. The value is in . $35866\mathrm{V}$ steps                                                                                                    |

- 89/114 -

| Addr.<br>(Hex) | Parameter                          | Format /<br>Range | Description                                                                                                    |
|----------------|------------------------------------|-------------------|----------------------------------------------------------------------------------------------------|
| 0388           | Motor Type                         | Bitmap            | Bit 0-2: Number of motor pole-pairs<br>Bit 4-5: Sensor geometry:<br>0: Type 1<br>1: Type 1A<br>2: Type 2<br>3: Type 2A<br>Bit 6: If true, swaps sensors A and C<br>Bit 7: sent if sensors are normally low                                                                                                    |
| 038A<br>0x038B | Max RPM<br>16-bit<br>Little Endian | 0- 32767          | <ul> <li>BLDC Prior to V1.7.1</li> <li>Bit 15: Enable Speed Limit.</li> <li>Bits 0-14: Speed limit in RPM.</li> <li>If enabled, this feature cuts back motor power to keep BLDC motor RPM below the indicated value. Zero=No speed limit.</li> <li>BLDC As of V1.7.1 This value is the target RPM only. Use RPM Config Register to define the operation.</li> </ul>                                                                                                    |
| 038C           | RPM Config                         | Bitmap            | <ul> <li>BLDC as of V1.7.1</li> <li>Brushed as of 1.7.8</li> <li>BITS 3:0</li> <li>0: No Speed Loop or Speed Limit</li> <li>1: Speed loop (speed loop enabled if target RPM != 0)</li> <li>2: Speed Limit - single limit (specified in Addr 0x8B-8A)</li> <li>3: Speed Limit - auto-capture (will transition back to 2 after capture)</li> <li>4: Throttle re-scaling during speed limit. 0: disabled 1: enabled (uses max_spd)</li> <li>BITS 5:7 Reserved</li> </ul>                                                                                                    |
| 038F           | Current Limit<br>Config            | Bitmap            | <ul> <li>Bit 7: Enable current limiting</li> <li>Bit 6: Current time Units (0 = seconds, 1 = minutes)</li> <li>Bit 5: Adjust Current Limit Threshold for FET temperature (0 = disabled, 1 = enabled)</li> <li>Bit 4: Adjust Current Measurement for FET temperature (0 = disabled, 1 = enabled)</li> <li>Bit 0-3: Mode (See Motor Current Limiting)</li> <li>0 = Step Mode 0</li> <li>1 = Step Mode 1</li> <li>2 = StepMode 2</li> <li>3 = External Motor Temperature</li> <li>4 = Incremental Mode 0</li> <li>5 = Incremental Mode 3</li> <li>8-13 = Reserved</li> <li>14 = Step Stop Mode</li> <li>15 = In/Out Mode</li> </ul> |
| 0392           | GPIO<br>Config 2                   | Bitmap            | Normally 0, set upper nibble to '1' to enable ANALOG IN input as a temperature 'stop' signal                                                                                                    |
| 039B           | ANALOG IN<br>Temperature<br>Offset | Byte<br>0-255     | This value represents the ANALOG IN voltage if the temperature were 0 degrees C. The Range of offset is (0.625 - 1.92V)                                                                                                    |
| 039C           | ANALOG IN<br>Temperature<br>Gain   | Byte<br>0-255     | ANALOG IN scaling factor(bits6:0). Bit 7: 0=positive volt/temp, 1=negative volt/temp                                                                                                    |

- 90/114 -

# 6.10.2 CAN Bus EEPROM (04) Registers

Here is a detailed list of registers used to configure the CAN bus operation.

| Address<br>(Hex) | Parameter                                   | Range               | Description                                                                                                    |
|------------------|---------------------------------------------|---------------------|----------------------------------------------------------------------------------------------------|
| 0400             | CAN Bus ID<br>Low                           | 0-255               | Lowest allowed ID. If ID is set lower than this value the ID will be<br>coerced to this value.                                                                                                    |
| 0401             | CAN Bus ID<br>High                          | 0-255               | Highest allowed ID. If ID is set higher than this value the ID will be coerced to this value.                                                                                                    |
| 0402             | CAN ID                                      | 0-255               | CAN Bus ID                                                                                                    |
| 0403-040A        | Reserved                                    | 0-255               | Do not modify.                                                                                                    |
| 040B             | CAN Baud                                    | 0-3                 | CAN Bus Baud Rate<br>0=125K<br>1=250K<br>2=500K<br>3=1Meg                                                                                                    |
| 040C             | CAN Bus<br>Priority                         | 0-7                 | CAN Bus Message Priority                                                                                                    |
| 040D-040E        | Reserved                                    | 0-255               | Do not modify.                                                                                                    |
| 040F             | Digital<br>Control<br>Low Byte<br>Motor #1  | 0-255               | Digital Control Options (LSB)<br>Bit 0-3: Reserved<br>Bit 4: 0=Disable digital control 1=Enable digital control<br>Bit 5: 1=Digital Stop (Quick Stop) on comm loss<br>Bit 6: 1=Set digital throttle to 0 on comm loss.<br>Bit 7: 1=Turn off digital brake on comm loss.                                                                                                    |
| 0410             | Digital<br>Control<br>High Byte<br>Motor #1 | 0-255               | Digital Control Options (MSB)<br>Bit 0: 1=If digital (0x50) commands are sent and register 0x0357 is not<br>set for digital control that feature is temporarily enabled as long as 0x50<br>commands are being received. This is for use if both analog and digital<br>(CAN Bus) throttle are used. NOTE: Digital throttle will override the<br>analog throttle but as soon as commands stop the analog throttle<br>resumes control<br>Bit 1: 1=Turn off digital horn on comm loss.<br>Bit 4: 1=Echo digital throttle (0x50) commands back to host.                                                                                                    |
| 0411             | Status<br>Message<br>Enable                 | 0-255               | Each bit that is set enables the corresponding status message. Example: bit 2 enables the FF02 status message.                                                                                                    |
| 0412-0425        | Timers 0-19                                 | .05-2.55<br>seconds | Sets various timers in units of 10 milliseconds. NOTE: setting a timer to<br>0xFF causes it to reset to the factory default after the next power cycle.<br>See Timer Configuration for more info.<br>Timer 0: FF00 Status Rate<br>Timer 1: FF01 Status Rate<br>Timer 2: FF02 Status Rate<br>Timer 3: FF03 Status Rate<br>Timer 4: FF04 Status Rate<br>Timer 5: FF05 Status Rate<br>Timer 6: FF06 Status Rate<br>Timer 7: FF07 Status Rate<br>Timer 7: FF07 Status Rate<br>Timer 13: Reserved<br>Timer 14: Motor 1 digital throttle timeout<br>Timer 15: CAN Bus Alarm timeout<br>Timer 16: Reserved<br>Timer 17: Motor 2 digital throttle timeout<br>Timers 18-19: Reserved |

| Address<br>(Hex) | Parameter                                   | Range | Description                                                                                                    |
|------------------|---------------------------------------------|-------|----------------------------------------------------------------------------------------------------|
| 0426-0428        | Reserved                                    | 0-255 | Do not modify.                                                                                                    |
| 0429             | Digital<br>Control<br>Low Byte<br>Motor #2  | 0-255 | Digital Control Options (LSB)<br>Bit 0-3: Reserved<br>Bit 4: 0=Disable digital control 1=Enable digital control<br>Bit 5: 1=Digital Stop (Quick Stop) on comm loss<br>Bit 6: 1=Set digital throttle to 0 on comm loss.<br>Bit 7: 1=Turn off digital brake on comm loss.                                                                                                    |
| 042A             | Digital<br>Control<br>High Byte<br>Motor #2 | 0-255 | Digital Control Options (MSB)<br>Bit 0: 1=If digital (0x50) commands are sent and register 0x0357 is not<br>set for digital control that feature is temporarily enabled as long as 0x50<br>commands are being received. This is for use if both analog and digital<br>(CAN Bus) throttle are used. NOTE: Digital throttle will override the<br>analog throttle but as soon as commands stop the analog throttle<br>resumes control<br>Bit 1: 1=Turn off digital horn on comm loss.<br>Bit 4: 1=Echo digital throttle (0x50) commands back to host. |
| 042B-044A        | Reserved                                    | 0-255 | Custom Status (Version 4.5.0 and above). See Custom Status<br>Configuration for more info.                                                                                                    |
| 044B             | Reserved                                    | 0-255 | Bootloader Version MAJOR<br>Version 4.5.0 and above                                                                                                    |
| 044C             | Reserved                                    | 0-255 | Bootloader Version MINOR<br>Version 4.5.0 and above                                                                                                    |
| 044D             | Reserved                                    | 0-255 | Bootloader Version PATCH<br>Version 4.5.0 and above                                                                                                    |
| 044E             | Reserved                                    | 0-255 | CAN Bus Processor Version MAJOR<br>Version 4.5.0 and above                                                                                                    |
| 044F             | Reserved                                    | 0-255 | CAN Bus Processor Version MINOR<br>Version 4.5.0 and above                                                                                                    |
| 0450             | Reserved                                    | 0-255 | CAN Bus Processor Version PATCH<br>Version 4.5.0 and above                                                                                                    |

# 6.11 CAN Bus Configuration

Settings for CAN Bus apply only to Controllers with a CAN Bus interface installed. Further, the CAN Bus Configuration may only be set using the CAN Bus interface.

After changing settings, the Controller must be reset (via power cycle or RESET command) before the new settings will take effect.

Note: the examples in this section assume the Controller's CAN Bus address is 0x80 while the Host device is 0x90. Different values must be substituted if your CAN Bus network is designed differently.

Configuration parameters are accessed using the System Commands message.

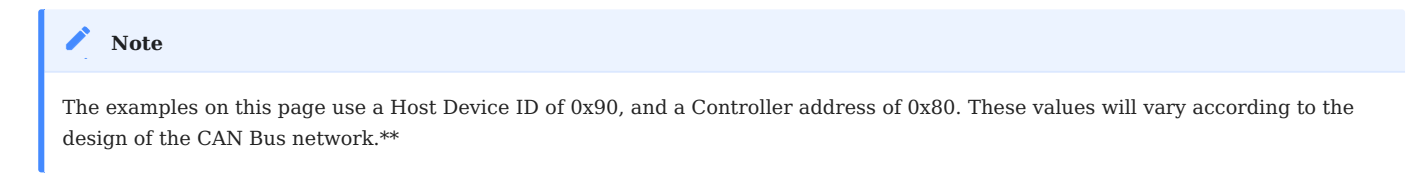

#### 6.11.1 Available Info and Settings

#### **Software Version**

For non-DSP controllers there is a version for the motor processor and a version for the CAN Bus processor.

For DSP controllers there is a single version for motor and CAN Bus app.

#### Example

Read the Motor software version for a non-DSP controller. The version is stored at address low RAM 0x000A.

```
FC MT ADD LEN
Command: 10EF8090 45 00 0A 03
Response: 1CEF9080 45 01 07 0B
FC=Function Code MT=Memory Type ADD=Address LEN=Length
The response is version 1.7.11
```

#### Example

Read the CAN Bus processor software version for version 4.5.0 or greater CAN Bus processor or a DSP controller. The version is stored at address 0x044E.

FC MT ADD LEN Command: 10EF8090 45 04 4E 03 Response: 1CEF9080 45 04 05 00 FC=Function Code MT=Memory Type ADD=Address LEN=Length The response is version 4.5.0 The 0x49 command is a deprecated feature, but it may be the only way to read the CAN Bus processor version prior to version 4.5.0.

| Parameter: 0x02 |      |             |    |                  |                  |                  |    |  |  |  |
|-----------------|------|-------------|----|------------------|------------------|------------------|----|--|--|--|
| B0              | B1   | B2          | B3 | B4               | B5               | B6               | B7 |  |  |  |
| 0x49            | {OP} | {Parameter} | 0  | Minor<br>Version | Major<br>Version | Patch<br>Version | 0  |  |  |  |

#### Example

Read the version of an older CAN Bus processor

```
Command: 10EF8090 49 43 02
Response: 10EF9080 49 43 02 00 15 03 05 00 (Version = 3.21.5)
```

#### **CAN Bus Baud Rate**

The CAN Bus baud rate is stored at 0x040B. The valid values are in the table below.

| Rate | Selected Baud Rate |
|------|--------------------|
| 0    | 125 Kb/s           |
| 1    | 250 Kb/s (default) |
| 2    | 500 Kb/s           |
| 3    | 1 Mb/s             |
|      |                    |

#### Write Baud Rate Example

Set baud rate to 500K or (2).

#### Example

Write 0x02 to 0x040B.

|           |          | FC | MT | ADD          | DATA |
|-----------|----------|----|----|--------------|------|
| Command:  | 10EF8090 | 46 | 04 | 0B           | 02   |
| Response: | 1CEF9080 | 46 | 00 | (00=Success) |      |

#### **TX Message Priority**

The CAN Bus priority is stored at 0x040C. The Priority determines the J1939 priority used by the Controller when sending messages. Messages with higher priority are less likely to be delayed. Adjusting this value allows the system designer to indicate which messages are most important within a given system.

Priority may be set to a value between 0 and 7 inclusive. Zero indicates the highest priority.

#### Example

Write priority 6 to 0x040C.

|           |          | FC | MT | ADD  | DATA      |
|-----------|----------|----|----|------|-----------|
| Command:  | 10EF8090 | 46 | 04 | 0C   | 06        |
| Response: | 1CEF9080 | 46 | 00 | (00= | =Success) |

#### **Digital Control Options**

Flags is a bitmapped 16 bit value. It is used to configure the behavior of the digital throttle control over CAN Bus. The default value is 0x0000.

NOTE: For dual motor controllers there are two Flag values. Motor #1 is stored at 0x040F-0x0410 and Motor #2 is stored at 0x0429-0x042A. The bit assignments are shown in the table below.

| Byte | Bit      | If set to '1'                                                                                                    |
|------|----------|----------------------------------------------------------------------------------------------------|
| 040F | Bits 0:3 | Reserved (set to 0)                                                                                                    |
| -    | Bit 4    | Enable Digital Control functions                                                                                                  |
| -    | Bit 5    | Enable Digital Stop (if no Digital Control messages are received, motion is inhibited)                                            |
| -    | Bit 6    | Zero digital throttle when flow of digital throttle commands stops.                                                               |
| -    | Bit 7    | Turn off digital brake when flow of digital throttle commands stops.                                                              |
| 0410 | Bit 0    | Set to 1 to automatically switch between digital and analog control depending on presence or absence of digital control messages. |
| -    | Bit 1    | Turn off digital horn when flow of digital throttle commands stops.                                                               |
| -    | Bits 2:3 | Reserved (set to 0)                                                                                                    |
| -    | Bit 4    | Echo digital throttle (0x50) commands back to host.                                                                               |
| -    | Bits 5:7 | Reserved (set to 0)                                                                                                    |

#### Examples

Set digital throttle to 0 when CAN Bus throttle commands cease. Force controller to enable Digital Throttle when throttle commands start being received.

#### Example

Write 0x0150 to 0x040F-0x0410 (LSB First).

For versions prior to 4.2.0

|           |          | FC | MT | ADD  | DATA      |
|-----------|----------|----|----|------|-----------|
| Command:  | 10EF8090 | 46 | 04 | 0F   | 50        |
| Response: | 1CEF9080 | 46 | 00 | (00= | =Success) |
| Command:  | 10EF8090 | 46 | 04 | 10   | 01        |
| Response: | 1CEF9080 | 46 | 00 | (00= | =Success) |

For versions 4.2.0 and above

|           |          | FC | MT | ADD  | DATA  | ۱     |
|-----------|----------|----|----|------|-------|-------|
| Command:  | 10EF8090 | 46 | 04 | 0F   | 50    | 01    |
| Response: | 1CEF9080 | 46 | 00 | (00= | =Suco | cess) |

#### **Status Message Configuration**

MSG Enable Flags is a bitmapped value. The value is stored at 0x0411. All messages are enabled by default.

| Bit Mask | If set to '1'                                                |
|----------|--------------------------------------------------------------|
| 0x01     | Message FF00 Enabled                                         |
| 0x02     | Message FF01 Enabled                                         |
| 0x04     | Message FF02 Enabled                                         |
| 0x08     | Message FF03 Enabled                                         |
| 0x10     | Message FF04 Enabled                                         |
| 0x20     | Message FF05 Enabled                                         |
| 0x40     | Message FF06 Enabled                                         |
| 0x80     | Message FF07 Enabled<br>Not available prior to version 4.5.0 |

#### Example

Enable Messages FF00 and FF05 only

|           |          | FC | MT | ADD  | DATA      |
|-----------|----------|----|----|------|-----------|
| Command:  | 10EF8090 | 46 | 04 | 11   | 21        |
| Response: | 1CEF9080 | 46 | 00 | (00= | =Success) |

#### **Timer Configuration**

These timers are 10 millisecond software timers that control status message timing as well as CAN Bus message timeouts. If the "Value" is set to 255 (0xFF), the timeout will be 2.55 seconds until the next power cycle then the value reverts back to the factory default value.

Timer : There are 20 timers

| Address | Timer | Description                               | Default<br>Value |
|---------|-------|-------------------------------------------|------------------|
| 0x0412  | 0     | FF00 Status Repeat Rate                   | 10               |
| 0x0413  | 1     | FF01 Status Repeat Rate                   | 100              |
| 0x0414  | 2     | FF02 Status Repeat Rate                   | 50               |
| 0x0415  | 3     | FF03 Status Repeat Rate                   | 100              |
| 0x0416  | 4     | FF04 Status Repeat Rate                   | 10               |
| 0x0417  | 5     | FF05 Status Repeat Rate                   | 25               |
| 0x0418  | 6     | FF06 Status Repeat Rate                   | 25               |
| 0x0419  | 7     | Reserved                                  | 100              |
| 0x041A  | 8     | Reserved                                  | 100              |
| 0x041B  | 9     | Reserved                                  | 100              |
| 0x041C  | 10    | Reserved                                  | 100              |
| 0x041D  | 11    | Restricted                                | N/A              |
| 0x041E  | 12    | Restricted                                | N/A              |
| 0x041F  | 13    | Restricted                                | N/A              |
| 0x0420  | 14    | Digital Throttle Silence Timeout Motor #1 | 50               |
| 0x0421  | 15    | CAN Bus Message Silence timeout           | 100              |
| 0x0422  | 16    | Reserved                                  | 100              |
| 0x0423  | 17    | Digital Throttle Silence Timeout Motor #2 | 100              |
| 0x0424  | 18    | Reserved                                  | 100              |
| 0x0425  | 19    | Reserved                                  | 100              |

#### Value : Is the time in 10 milliseconds units. The range is 5-255 or .05 to 2.55 seconds.

#### Example

Change Status Message FF03 repeat rate to 400 milliseconds

FC MT ADD DATA... Command: 10EF8090 46 04 15 28 (0x28=40 decimal) Response: 1CEF9080 46 00 (00=Success)

Change Digital Throttle Silence Timeout Motor #1 to 250 milliseconds

 FC
 MT
 ADD
 DATA...

 Command:
 10EF8090
 46
 04
 20
 19
 (0x19=25 decimal)

 Response:
 1CEF9080
 46
 00
 (00=Success)

Reset Status Message FF00 to the factory default value

Write 0xFF to timer 0 Command: 10EF8090 46 04 12 FF Response: 1CEF9080 46 00 (00=Success)

```
FF00 status is sent every 2.55 seconds.

Read Timer 0:

Command: 10EF8090 45 04 12 1

Response: 1CEF9080 45 FF

Cycle the power

Read Timer 0:

Command: 10EF8090 45 04 12 1

Response: 1CEF9080 45 0A (0x0A=10 decimal)

FF00 status is sent every .1 seconds.
```

#### **Custom Status Configuration**

This applies to version 4.5.0 or later or DSP controllers.

All of the FF02 and FF07 status message bytes can be configured to read any memory location. The read can be done continuously or once after power up. If you want to read a software version the one time read is recommended. For live status you should use continuous reads. However for every continuous read added the time required to update all of the status data will increase by 10 milliseconds. This could create enough of a delay to make real time control harder.

Each custom status byte is comprised of the memory type or 'Command' 0-5 and the address 0x00-0xFF. To make a read one time only set Bit 3 of the command byte.

| Status Byte  | Command<br>Storage | Address<br>Storage |
|--------------|--------------------|--------------------|
| FF02: Byte 0 | 0x042B             | 0x042C             |
| FF02: Byte 1 | 0x042D             | 0x042E             |
| FF02: Byte 2 | 0x042F             | 0x0430             |
| FF02: Byte 3 | 0x0431             | 0x0432             |
| FF02: Byte 4 | 0x0433             | 0x0434             |
| FF02: Byte 5 | 0x0435             | 0x0436             |
| FF02: Byte 6 | 0x0437             | 0x0438             |
| FF02: Byte 7 | 0x0439             | 0x043A             |
| FF07: Byte 0 | 0x043B             | 0x043C             |
| FF07: Byte 1 | 0x043D             | 0x043E             |
| FF07: Byte 2 | 0x043F             | 0x0440             |
| FF07: Byte 3 | 0x0441             | 0x0442             |
| FF07: Byte 4 | 0x0443             | 0x0444             |
| FF07: Byte 5 | 0x0445             | 0x0446             |
| FF07: Byte 6 | 0x0447             | 0x0448             |
| FF07: Byte 7 | 0x0449             | 0x044A             |

#### Example #1

Make first 3 bytes of the FF02 status message show the motor code version from Low RAM addresses 0x0A-0x0C with a one time read.

|           | FC          | MT | ADD DATA                                           |
|-----------|-------------|----|----------------------------------------------------|
| Command:  | 10EF8090 46 | 04 | 2B 08 (Command: Read Low RAM one time)             |
| Response: | 1CEF9080 46 | 00 | (00=Success)                                       |
| Command:  | 10EF8090 46 | 04 | 2C 0A (Address: Read address 0x0A "Major Version") |
| Response: | 1CEF9080 46 | 00 | (00=Success)                                       |
| Command:  | 10EF8090 46 | 04 | 2D 08 (Command: Read Low RAM one time)             |
| Response: | 1CEF9080 46 | 00 | (00=Success)                                       |
| Command:  | 10EF8090 46 | 04 | 2E 0B (Address: Read address 0x0B "Minor Version") |
| Response: | 1CEF9080 46 | 00 | (00=Success)                                       |
| Command:  | 10EF8090 46 | 04 | 2F 08 (Command: Read Low RAM one time)             |
| Response: | 1CEF9080 46 | 00 | (00=Success)                                       |
| Command:  | 10EF8090 46 | 04 | 30 OC (Address: Read address 0x0C "Patch Version") |
| Response: | 1CEF9080 46 | 00 | (00=Success)                                       |

After a power cycle the FF02 status for version 1.7.8 would look like

10FF0280 01 07 08 00 00 00 00 00

#### Example #2

Make last 2 bytes of the FF07 status message show the digital pot and digital buttons values from the motor Low RAM 0x7A-0x7B with a continuous read. This can be used to verify that a '0x50' command is being sent properly (See Digital Throttle).

|           |          | FC | MT | ADD DATA                                   |      |
|-----------|----------|----|----|--------------------------------------------|------|
| Command:  | 10EF8090 | 46 | 04 | 47 00 (Command: Continous read of Low RAM) |      |
| Response: | 1CEF9080 | 46 | 00 | (00=Success)                               |      |
| Command:  | 10EF8090 | 46 | 04 | 48 7A (Address: Read address 0x7A Digital  | Pot) |
| Response: | 1CEF9080 | 46 | 00 | (00=Success)                               |      |
| Command:  | 10EF8090 | 46 | 04 | 49 00 (Command: Continous read of Low RAM) |      |
| Response: | 1CEF9080 | 46 | 00 | (00=Success)                               |      |
| Command:  | 10EF8090 | 46 | 04 | 4A 7B (Address: Read address 0x7B Buttons) |      |
| Response: | 1CEF9080 | 46 | 00 | (00=Success)                               |      |

Immediately the FF07 status might look like

10FF0780 00 00 00 00 00 00 40 DF Assuming that Digital Pot = 0x40 = 64 = 25% PWM Digital Buttons = 0xDF (Reverse bit (5) is active low)

# 7. Troubleshooting

# 7.1 Overview

In this section, common operating problems are listed, with troubleshooting steps. Still having trouble? Contact Us

## 7.1.1 Motor Won't Move

- Verify correct wiring
- Verify that throttle input is at an appropriate level
- Check for fault codes (depending on model, may be indicated by a flashing LED or reported by diagnostic software).
- Check for Stop Diagnostics reported by CAN Bus 10FF03 status message. Also see System Status Message and Special Diagnostic Commands.

# 7.2 Diagnostic Monitoring

The controller performs both start-up and continuous monitoring of various conditions. A condition that is outside a normal range may cause the controller to automatically take mitigating action (e.g. cut back output power) or trigger a fault.

For clarity, the term condition refers to a specific status indication. A low battery voltage is an example of a condition. The term fault refers to a condition that causes the controller to inhibit motion, and requires a keyswitch cycle to clear.

So, for example, a throttle deadband check can result in a condition that inhibits motion, but it is not a fault. When the deadband condition clears (throttle moved back to neutral) the condition clears and motion is allowed.

#### 7.2.1 Conditions

The following conditions are monitored and reported as status. Conditions are not exclusive (more than one abnormal condition can be reported at a time)

#### **Controller Temperature**

An onboard sensor measures the temperature of the controller near the drive electronics. As the temperature rises near the limit, the controller will indicate a high temperature condition and automatically reduce power. When the temperature decreases, output power will be restored and the high temperature indication will clear. See Controller Temperature Limit for more information.

#### **Motor Temperature**

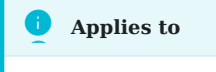

Version 1.7.2 and higher

When wired to a temperature sensor in the motor, the controller's ANALOG IN input monitors the sensor. There are two temperature thresholds. The first one causes the motor current to be reduced when the threshold is exceeded. The second (higher) limit will cause the motor to stop, report a fault, and require a key switch cycle before the motor will run again. See Motor Temperature Limiting for more information.

#### **Under Voltage**

The controller monitors the input voltage and compares it to two values: a threshold for displaying a low battery indication (Undervoltage), and a second threshold (Severe Undervoltage) that reduces the output power in order to extend battery life and potentially allow the vehicle to return to a charging point before stopping completely. When the voltage drops below the severe undervoltage threshold by a few volts, the controller switches off. Cycling keyswitch will turn the unit back on if the system voltage has increased above the severe undervoltage limit.

To troubleshoot an under-voltage condition, check for

- Depleted batteries
- Correct wiring between the battery and motor controller
- Correct configuration of the low-voltage limit.

#### **Over Voltage**

The system High Voltage Limit is configurable. If the system voltage increases toward this limit, the controller will report an overvoltage condition and will begin to limit the output power. When the over-voltage condition clears, power will be restored. A common situation that can lead to an overvoltage condition is heavy regenerative braking with a fully charged battery.

If the voltage continues to rise above the high-voltage limit, the controller will stop to protect the hardware from damage. The controller will resume operation when the over-voltage condition clears and (if Deadband Check is enabled) the throttle returns to a neutral position.

#### **Current Limiting**

If the output current to the motor exceeds the preset limit, the controller limits its output to prevent damage to the system.

#### **Throttle Deadband Check**

If configured to do so, the controller will not allow movement after power on, until the throttle has been detected to be in the neutral position. This is intended to prevent unexpected movement when the controller is switched on, and the throttle is not in neutral. Moving the throttle to the neutral position will clear the condition.

Other things to check:

- Correct configuration of the Throttle Deadband
- Correct configuration of the Throttle Neutral
- Correct configuration of the No Deadband Start setting.

#### **Quickstop Active**

The Quickstop input allows the external system to inhibit motion. The Quickstop signal is configurable; for example, whether it is active high or low, how quickly the motor decelerates when the condition occurs, and whether the keyswitch must be cycled in order to restore motion. See Register 0x0318 and Register 0x0353 for more configuration information.

Typically this condition means that a safety sensing device such as a seat switch, proximity sensor, emergency stop button has been activated. Check for

- A device connected to the Quickstop input indicating a stop condition
- Loose or broken connection to the Quickstop input
- Incorrect configuration of the Quickstop input

#### Motor Stall

A stall condition was detected using the motor position sensors. Check for

- Obstacles preventing movement
- Correct wiring to the motor and motor sensors.
- Correct configuration of the motor sensor(s)

The controller will continue to provide power to the motor during a stall condition.

#### **CAN Bus Communication**

If CAN Bus equipped, and CAN Bus is being used to provide control inputs, a loss of CAN Bus communication (too many missed messages or bus off condition) will cause the controller to inhibit motion. Re-establishing the CAN Bus connection will restore operation. Note: if the Deadband Check feature is enabled, the throttle must first be moved to the neutral position before motion is allowed.

#### 7.2.2 Motor State

The controller provides a motor state output byte that is useful for monitoring the drive state of the controller. Its value is one of the following. See System Status Message for more information.

| State | Condition                   | Description                                                                                                    |
|-------|-----------------------------|----------------------------------------------------------------------------------------------------|
| 0     | Powering Up/Down            | A temporary state while the controller completes its power-up or power-down processing                                                 |
| 1     | Idle                        | The controller is ready but is not driving the motor                                                                                   |
| 2     | Idle Hold                   | The controller is ready but is not driving the motor, and is in a regenerative braking mode that resists motion.                       |
| 3     | Push Mode                   | The controller is running in push mode. The motor was turned by external forces which generated voltage enough to power on the module. |
| 8     | Overvoltage Protect         | The controller is limiting output power due to a high input voltage condition                                                          |
| 9     | Diagnostic Fault            | Motion is inhibited due to a fault condition                                                                                           |
| 10    | Operating Fault<br>Decel    | The motor is stopping due to an abnormal condition                                                                                     |
| 11    | Operating Fault<br>Zero PWM | The motor is stopped due to an abnormal condition                                                                                      |
| 16    | Reverse Idle                | The controller is ready to drive in reverse. The throttle is in a neutral position                                                     |
| 17    | Forward Idle                | The controller is ready to drive forward. The throttle is in a neutral position                                                        |
| 20    | Reverse Limited             | The controller is driving reverse, but a power-limiting condition is active. Refer to PWM Diagnostics for details.                     |
| 21    | Forward Limited             | The controller is driving forward, but a power-limiting condition is active. Refer to PWM Diagnostics for details.                     |
| 24    | Reverse                     | The controller is driving in Reverse                                                                                                   |
| 25    | Forward                     | The controller is driving in Forward                                                                                                   |

#### 7.2.3 System State

The controller provides a status output that signals conditions in an abnormal range. It is possible for multiple conditions to be reported as out-of-range at the same time. See System Status Message for more information.

| Bit Mask | Condition                        | Description                                                                                                    |
|----------|----------------------------------|----------------------------------------------------------------------------------------------------|
| 0x01     | Overtemperature                  | The on-board sensor is indicating a temperature approaching the limit                                                                                                    |
| 0x02     | Stall                            | The controller has detected that the motor is not moving (stalled). This condition applies to BLDC motor types.                                                                                              |
| 0x04     | Undervoltage                     | The controller has detected that the input voltage is near or below the undervoltage threshold.                                                                                                    |
| 0x08     | Overvoltage                      | The controller has detected that the input voltage is near or above the high voltage threshold.                                                                                                    |
| 0x10     | Sensor_Fault                     | Set when invalid motor sensor pattern detected                                                                                                    |
| 0x20     | Over Volt Protect                | Set when High Volt Protect active                                                                                                    |
| 0x40     | Holdoff 1.8.2+/<br>Throttle Fail | Holdoff (motor control is held idle. Could be a failure condition or charger detected<br>but not active).<br>Throttle Fail is set when throttle has entered fail band. This feature was removed in<br>1.8.2. |
| 0x80     | Quickstop Active                 | Set when quick stop active                                                                                                    |

# 7.2.4 PWM Diagnostics

The controller provides a status message that contains information about what could be causing no PWM or limited PWM to occur. Multiple bits can be set. See System Status Message for more information.

| Bit Mask | Condition                      | Description                                                                                               |
|----------|--------------------------------|----------------------------------------------------------------------------------------------------|
| 0x01     | Accel Drive                    | PWM is set to zero due to acceleration drive                                                              |
| 0x02     | Hard Stop /<br>Current Limited | Prior to 1.7.8 PWM is set to zero due to hard stop 1.7.8 and above this means current limit is not cur_ub |
| 0x04     | Limited                        | PWM is being limited by unspecified source                                                                |
| 0x08     | Max PWM                        | PWM is being limited by max_pwm setting                                                                   |
| 0x10     | Low Battery                    | PWM limiting w/in range of Low Battery Voltage                                                            |
| 0x20     | High Voltage                   | PWM limiting w/in range of High Battery Voltage                                                           |
| 0x40     | High Temperature               | PWM limiting w/in range of High FET Temperature                                                           |
| 0x80     | High Motor Temperature         | PWM limiting w/in range of High Motor Temperature                                                         |

#### 7.2.5 Stop Diagnostics

| Value | Condition                       | Description                                                     |
|-------|---------------------------------|-----------------------------------------------------------------|
| value | Condition                       | Description                                                     |
| 0     | No stop condition               | No stop has been activated                                      |
| 1     | Drive time exceeded             | Drive Timer Exceeded                                            |
| 2     | Forward/Reverse inhibits active | Contact detected with object                                    |
| 3     | Digital stop active             | Stopped receiving CAN Bus Digital Throttle commands             |
| 4     | Qstop pin active                | Emergency stop signal activated                                 |
| 5     | Seat stop active                | Seat switch shows seat not occupied                             |
| 6     | Charging active                 | Battery is being charged                                        |
| 7     | Deadband start fault            | Throttle was not in deadband when powering on                   |
| 8     | Key off active                  | Key switch is turned off. Unit may shut off                     |
| 9     | Throttle failure active         | Throttle exceeded Failband limits                               |
| 10    | Sensor failure active           | Hall sensor disconnected/malfunction                            |
| 11    | ANALOG IN stop active           | External temperature limit exceeded                             |
| 12    | Waiting for deadband start      | Throttle is not in deadband                                     |
| 13    | Locked                          | Special CAN Bus feature that requires 0 throttle before running |

Diagnostic failure

Fault occurred, key switch is required to clear fault

Current limit exceeded. See Motor Current Limiting

The controller provides a status message that contains information about what caused the motor to stop. This is an enumerated value. Bits 0-3 contain the value. See System Status Message for more information.

# 7.2.6 Miscellaneous Diagnostics

No Drive / Internal Failure

Current Limit Exceeded

Latched Failure

14

15

16

The controller provides a status message that contains miscellaneous information about what could be causing certain faults or conditions. See System Status Message for more information.

| Bit Mask | Condition          | Description                                                                        |
|----------|--------------------|------------------------------------------------------------------------------------|
| 0x01     | Reserved           |                                                                                    |
| 0x02     | Reserved           |                                                                                    |
| 0x04     | Reserved           |                                                                                    |
| 0x08     | Reserved           |                                                                                    |
| 0x10     | Reserved           |                                                                                    |
| 0x20     | Sensor Error       | Hall Effect Sensor error active                                                    |
| 0x40     | ANALOG IN<br>Limit | Motor temperature is above software limit. Throttle input range is being affected. |
| 0x80     | Seat Stop Active   | Seat Stop request active                                                           |

# 7.2.7 Special Diagnostic Commands

Special diagnostic information on motor faults can be found by reading special RAM registers.

| Register | Function              | Description                                                                                                    |
|----------|-----------------------|----------------------------------------------------------------------------------------------------|
| 0106     | Diagostic<br>Warnings | 0x00 No Warnings<br>0x81 EEPROM Revision Error<br>0x82 Calibration Error                                                                                                    |
| 0107     | FET Test              | Test for motor opens and shorts<br>0x00 No faults<br>0x18 - 0x1F Faults during "No FET" test<br>0x38 - 0x3F Faults during "One FET" test<br>0x48 - 0x4B Faults during "FET Pairs" test<br>0x4C - 0x4F Open Motor Faults |

## 7.2.8 Charge Mode

The charge mode status byte indicates the status of the connected battery charger (applies to compatible chargers only). If the value is 0, the controller is not in charging mode.

| Value | Description                                                                                      |
|-------|--------------------------------------------------------------------------------------------------|
| 0x01  | Pre-Charge                                                                                       |
| 0x02  | Bulk Charge                                                                                      |
| 0x04  | Balancing                                                                                        |
| 0x08  | Float                                                                                            |
| 0x80  | Just changed from charge mode to drive mode. Key cycle or power cycle is required to clear this. |

#### 7.2.9 Diagnostic Reports

There are several diagnostic records stored inside the controller's EEPROM. Here is a list of information available.

Note: If EEPROM Register 0302 Bit 2 is set, the address of the counters is OR'ed with 0x0080. For example the reset cause will be at 03E9 instead of 0369.

| EEPROM<br>Address | Description                    | Details                                                                                                    |
|-------------------|--------------------------------|----------------------------------------------------------------------------------------------------|
| 0301              | Fault Log Pointer              | EEPROM address of most recent fault in fault log                                                              |
| 0370-037F         | Fault Log                      | Circular buffer of last 16 fault codes                                                                        |
| 0360 or 03E0      | Motor Runtime Counters (LSB)   | LSB of total run time in .065536 second units                                                                 |
| 0361/03E1         | Motor Runtime Counters (MSB)   | MSB of total run time in .065536 second units                                                                 |
| 0362/03E2         | Motor Runtime Hours (LSB)      | LSB of total run time in hours                                                                                |
| 0363/03E3         | Motor Runtime Hours (MSB)      | MSB of total run time in hours                                                                                |
| 0364/03E4         | Charge Float Errors            | LSB of charge float errors                                                                                    |
| 0365/03E5         | Low Battery Runtime            | LSB of low battery operation                                                                                  |
| 0367/03E7         | Over Temperature Fault Counter | Count of OT fault count (Max = 255)                                                                           |
| 0368/03E8         | Throttle Fault Counter         | Count of throttle fault count (Max = $255$ )                                                                  |
| 0369/03E9         | Reset Cause                    | Cause of last microprocessor reset<br>Bit 0 = Timed shutdown<br>Bit 1 = Charge Finished<br>Bit 2 = Key Switch |

# 7.2.10 Identification

#### See Identity.

| Item                | Description                                                                                                    |
|---------------------|----------------------------------------------------------------------------------------------------|
| Serial #            | The controller's factory-assigned serial number.                                                                                             |
| Motor SW<br>Version | Indicates the version of software (major.minor.patch) contained in the motor control microprocessor                                          |
| Comm SW<br>Version  | Indicates the version of software (major.minor.patch) contained in the CAN Bus microprocessor (for CAN Bus-equipped and non DSP controllers) |
## 7.3 Faults

A fault may occur when an abnormal diagnostic condition is detected. In almost all cases, a fault inhibits motion, and requires a keyswitch off/on cycle to clear.

Depending on the Controller model, fault codes may be reported using

- A flashing LED on the controller (cover must be removed). The controller blinks the first digit of the fault, followed by a short pause, then blinks the second digit.
- Via diagnostic software like the Phoenix App. See Using the App.
- Using an HHP (Hand Held Programmmer CS1171).
- As a CAN Bus fault status message.

Fault codes are 2 digit hexadecimal codes. Note that some fault codes may not be applicable to all models.

A non-volatile fault log is maintained by the controller. This log contains the most recent faults experienced by the controller.

## 7.3.1 Fault Codes

| Code | Meaning                         | Result              | Comments                                                                                                    |
|------|---------------------------------|---------------------|----------------------------------------------------------------------------------------------------|
| 0x00 | No Fault                        |                     | Controller is operating normally                                                                                                    |
| 0x08 | Battery Voltage<br>out of range | Motion<br>Inhibited | Battery voltage is too low or too high. Check the battery voltage<br>and connections.<br>After the condition is corrected, cycle the keyswitch to clear the<br>fault.                                                                                                    |
| 0x09 | Voltage Shutdown                | Motion<br>Inhibited | Battery voltage is too low to keep unit powered. Unit will shut<br>off in 60 seconds. Check the battery voltage and connections.<br>After the condition is corrected, cycle the keyswitch to clear the<br>fault.                                                                                                    |
| 0x11 | Brake Short                     | Motion<br>Inhibited | Check for<br>- A loose or broken connection between brake and motor<br>controller<br>- Faulty brake.<br>After the condition is corrected, cycle the keyswitch to clear the<br>fault.                                                                                                    |
| 0x12 | Brake Open                      | Motion<br>Inhibited | Check for<br>-Brake is missing when one is expected<br>- Brake shorted to case<br>-A loose or broken connection between brake and motor<br>controller<br>After the condition is corrected, cycle the keyswitch to reset the<br>fault.                                                                                                    |
| 0x13 | Quickstop/Drive<br>Inhibit      | Motion<br>Inhibited | A safety sensing device such as a seat switch, proximity sensor,<br>emergency stop button has been activated and Quickstop is<br>configured to generate a fault. Check for<br>- A device connected to the Quickstop input indicating a stop<br>condition<br>- Loose or broken connection to the Quickstop input<br>- Incorrect configuration of the Quickstop input<br>After the condition is corrected, cycle the keyswitch to reset the<br>fault. |
| 0x14 | Deadband Inhibit                | Motion<br>Inhibited | If configured to do so (Fault Deadband Start), this fault will be<br>declared when the controller is switched on and the throttle is<br>not in the neutral position. To clear the fault, return the throttle<br>to neutral and cycle keyswitch.                                                                                                    |
| 0x15 | Brake Release<br>Fault          | Motion<br>Inhibited | This fault occurs when the brake is being manually released<br>through CAN Bus commands and the throttle is not in<br>deadband.                                                                                                    |
| 0x21 | Motor Short                     | Motion<br>Inhibited | Check for<br>-Faulty motor<br>-Loose/broken connection to motor on large motor leads.<br>After the condition is corrected, cycle the keyswitch to clear the<br>fault.                                                                                                    |
| 0x22 | Motor Open                      | Motion<br>Inhibited | Check for<br>-Faulty motor<br>-Loose/broken connection to motor on large motor leads.<br>After the condition is corrected, cycle the keyswitch to clear the<br>fault.                                                                                                    |
| 0x23 | Power Relay Short               | Motion<br>Inhibited | Depending on application, the Power Relay may be onboard the<br>Motor Controller, or an exteral contactor controlled by the<br>motor controller. This fault indicates that the power relay is not                                                                                                    |

| Code | Meaning                                    | Result                                  | Comments                                                                                                    |
|------|--------------------------------------------|-----------------------------------------|----------------------------------------------------------------------------------------------------|
|      |                                            |                                         | operating properly. Check for<br>-Faulty Power Relay<br>-Faulty connection to external Power Relay.<br>After the condition is corrected, cycle the keyswitch to clear the<br>fault.                                                                                                    |
| 0x24 | PSL Motor Short                            | Motion<br>Inhibited                     | Loose/broken connection to Power Seat Lift motor                                                                                                    |
| 0x28 | Motor Sensor<br>Fault                      | Motion<br>Inhibited                     | <ul> <li>An invalid condition was detected for the motor position sensors. Check for</li> <li>Correct wiring to the motor and motor sensors.</li> <li>Correct configuration of the motor sensor(s)</li> <li>After the condition is corrected, cycle the keyswitch to clear the fault. Check the motor sensor and the wiring connections</li> <li>Replace or reconnect the motor temperature sensor</li> <li>After the condition is corrected, cycle the keyswitch to clear the fault.</li> </ul> |
| 0x29 | External<br>Temperature<br>Sensor          | Motion<br>Inhibited                     | A problem was detected with the external temperature sensor.                                                                                                    |
| 0x2A | High Voltage<br>Protect Error              | Motion<br>Inhibited                     | High voltage was detected on the motor outputs. Check for<br>disconnected power cables.<br>- Reconnect cables.<br>After the condition is corrected, returning the throttle to neutral<br>will clear the fault.                                                                                                    |
| 0x31 | FET Over<br>Temperature                    | Power cutback<br>or Motion<br>Inhibited | The FET (Field Effect Transistor) temperature sensor on-board<br>has indicated a temperature above the allowable limit. Check<br>for<br>-Operating in extreme environment,<br>-excessive load,<br>-faulty or disconnected brake engaged while driving. Allowing<br>controller to cool will restore full power and/or allow motion.<br>This fault is sticky, meaning that once it occurs, it will persist<br>until the keyswitch is cycled.                                                       |
| 0x32 | Motor Over<br>Temperature                  | Power cutback<br>or Motion<br>Inhibited | The temperature sensor on the motor has indicated a<br>temperature above the allowable limit. Check for<br>-Operating in extreme environment,<br>-excessive load,<br>-faulty or disconnected brake engaged while driving. Allowing<br>the motor to cool will restore full power and/or allow motion                                                                                                    |
| 0x41 | Over Voltage<br>Condition During<br>Charge | Motion<br>Inhibited                     | The battery voltage is too high during charge charge cycle                                                                                                    |
| 0x42 | Charge Mode Time<br>Out                    | Motion<br>Inhibited                     | The charge cycle did not complete within the expected time.                                                                                                    |
| 0x43 | Charger Over<br>Temperature<br>Condition   | Motion<br>Inhibited                     | The charger overheated during the charge cycle                                                                                                    |
| 0x51 | Low FET Error                              | Motion<br>Inhibited                     | Power up test on high side FET detected a problem.<br>-Check battery voltage<br>-Check motor wiring                                                                                                    |

| Code  | Meaning                         | Result              | Comments                                                                                                    |
|-------|---------------------------------|---------------------|----------------------------------------------------------------------------------------------------|
|       |                                 |                     | After the condition is corrected, cycle the keyswitch to clear the fault.                                                                                                    |
| 0x52  | High FET Error                  | Motion<br>Inhibited | Power up test on low side FET detected a problem.<br>-Check battery voltage<br>-Check motor wiring<br>After the condition is corrected, cycle the keyswitch to clear the<br>fault.                                                                                                    |
| 0x53  | Throttle Failband               | Motion<br>Inhibited | Check for<br>-shorted or off-center throttle input<br>Correct configuration of Throttle Failband                                                                                                    |
| 0x54  | Throttle 2 Failband             | Motion<br>Inhibited | Check for<br>-shorted or off-center throttle input<br>Correct configuration of Throttle Failband                                                                                                    |
| 0x71  | Controller<br>Temperature Error | Motion<br>Inhibited | The on-board temperature sensor is indicating an out of range<br>condition. Check for<br>-Operating in extreme environment,<br>-excessive load,<br>-faulty or disconnected brake engaged while driving. Allowing<br>controller to cool will may restore full power and/or allow<br>motion. If the problem persists the controller PCB may be<br>damaged. |
| Other | Internal Failure                | Motion<br>Inhibited | Motor Controller problem detected.<br>Replace controller                                                                                                    |

## 8. Contact Us

Customer Service is a top priority at Control Solutions. We are committed to being a leader in our industries, while providing our customers with superior quality, value, and service. We are here to help you find answers to your questions.

For warranty information please refer to the website

If you have any questions, experience technical problems, or need any parts or service, contact Control Solutions LLC Customer Service during normal business hours (Monday-Friday, 8:00 a.m. – 5:00 p.m. Central Time) at (630) 806-7062.